MAPPE

pubmed new helvetica 13-10-2008 13-51 Pagina II

# Salvatore Corrao

# Conoscere e usare PubMed

Guida al più noto sistema di ricerca bibliografica in campo biomedico

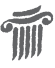

Il Pensiero Scientifico Editore

# Salvatore Corrao

Professore Associato Laboratorio di Epidemiologia Clinica, Biostatistica e Gestione della Conoscenza Dipartimento Biomedico di Medicina Interna Università degli Studi di Palermo

Seconda edizione: dicembre 2008 Prima edizione: dicembre 2006 © 2006 2008 Il Pensiero Scientifico Editore via Bradano 3/c, 00199 Roma Tel. (+39) 06 862821 - Fax (+39) 06 86282250 E-mail: pensiero@pensiero.it Internet: http://www.pensiero.it Tutti i diritti sono riservati per tutti i Paesi Nessuna parte del presente volume può essere riprodotta, tradotta o adattata con alcun mezzo (compresi i microfilm, le copie fotostatiche e le memorizzazioni elettroniche) senza il consenso scritto dell'Editore. La violazione di tali diritti è perseguibile a norma di legge Stampato in Italia dalle Arti Grafiche Tris Via Case Rosse 23, 00131 Roma Impaginazione: Doppiosegno Copertina: Antonella Mion Coordinamento redazionale: Martina Teodoli ISBN 978-88-490-0256-0

Dedicato a Licia, Giacomo e Sofia

pubmed new helvetica 13-10-2008 13-51 Pagina VI

none, amica e attività profesa conclusione. nsigli o le ocolomba, Luigi aglione, Carlo 1.

# Indice

| 1        |
|----------|
| 2        |
| 5        |
| 7        |
|          |
| 10       |
| 10       |
| 1/       |
| 23       |
|          |
| 24       |
|          |
| 27       |
| 27       |
| 28       |
| 30       |
| 30       |
| 32       |
| 37       |
|          |
| 37       |
| 45       |
| 48       |
| 52       |
| 54       |
| 00<br>66 |
| 67       |
|          |

| Come cercare nomi e abbreviazioni                                                                         |     |
|----------------------------------------------------------------------------------------------------|-----|
| di riviste citate                                                                                         | 69  |
| Bibliografia                                                                                              | 72  |
| 3. Pubmed: utilizzo avanzato                                                                              | 73  |
| Il database e i tag                                                                                       | 73  |
| Definizione del database                                                                                  | 73  |
| Alcuni tag utili per un uso avanzato di pubmed                                                            | 75  |
| La MeSH translation table ed elementi correlati                                                           | 85  |
| PubMed automatic term mapping                                                                             | 85  |
| La MeSH translation table                                                                                 | 85  |
| La full author translation table                                                                          | 89  |
| Author index                                                                                              | 90  |
| Journal/Citation Subset                                                                                   | 90  |
| ll "cubby"                                                                                                | 92  |
| Dal searching allo scanning avanzato                                                                      | 97  |
| History e Preview/index                                                                                   | 98  |
| RSS news feed                                                                                             | 98  |
| Nozioni di metodologia di gestione per obiettivi                                                          | 100 |
| I casi clinici non comuni                                                                                 | 103 |
| Bibliografia e linkografia                                                                                | 109 |
| Appendice 1 – Descrizione dei campi relativi                                                              |     |
| al formato Medline                                                                                        | 111 |
| Appendice 2 – Alcuni campi PubMed utilizzabili<br>dall'utente via web                                     | 116 |
| Appendice 3 – Lista delle riviste che fanno parte<br>dell'Abridged Index Medicus (core clinical journals) | 118 |
| Appendice 4 – Journal subset terms (da utilizzare per la ricerca del Journal database)                    | 123 |

Nella definizione di Sackett,<sup>1</sup> l'evidence-based medicine (EBM) rappresenta l'uso scrupoloso, esplicito e con giudizio della migliore evidenza scientifica disponibile per l'iter decisionale clinico nell'approccio al singolo paziente. Sono passati circa 16 anni dalla storica presentazione di questo nuovo paradigma<sup>2</sup> ma ancora oggi, forse, di EBM si parla molto di più di quanto la si pratichi nelle attività quotidiane.

Il concetto è comunque maturato negli anni e si è capito che l'approccio al singolo paziente è solo un punto di vista, ma il metodo sotteso può essere adottato per l'assistenza sanitaria nelle sue molteplici sfaccettature. Nasce così l'evidence-based health care (EBHC) che è l'applicazione degli stessi concetti e metodi all'assistenza sanitaria nel suo complesso: dalla gestione di un'azienda sanitaria fino alle scelte strategiche di politica sanitaria. Infatti, il paziente rimane al centro dei vari punti di vista, ma con la stessa metodologia basata sulle evidenze si trovano nuove implementazioni che, dal singolo paziente, si spostano al governo di micro- e macrostrutture fino al governo dell'intero sistema sanitario. Pertanto, l'EBHC è quel processo in cui tutte le decisioni che hanno a che fare col paziente – non solo, quindi, quelle del singolo atto clinico - debbono essere prese sulla base di tutte le informazioni disponibili, rilevanti e valide,<sup>3</sup> dovendo considerare sempre e comunque anche fattori esterni alle evidenze come la disponibilità economica e le preferenze dei pazienti.

Il balzo compiuto negli anni Novanta è abissale: l'EBM è un meta-paradigma, come Khun definisce ogni cambiamento epistemologico.<sup>4</sup> Il salto è tuttavia basato su uno schema primordiale: le azioni debbono essere basate sulle informazioni; queste vanno ela-

borate per costruire il know-how e il saper fare va compreso in tutte le sue sfaccettature per potere esercitare la saggezza, cioè la capacità di prevedere tutti i possibili scenari futuri per poter prendere la migliore decisone possibile. È quello che l'uomo ha sempre fatto, ma che l'approccio medico-centrico lontano dall'empirismo scientifico aveva mistificato nella preminenza dell'esperienza per l'acquisizione delle informazioni.

Sempre e comunque, abbiamo a che fare con l'informazione e in particolare con l'eccesso di informazione (*information overload*) che ha rappresentato il vero spunto di riflessione maturato da Archie Cochrane<sup>5</sup> negli anni Settanta del secolo scorso. Questo eccesso confonde, nasconde l'informazione utile che, a volte, è difficile trovare, ciò contrasta in maniera stridente con la facilità di accesso ad informazione distorta. E allora non deve sembrare strano sentir parlare di universo informativo. L'universo è quel termine che in statistica indica l'insieme di tutti i dati disponibili, di cui possiamo solo ipotizzare i parametri di riferimento per l'impossibilità di misurarli. È ciò che avviene per l'universo informativo in campo biomedico, i cui limiti non sono individuabili e che proprio per questo deve spingere all'utilizzo consapevole di una metodologia scientifica per la gestione dell'informazione biomedica.

# Anatomia dell'informazione biomedica

Recentemente, Haynes<sup>6</sup> ha proposto quattro livelli di organizzazione delle evidenze recuperate dalla ricerca e li ha chiamati le 4S: 1. studi:

- 1. stuur
- 2. sintesi;
- 3. sinossi;
- 4. sistemi.

Il primo livello (studi) corrisponde agli studi primari, cioè quegli studi che rispondono a un obiettivo specifico con un disegno

ad hoc e con il reclutamento di un campione di popolazione da studiare. Non si è voluto parlare in prima istanza di trial randomizzati controllati perché questi rappresentano solo uno dei possibili disegni di studio adeguati a rispondere a dei quesiti clinici; per un approfondimento si invita a consultare il sito dei livelli di evidenze di Oxford (http://www.cebm.net/levels\_of\_evidence.asp). Il secondo livello (sintesi) è rappresentato dalle revisioni sistematiche della Cochrane Collaboration (vedi box 1.1).

## BOX 1.1 – The Cochrane Collaboration

Rete (network) internazionale, fondata nel 1993, di operatori sanitari impegnati nella produzione di revisioni sistematiche sull'efficacia degli interventi medici. Queste revisioni vengono non solo prodotte ma aggiornate periodicamente e rappresentano una sintesi delle evidenze scientifiche selezionate e validate con rigorosa metodologia standardizzata (tutti utilizzano i medesimi strumenti). I prodotti della Cochrane Collaboration sono raccolti e diffusi in una pubblicazione elettronica denominata Cochrane Library. Questa rappresenta un vero e proprio database prodotto dai Gruppi Collaborativi di Revisione (della Cochrane Collaboration), aggiornato trimestralmente. Attualmente la Cochrane Library contiene il testo completo di 3541 revisioni sistematiche e di più di 1875 protocolli di revisioni in corso (http://www3.interscience. wiley.com/cgi-bin/mrwhome/106568753/ProductDescriptions.html); inoltre sono disponibili altri database consultabili: il Database of Abstracts of Reviews of Effects (DARE), l'Health Technology Assessment Database (HTA), NHS Economic Evaluation Database (NHSEED). Nella Cochrane Library troviamo anche il Cochrane Central Register of Controlled Trials (CENTRAL), risorsa a supporto della pratica basata sulle evidenze: consiste in un database di citazioni bibliografiche (circa 540.000) di trial clinici controllati, identificati dai componenti della Cochrane Collaboration che utilizzano i loro registri (costruiti anche con la ricerca manuale delle riviste scientifiche) in combinazione con le citazioni identificate in altri database come Medline ed EMBASE. CENTRAL può essere consultato gratuitamente al seguente indirizzo web: http://mrw.interscience.wiley.com/cochrane/cochrane\_clcentral\_articles\_fs.html.

Il terzo livello (sinossi) corrisponde alle revisioni di studi come quelle pubblicate in riviste di informazione secondaria quali ACP journal, EBM, EBN ecc.

Il quarto livello viene individuato nei sistemi di supporto computerizzato alle decisioni. In sostanza, il quarto livello ha in germe la questione della complessità della gestione dell'informazione o meglio della conoscenza nella pratica clinica e sembra suggerire un approccio tecnologico al superamento di tale problema. Forse è un'eccessiva semplificazione, mista a ottimismo verso la tecnologia informatica, che meriterebbe un'adeguata discussione che va al di là degli scopi di questo libro, pur rientrando appieno nella questione dell'implementazione della *clinical governance* e del suo core, individuabile nella gestione della informazione biomedica.

È bene ricordare comunque l'impostazione classica che vede in primarie, secondarie e terziarie la suddivisione delle fonti informative. Gli studi primari (fonti primarie) sono sintetizzati e "raggruppati" negli studi integrativi (fonti secondarie), rappresentati dalle revisioni sistematiche, linee-guida, analisi economiche e decisionali. Le fonti terziarie sono costituite dai classici libri di testo, dalle revisioni tradizionali e dalle opinioni degli esperti. A onor del vero è necessario sottolineare come da alcuni anni si è assistito alla comparsa (seppur rara) di libri di testo con un'impostazione fortemente impregnata della metodologia EBM e con un conseguente approccio alla gestione dell'informazione biomedica e alle modalità di presentazione della sintesi delle evidenze. Pertanto, è possibile ipotizzare una diversa catalogazione dei libri di testo che utilizzano metodologie innovative basate sull'EBM, così come è possibile ipotizzare che diventerà sempre più difficile riconoscere la qualità di tali libri di testo con il loro incremento numerico (tutti vorranno fregiarsi dell'etichetta EBM).

# L'EBM e la gestione dell'informazione biomedica

Tre sono le condizioni essenziali per applicare le evidenze scientifiche nella pratica assistenziale:

- deve essere disponibile ricerca clinica di buona qualità sullo specifico argomento;
- bisogna avere le "possibilità" e le abilità per accedere all'informazione e analizzarla criticamente;
- la pratica assistenziale deve permettere di implementare i cambiamenti basati sulle evidenze.

Il terzo punto rappresenta il livello pragmatico-applicativo che interessa i metodi per promuovere il cambiamento. Tuttavia, i primi due punti rappresentano elementi necessari per la realizzazione del cambiamento ma riguardano specificatamente l'informazione biomedica. Semplificando, possiamo dire che i dati scientifici permettono di produrre informazione e quando questa è valida, cioè metodologicamente corretta, diventa evidenza scientifica. Ma l'informazione deve essere disponibile e recuperabile. Ecco che il secondo punto appare critico: l'individuazione degli strumenti e delle abilità necessarie per accedere e recuperare l'informazione rilevante. Infine la valutazione critica permette di comprendere se le evidenze scientifiche sono tali e applicabili nel proprio contesto sanitario. Tre sono anche le aree di conoscenza implicate in questo processo:

- 1. saper cercare l'informazione biomedica;
- 2. saper valutare l'informazione biomedica;
- 3. saper implementare nella pratica l'informazione biomedica.

Il primo punto riguarda la gestione dell'informazione, in termini di ricerca e recupero, mentre gli altri due punti attingono a vari settori della conoscenza quali l'epidemiologia clinica, la metodologia della ricerca e la biostatistica, la metodologia clinica, i me-

todi gestionali e di miglioramento della qualità, la gestione della conoscenza, ecc.

Secondo quanto detto, appare chiaro che l'EBM reinventa un metodo e può essere per questo decodificata come vera e propria metodologia di ricerca della letteratura scientifica, di valutazione critica e applicabilità delle informazioni ricavate e interpretate come utili allo specifico contesto clinico-assistenziale.

Brian Haynes in un editoriale su Evidence Based Medicine,<sup>7</sup> con un grafico assai impressivo (figura 1.1) sintetizza proprio le difficoltà di implementazione delle evidenze scientifiche, che provengono dalla letteratura biomedica, nella pratica di tutti i giorni.

Figura 1.1 - Complessità del percorso che dalle evidenze scientifiche e dalla ricerca possono portare ad un effettivo miglioramento degli esiti di salute (modificato da Haynes<sup>7</sup>).

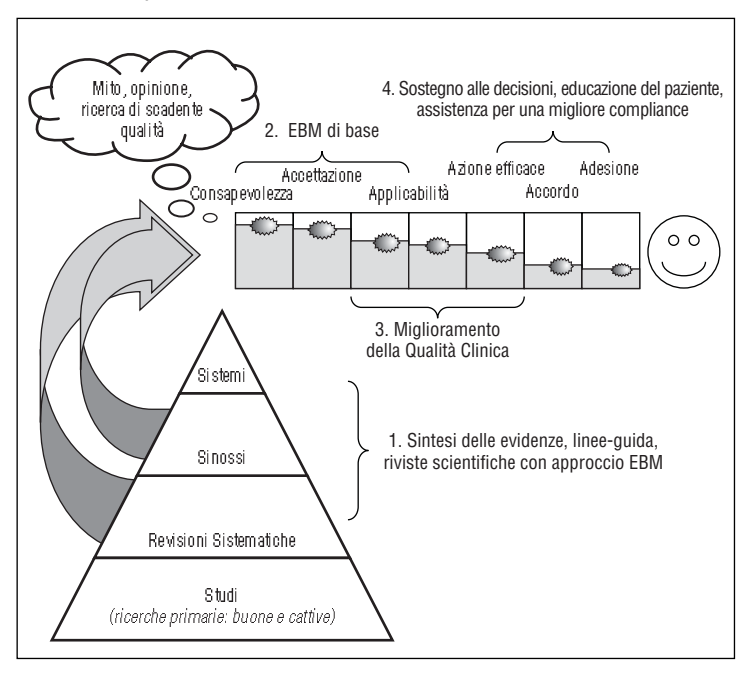

All'impossibilità di eliminare completamente miti, credenze e preconcetti che influenzano l'azione medico-infermieristica anche nei migliori contesti, aggiunge la consapevolezza che esistono nel mondo reale innumerevoli barriere contro il cambiamento dettato dalle evidenze. Prima di tutto bisogna essere coscienti delle evidenze scientifiche, bisogna accettarle e debbono poter essere applicabili nel mondo reale. Poi, i professionisti debbono essere capaci di applicarle (meglio, messi nelle condizioni per applicarle) e, quindi, debbono agire in tal senso (aspetto questo non secondario: riguarda l'implementazione ed i suoi risultati nella pratica, dal punto di vista del professionista). Infine, "last but not least", i pazienti debbono concordare con l'azione del medico e quindi debbono seguire le raccomandazioni date (pensiamo alle norme alimentari e ad alcune terapie con bassa compliance da parte del paziente: il medico spiega, prescrive ed il paziente non esegue!).

Comunque per il professionista sanitario il problema principale è come cercare informazione di qualità e come sia possibile ottimizzare il processo di ricerca e recupero della stessa. Ovviamente, questo è il passaggio cruciale, anche se inevitabilmente legato alla valutazione critica dell'informazione scientifica e all'utilizzo efficace nella pratica clinica.

# CLASSIFICAZIONE DELL'INFORMAZIONE BIOMEDICA DISPONIBILE SUL WEB

Per un approccio corretto all'informazione biomedica disponibile sul web può risultare assai utile la comprensione di cosa sia possibile trovare utilizzando correntemente internet e quali limiti e potenzialità abbiano le varie fonti informative. Le famose piramidi che continuano a essere utilizzate per classificare la letteratura scientifica non riescono a soddisfare tutti i contesti applicativi e rappresentano rigidamente il criterio guida che l'autore vuole stressare. Inoltre, lo sviluppo tecnologico, nella fattispecie di in-

ternet, necessita di approcci nuovi che permettano di guidare l'utente nel *mare magnum* informativo.

Per tentare di dare una visione sistematica dell'universo informativo disponibile sul web due criteri possono essere assai utili per un approccio pragmatico:

1. affidabilità di recupero per valutazione;

2. facilità di accesso a informazione biomedica di qualità.

Il primo criterio prevede la massima capacità di controllo dell'informazione biomedica. Le fonti devono permettere il maggiore controllo dell'informazione per quantità e qualità e se si tratta di fonti informative che integrano a loro volta informazione devono essere quanto più possibili esplicite e complete.

Il secondo criterio riguarda la velocità nella ricerca e recupero del contenuto di una fonte informativa. Evidentemente la facilità di accesso deve contemporaneamente tenere conto della qualità dell'informazione che viene resa disponibile. Per questo motivo, lo standard qualitativo viene a coincidere con la revisione sistematica Cochrane, per la metodologia seguita, rigorosa ed esplicita.

La tabella 1.1 mostra come i sistemi di ricerca bibliografica rappresentino la prima fonte dal punto di vista del controllo da parte dell'utente ma, per la complessità di approccio per esercitare questo controllo, si ritrovano all'ultimo posto se il criterio diventa la facilità di accesso.

È bene ricordare che alcuni autori parlano di EBM epistemologica ed EBM pratica.<sup>8</sup> L'EBM epistemologica enfatizza la conoscenza probabilistica acquisita attraverso i trial clinici (RCT), preferendola ad altre forme di conoscenza (intuizione, autorità del clinico, fisiopatologia). Quella pratica si occupa di trovare modalità efficaci ed efficienti per incorporare la migliore conoscenza disponibile nella pratica clinica corrente. Secondo quest'ottica una revisione sistematica fa parte dell'EBM epistemologica mentre una linea-guida fa parte di quella pratica. In altre parole, l'utente deve sapere che esiste informazione di qualità ed esplicita che deve ser-

Tabella 1.1 - Classificazione dell'universo informativo secondo i criteri proposti

| Affidabilità di recupero per valutazione<br>(massima capacità di controllo dell'informazione biomedica)                                                                                                    |
|----------------------------------------------------------------------------------------------------|
| <ol> <li>Sistemi di ricerca bibliografica</li> <li>Banche dati di revisioni sistematiche</li> <li>Banche dati di Technology Assessment</li> <li>Banche dati di linee-guida</li> <li>Banche dati di sinossi EBM</li> <li>Banche dati specifiche</li> </ol>                                                            |
| 7. Portali biomedici e internet                                                                                                    |
| Facilità di accesso a informazione biomedica di qualità                                                                                                    |
| <ul> <li>a. Banche dati di revisioni sistematiche</li> <li>b. Banche dati di Technology Assessment</li> <li>c. Banche dati di sinossi EBM</li> <li>d. Banche dati di linee-guida</li> <li>e. Banche dati specifiche</li> <li>f. Portali biomedici e internet</li> <li>g. Sistemi di ricerca bibliografica</li> </ul> |

(in linkografia indirizzi web)

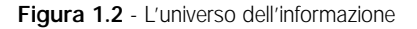

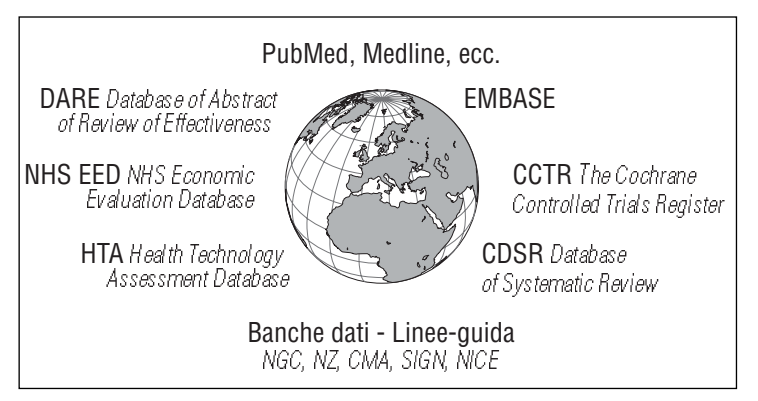

vire per produrre informazione più elaborata. Ciò dopo attenta analisi del contesto, in cui l'evidenza va applicata, e dopo avere colmato con metodi rigorosi le cosiddette zone grigie (cioè l'assenza di prova scientifica).

Una visione parziale, ma che si ritiene imprescindibile, dell'universo informativo può essere quello della figura 1.2, dove le fonti rappresentate come satelliti sono le stesse che ogni professionista che si occupa di sanità dovrebbe conoscere e utilizzare routinariamente.

# Nozioni di metodologia di gestione dell'informazione

# SOPRAVVIVERE ALL'INFORMATION OVERLOAD

Cosa sarà delle biblioteche, dei cataloghi e delle bibliografie tra un millennio, o anche tra un centinaio di anni, se continuerà la progressione geometrica che ha governato la stampa negli ultimi decenni? John Shaw Billings, 1897

Se si sta cercando informazione si deve avere un quesito a cui rispondere. Avere le idee chiare sul perché si stia facendo una ricerca è un buon punto di partenza. Come risulta da una piccola indagine condotta tra giovani medici in un contesto clinico universitario, i motivi per sedersi davanti a un computer e consultare internet sono assai vari:

- 1. diagnosi per un caso specifico;
- 2. terapia per un caso specifico;
- 3. interpretazione/richiesta di dati di laboratorio o di imaging;
- 4. eventi avversi correlati a un farmaco;
- 5. conoscenza su di una patologia o argomento metodologico;
- 6. ricerca di riferimenti bibliografici per una ricerca.

È ovvio che ognuno potrebbe aggiungere ulteriori punti ma sarà sempre necessario chiarire il perché si stia cercando informazione.

Due sono le opzioni di ricerca dell'informazione: lo *scanning* e il *searching*. Lo *scanning* consiste nel leggere, ad ogni nuova uscita, le poche riviste che un misero mortale può seguire con una certa costanza (solitamente non più di 2 o 3-4 nella migliore della ipotesi). Il searching è un metodo per cui, partendo da un bisogno informativo iniziale, si pone un quesito e, quindi, si cerca la risposta. La ricerca di questa risposta ovviamente utilizza fonti assai ricche di citazioni bibliografiche, come i sistemi di ricerca bibliografica tipo PubMed e gli altri strumenti che sono stati analizzati nel paragrafo precedente.

Esistono anche fonti strutturate che offrono una valutazione critica a problematiche cliniche. Sono fonti informative di qualità, orientate alla medicina basata sulle evidenze ma che comunque vedono l'utente in un ruolo passivo e che vanno inquadrate appieno con i limiti e i vantaggi delle banche dati di sinossi EBM di cui abbiamo parlato nel precedente paragrafo (tabella 1.2).

Il lavoro di Shaughnessy et al.<sup>9</sup> ci ricorda che l'utilità dell'informazione è inversamente proporzionale al tempo necessario per accedervi, ma è ovvio che se per questo si pretende sempre di trovare informazione rilevante e valida in poco tempo si insegue una chimera. Questo non vuol dire che, al contrario, non sia possibile ottimizzare i tempi di una ricerca.

Con la classificazione delle fonti informative si è cercato di fornire uno strumento utile per orientare l'utente di fronte all'univer-

Tabella 1.2 - Banche dati di valutazione critica di argomenti clinici

CATs: Critically Appraised Topics (http://www.cebm.net/index.aspx) BETs: Best Evidence Topics (http://www.bestbets.org/) POEMs: Patient Oriented Evidence that Matters (http://www.essentialevidenceplus.com/)

so informativo. Si intuisce dal cambio di posizione drastico dei sistemi di ricerca bibliografica che, quest'ultimi, rappresentano un problema per l'utente medio perché per far aumentare l'utilità dell'informazione ricavabile è necessario acquisire una metodologia congrua al mezzo che si vuole utilizzare.

In questo senso va la conoscenza di alcune nozioni di base in parte simili a quelle che riguardano i test diagnostici (come la sensibilità e la specificità). Questo perché la messa a punto di una stringa di ricerca funziona proprio come un test diagnostico da cui ci si possono aspettare risultati negativi e positivi, a volte veri o il contrario.

Il lavoro di Haynes et al.<sup>10</sup> spiega come calcolare i vari parametri a partire da una tabella 2x2 in cui i termini utilizzati per la ricerca su Medline vengono confrontati con lo standard e cioè con la ricerca manuale e la conseguente valutazione. Tutti i calcoli sono sintetizzati nelle figure 1.3 e 1.4.

| Figura 1.3 - Tabella 2x2 per il calcolo di sensibilità, specificità, precisione e ac-<br>curatezza delle ricerche Medline per individuare buoni studi clinici<br>(modificata da Haynes et al. <sup>9</sup> ). |
|----------------------------------------------------------------------------------------------------|
| Revisione manuale                                                                                                    |

|                                                                                                    |                       |                | Revisione manuale   |                         |  |
|----------------------------------------------------------------------------------------------------|-----------------------|----------------|---------------------|-------------------------|--|
|                                                                                                    |                       |                | Incontra<br>criteri | Non incontra<br>criteri |  |
|                                                                                                    | Termini<br>di ricerca | Recuperato     | а                   | b                       |  |
|                                                                                                    |                       | Non recuperato | С                   | d                       |  |
|                                                                                                    |                       |                | a + c               | b + d                   |  |
| Sensibilità = $a/(a+c)$<br>Specificità = $d/(d+b)$<br>Precisione = $a/(a+b+$ articoli di altri formati recuperati<br>Accuratezza = $(a+d)/(a+b+c+d)$ |                       |                |                     |                         |  |
| (a+b+c+d) = tutti gli originali, review e case report come definiti<br>dalle normali revisioni della letteratura                                     |                       |                |                     |                         |  |

13

La sensibilità è la capacità di non perdere articoli pertinenti ed è legata al concetto, che ritengo più immediato, di *recall* (capacità di recupero, in italiano) (figura 1.5).

Il concetto di specificità è legato a quello di precisione (*precision*, in inglese) che rappresenta la capacità di recuperare solo articoli pertinenti (figura 1.6). Pertanto nel testo si farà riferimento spesso solo a questi due concetti per spiegare l'efficienza operativa di una stringa di ricerca nell'approccio a PubMed.

Figura 1.4 - Definizione di sensibilità, specificità, precisione e accuratezza\*

| Specificità = d/(d+b)         | Capacità di escludere<br>articoli non pertinenti             |
|-------------------------------|--------------------------------------------------------------|
| Precisione = a/(a+b)          | Capacità di recuperare solo<br>articoli pertinenti           |
| Accuratezza = (a+d)/(a+b+c+d) | Capacità di classificare<br>correttamente tutti gli articoli |

<sup>\*</sup>vedi anche figura 1.3

Figura 1.5 - Rapporti tra sensibilità e recall

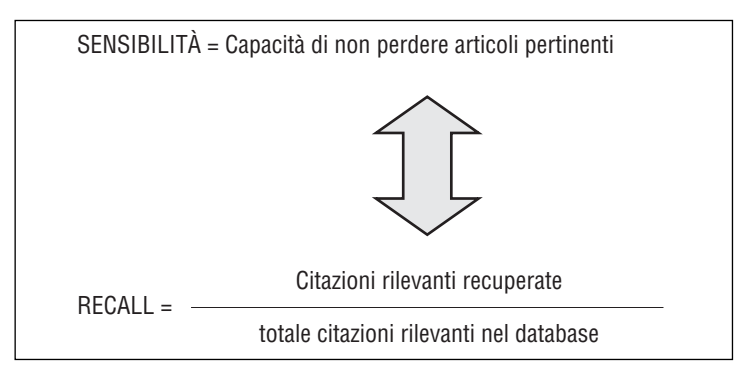

A questo punto è lecito pensare che l'obiettivo di ogni ricerca non può che essere quello del massimo recall e della totale precisione. Ma la realtà complica sempre la vita e conseguentemente all'aumentare della precisione non può che ridursi il recall e viceversa (figura 1.7). I motivi spero saranno chiari quando affronteremo più approfonditamente i problemi metodologici.

La ricerca di informazione comunque è uno dei passaggi essenziali per praticare l'EBM. Ann McKibbon<sup>11</sup> descrive ben cinque tappe che sono rielaborate graficamente nella figura 1.8.

La definizione del problema avvia il processo, la valutazione critica lo completa. La rivalutazione periodica, infine, permette di evitare l'obsolescenza dell'informazione ottenuta. La definizione del

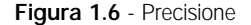

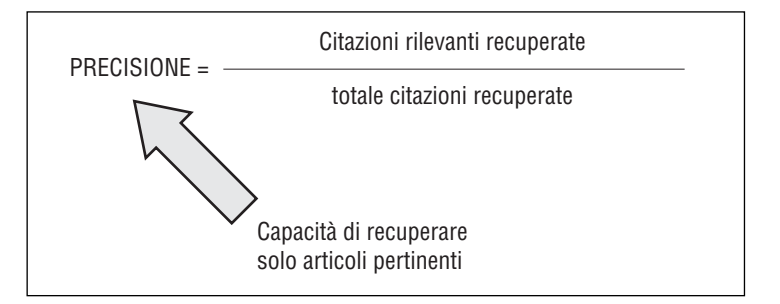

Figura 1.7 - Rapporto fra recall e precisione

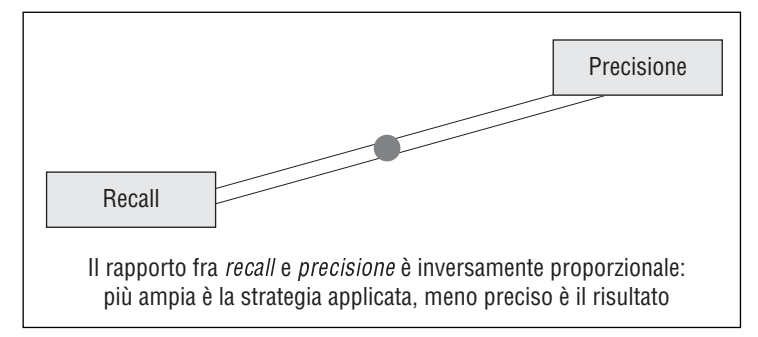

Figura 1.8 - Schematizzazione del processo di ricerca e valutazione dell'evidenza

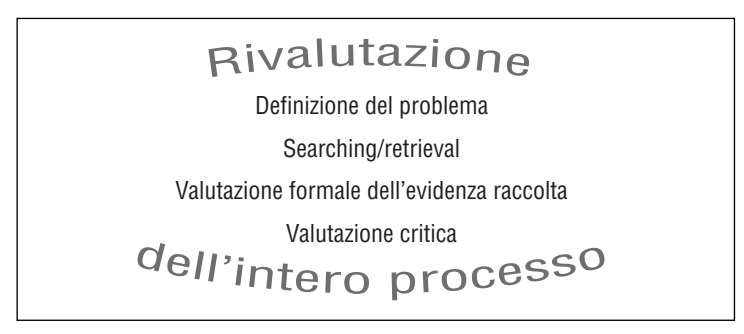

problema oltre ad avviare il processo è in grado di condizionarne le conclusioni e, pertanto, appare ovvio sottolinearne l'importanza. La definizione del problema o, secondo alcuni autori, la generazione del quesito clinico, attinge appieno ai principi dell'EBM perché il non considerare tutte le componenti di un problema clinico significa confondere le evidenze scientifiche con prove da implementare nel proprio paziente e nel proprio contesto.

Non rientra tra gli scopi di questo libro una trattazione estesa e approfondita, ma si cercherà di fornire le nozioni di base per un'impostazione corretta del problema clinico.

Prima di tutto, bisogna considerare che un professionista sanitario può confrontarsi con varie problematiche cliniche, che possono riguardare:

1. diagnosi:

- diagnosi differenziale quando si considerano le possibili cause di un problema clinico, come gerarchizzarle per probabilità, gravità e curabilità;
- utilizzo di test diagnostici come selezionare e interpretare i test diagnostici allo scopo di confermare o escludere una diagnosi;
- terapia qual è il trattamento più efficace e col miglior rapporto costo/beneficio;

- prognosi come stimare il decorso della patologia nel paziente e prevenire le complicanze;
- eventi avversi/eziologia come evidenziare le cause iatrogene e le cause eziologiche o i fattori di rischio;
- esame anamnestico e fisico come raccogliere e interpretare i reperti anamnestici e dell'esame obiettivo;
- prevenzione come ridurre l'insorgenza di una patologia identificando e modificando i fattori di rischio; si include anche la diagnosi precoce degli screening;
- analisi dei costi come paragonare i costi e le conseguenze dei differenti interventi diagnostico-terapeutici.

Esistono vari modelli che inquadrano l'approccio alle problematiche sanitarie. Il modello PICO (http://www.uic.edu/depts/ lib/lhsp/resources/pico.shtml) è fra questi.

L'acronimo corrisponde a Population – Intervention – Comparison – Outcome:

- *Population*. Ci si riferisce alla necessità di caratterizzare il paziente e la condizione da cui è affetto. Bisogna descrivere i pazienti simili al proprio e focalizzare sulle caratteristiche più importanti. A volte, il sesso, l'età e l'etnia del paziente possono essere importanti sia per la diagnosi (in questo caso anche la provenienza, se da un paese straniero) sia per il trattamento.
- Intervention. Si intende un farmaco, una procedura, un test diagnostico, un'esposizione. Bisogna descrivere l'intervento e quali fattori possono influenzare la prognosi del paziente (età, comorbilità, fattori di rischio a cui è esposto).
- *Comparison*. Bisogna individuare la principale alternativa all'intervento. Non sempre il problema clinico necessita l'utilizzo di questa componente.
- Outcome. Fa riferimento agli esiti. Quindi, bisogna descrivere quali sono gli obiettivi dell'intervento, se ridurre o eliminare i sintomi della malattia, ridurre gli eventi avversi o migliorare la funzione (si pensi ad esempio alla riabilitazione). A volte i que-

siti sono più semplici e non necessitano di una disamina di tutti gli aspetti sopra riportati. Inoltre, si ricorda che un maggior dettaglio fornisce risultati che vanno verso la precisione con verosimile perdita di recall informativo. Per questo motivo, nonostante sia sempre utile seguire lo schema PICO risulta più pratico costruire una stringa che tenga conto solo degli elementi essenziali (caratterizzanti), da integrare successivamente (e sempre con passaggi graduali) solo in caso di eccessivo recall.

# LA STRINGA DI RICERCA: ELEMENTI DI BASE

### Esempio di un quesito posto a livello di un'azienda ospedaliera.

Popolazione: pazienti sottoposti a interventi chirurgici di varia natura e soprattutto di alta specializzazione.

Intervento e comparazione: varie modalità di riscaldamento corporeo perioperatorio.

L'outcome atteso è comunque quello di limitare il calo di temperatura corporea da sala operatoria (esclusi ovviamente gli interventi in Circolazione Extra Corporea). La stringa (o meglio una delle stringhe che è possibile mettere a punto per ottenere un adeguato bilanciamento tra recall e precisione) che si è deciso di mettere alla prova, utilizzando PubMed, è la seguente:

(hypothermia/complications[MESH] OR hypothermia/ prevention and control[MESH] OR hypothermia/therapy[MESH])

AND

(perioperative OR intraoperative OR postoperative) AND

(clinical trial [pt] OR guideline [pt] OR practice guideline [pt] OR review [pt] OR meta-analysis [pt])

In questa stringa possiamo notare la presenza di: operatori booleani, parentesi tonde (annidamento) e parentesi quadre [tag].

# Operatori booleani

Le figure 1.9, 1.10 e 1.11 evidenziano gli effetti degli operatori booleani principali (OR, AND, NOT). È necessario precisare che ne esistono altri, ma solo questi sono utilizzabili in PubMed (una curiosità: NOT equivale a BUTNOT), anche se bisogna ricordare che la corretta sintassi prevede la scrittura degli operatori booleani in maiuscolo.

Altro elemento, importante da ricordare, è il fatto che l'utilizzo di OR e AND non vincola l'ordine dei termini (indicati nelle figure come A e B), cioè l'ordine non condiziona il risultato finale. Al contrario NOT (operatore disgiuntivo) esclude l'insieme informativo relativo al termine che lo segue (pertanto, l'ordine è fondamentale perché il risultato, cambiando l'ordine, è completamente diverso).

# Annidamento

L'annidamento o nesting consente di costruire stringhe di ricerca più complesse. In PubMed, il nesting corrisponde all'utilizzo delle parentesi tonde in operazioni booleane complesse che segnalano l'ordine di esecuzione delle operazioni. Consiste nell'utilizzo di parentesi tonde che contengono stringhe più o meno semplici, collegate, tramite operatori booleani, con altri termini o altre stringhe dentro le parentesi. Ad esempio:

- (essential AND hypertension) OR (secondary AND hypertension);
- essential AND (hypertension OR secondary) AND hypertension.

Sono due stringhe con una sequenza di termini e di operatori booleani identica, ma le parentesi determinano effetti completamente differenti (la prima stringa cercherà informazione sull'ipertensione essenziale e secondaria, la seconda porterà a risultati senza senso).

Per un buon utilizzo delle parentesi tonde si consiglia di ragionare in termini di insiemi informativi: con le parentesi tonde si

# Figura 1.9 - L'operatore booleano OR

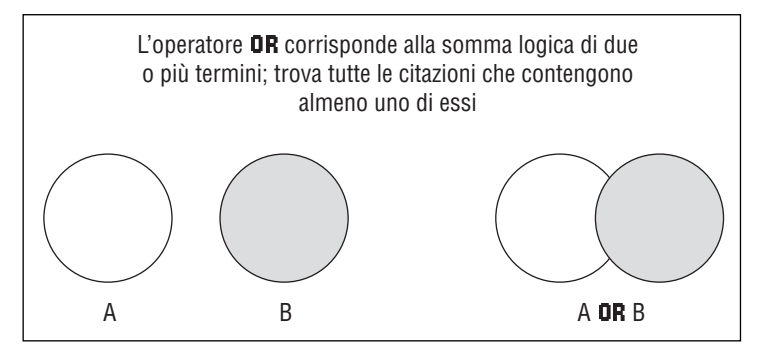

Figura 1.10 - L'operatore booleano AND

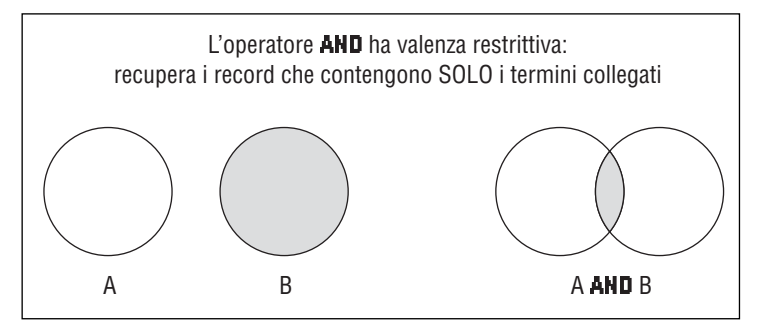

Figura 1.11 - L'operatore booleano NOT

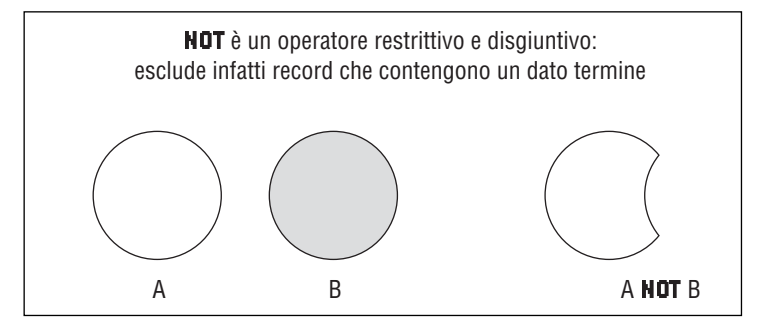

creano nuovi insiemi informativi che è possibile gestire ex novo come se fosse stato digitato un singolo termine.

# Parentesi quadre

Le parentesi quadre [tag] permettono di cercare specifiche posizioni del database di Medline (Medline è contenuto in PubMed).

Quando otteniamo una o più citazioni bibliografiche, PubMed nella tendina a destra della voce display dà la possibilità di scegliere Medline (figura 1.12). Se la voce bibliografica selezionata è una citazione che fa parte del database di Medline troveremo una struttura complessa che è la risultante di vari campi che costituiscono il database (figura 1.13). I tag permettono di cercare all'interno di questi campi, con il risultato di aumentare la specificità/precisione di una ricerca. Si parlerà di tag per esteso nel successivo capitolo dove si discuteranno le ulteriori potenzialità.

# PubMed Character Conversions

PubMed usa alcuni caratteri che hanno uno speciale significato e che sono veri e propri comandi:

- Le parentesi () vengono utilizzate per il nesting o annidamento.
- Le parentesi quadre [] per qualificare il tag e rendere una ricerca più precisa.
- Il carattere & ha lo stesso significato di AND.
- Il simbolo | ha lo stesso significato di **OR**.
- I due punti : sono utilizzati quando si vuole indicare un range (ad esempio, 2000:2006).
- Il forward slash / viene usato per definire le combinazioni MeSH/Subheading.
- Le virgolette " " forzano PubMed a cercare i termini o la frase dentro le virgolette e non operare alcuna forma di traduzione (vedi translation table).
- Il cancelletto # viene utilizzato nelle ricerche della pagina Entrez Hystory.

Figura 1.12 - Menù a tendina di PubMed che consente la selezione del formato Medline

| S NCBI                                                                             | A service of the National Library of Medicine<br>and the National Library of Medicine<br>and the National Library of Medicine                                                                                                    | My NCBI 43<br>[Sign.in] [Register]          |
|------------------------------------------------------------------------------------|----------------------------------------------------------------------------------------------------|---------------------------------------------|
| All Databases                                                                      | Publied Nationale Policin Genome Stratow OMM PMC                                                                                                    | Zeamais Books                               |
| Search Publiked                                                                    | tor hypertension                                                                                                    | Search                                      |
|                                                                                    | Linits PreviewIndex History Clipboard Details                                                                                                    |                                             |
|                                                                                    | Display Summary show 20 Sort by Send to<br>Aut: 29 Brief                                                                                                    |                                             |
| Entrez PubMed                                                                      | Abstract<br>AbstractPus<br>Citation                                                                                                    | of 12898 Next                               |
| Help J FAQ<br>Totorials<br>NewNoteworthy R<br>E-Utities<br>Publied Services        | I: I: SWEETINE     (7).4     (7).4     (7).4     (7).4     (7).5     (7).5     (7).5     (7).5     (7).5     (7).5     (7).5     (7).5     (7).5     (7).5     (7).5     (7).5     (7).5     (7).5     (7).5     (7).5     (7).5     (7).5     (7).5     (7).5     (7).5     (7).5     (7).5     (7).5     (7).5     (7).5     (7).5     (7).5     (7).5     (7).5     (7).5     (7).5     (7).5     (7).5     (7).5     (7).5     (7).5     (7).5     (7).5     (7).5     (7).5     (7).5     (7).5     (7).5     (7).5     (7).5     (7).5     (7).5     (7).5     (7).5     (7).5     (7).5     (7).5     (7).5     (7).5     (7).5     (7).5     (7).5     (7).5     (7).5     (7).5     (7).5     (7).5     (7).5     (7).5     (7).5     (7).5     (7).5     (7).5     (7).5     (7).5     (7).5     (7).5     (7).5     (7).5     (7).5     (7).5     (7).5     (7).5     (7).5     (7).5     (7).5     (7).5     (7).5     (7).5     (7).5     (7).5     (7).5     (7).5     (7).5     (7).5     (7).5     (7).5     (7).5     (7).5     (7).5     (7).5     (7).5     (7).5     (7).5     (7).5     (7).5     (7).5     (7).5     (7).5     (7).5     (7).5     (7).5     (7).5     (7).5     (7).5     (7).5     (7).5     (7).5     (7).5     (7).5     (7).5     (7).5     (7).5     (7).5     (7).5     (7).5     (7).5     (7).5     (7).5     (7).5     (7).5     (7).5     (7).5     (7).5     (7).5     (7).5     (7).5     (7).5     (7).5     (7).5     (7).5     (7).5     (7).5     (7).5     (7).5     (7).5     (7).5     (7).5     (7).5     (7).5     (7).5     (7).5     (7).5     (7).5     (7).5     (7).5     (7).5     (7).5     (7).5     (7).5     (7).5     (7).5     (7).5     (7).5     (7).5     (7).5     (7).5     (7).5     (7).5     (7).5     (7).5     (7).5     (7).5     (7).5     (7).5     (7).5     (7).5     (7).5     (7).5     (7).5     (7).5     (7).5     (7).5     (7).5     (7).5     (7).5     (7).5     (7).5     (7).5     (7).5     (7).5     (7).5     (7).5     (7).5     (7).5     (7).5     (7).5     (7).5     (7).5     (7).5     (7).5     (7).5     (7 | Related Articles, Links<br>in with high eye |
| Journe's Database<br>MeSH Database<br>Single Citation<br>Matcher<br>Batch Citation | Construct An Oclass     Construct An Oclass     Construct And An Oclass     Construct And An Oclass     Construct And An Oclass     Construct And An Oclass     Construct And And And And And And And And And And                                                                                                    | Related Articles, Links                     |
| Matcher<br>Clinical Queries                                                        | T 3: Herrers J, Chavez M, Marin C.                                                                                                    | Related Articles, Links                     |
| Special Queres<br>LinkOut<br>My NCBI                                               | Transient improvement of hypertension-induced chronic renal failure with mycophenolate m<br>Ren Fail 2006;20(3):749-51.<br>PMID: 1716/437 [PubMed - in process]                                                                                                    | ofetil treatment.                           |
| Related Resources<br>Order Documents                                               | □ 4: Cerda M.                                                                                                    | Related Articles, Links                     |

Figura 1.13 - Citazione bibliografica mostrata secondo il formato Medline

| S NCBI                                                                                         | Pub Med                                                                                                    | of Medicare My NCB1 Na<br>(Sign.In) [Register] |
|------------------------------------------------------------------------------------------------|----------------------------------------------------------------------------------------------------|------------------------------------------------|
| All Backbales<br>Search PubMed<br>Limits PreviewIndex                                          | Assiste         Attended         Attended           ✓         for ["Simon HB"[Author]"]         History         Clipboard         Details: | Go Clear Save Starch                           |
| All: 156 Review 6 X                                                                            | Show 20 ≤ Soft by Send to                                                                                                    | -                                              |
| Items 1                                                                                        | 20 of 156                                                                                                    | Page 1 of 8 Next                               |
| □1: <u>Simon HB</u> , On call                                                                  | I know that Viagra i [PMID: 17162782]                                                                                                    | Linke                                          |
| FMID- 17162782<br>CMN - NLM<br>BTAT- MEDLINE<br>DA - 20061005<br>DCCM- 20061212<br>FUEM- Print |                                                                                                    |                                                |
| IS - 1089-110<br>VI - 11<br>IP - 3<br>DP - 2006 Oct<br>TI - On call.                           | 2 (Print)<br>I know that Viagra is safe for men with hig                                                                                   | h blood pressure, but                          |
| PG - 8                                                                                         | so sale for men with high eye pressures?                                                                                                   |                                                |

• L'asterisco \* è un carattere jolly che posto in coda a una parola indica di ricercare tutte le possibili variazioni della parola stessa.

# BOX 1.2 - Commento alla stringa

Adesso possiamo capire, con qualche arma conoscitiva in più, che la stringa si compone di tre parti, ciascuna annidata tra due parentesi tonde e unite da un operatore booleano (AND). La prima (precisa il problema dell'ipotermia) e l'ultima parte (cerca specificamente alcuni tipi di pubblicazioni) sono più precise perché contengono parentesi quadre (e rischiano di farci perdere citazioni bibliografiche non indicizzate dalla banca dati; vedi capitolo successivo per un'adeguata trattazione di guesto aspetto) mentre la parte centrale non vuole farsi sfuggire alcuna citazione, tra quelle catturate, che abbia a che vedere con la sala operatoria. Quindi, nonostante una stringa abbia un suo recall/precision complessivo, ogni parte può essere indirizzata dall'operatore più verso il recall o il suo contrario. L'importante è avere l'esatta coscienza di quello che si fa e dei limiti a esso connessi. Ovviamente, tutto quello che troviamo tra parentesi quadre [tag] dice a PubMed di cercare nei campi di Medline (ogni sigla corrisponde a uno specifico campo; vedi pt o MeSH); considerate che non potrà trovare nulla nelle voci che non sono indicizzate da Medline ma che ritroviamo lo stesso in PubMed.

Questo esempio mostra subito e in maniera cruda la complessità di una stringa di ricerca. Il lettore meno esperto non si scoraggi, perché il libro nelle sue rimanenti parti cercherà di guidarlo verso la conoscenza di tutti quegli elementi sintattici che permettono di capire e costruire stringhe complesse.

# Bibliografia

- 1. Sackett DL, Rosenberg WM, Gray JA, Haynes RB, Richardson WS. Evidence based medicine: what it is and what it isn't. BMJ 1996;312:71-2.
- 2. Evidence-Based Medicine Working Group. Evidence-based medicine: a new approach to teaching the practice of medicine. JAMA 1992;268:2420-5.
- Muir Gray JA. Evidence-Based Health Care: How to make health policy and management decisions. London: Churchill Livingstone, 1997.
- Kuhn TS. The Structure of Scientific Revolutions. Chicago III: University of Chicago Press; 1970.
- 5. Cochrane A. Effectiveness and efficiency. Random reflections on health service. London: Nuffield Provincial Hospital Trust 1972.
- Haynes RB, McKibbon AK, Wilczynski NL, Walter SD, Werre SR for the Hedges Team. Optimal search strategies for retrieving scientifically strong studies of treatment from Medline: analytical survey. BMJ 2005;330:1179-82.
- Haynes RB. Of studies, syntheses, synopses, and systems: the evidence "4S" evolution of services for finding current best Evidence Based Medicine 2001;6:36-8.
- Saarni SI, Gylling HA. Evidence based medicine guidelines: a solution to rationing or politics disguised as science? J Med Ethics 2004;30(2):171-5.
- Shaughnessy AF, Slawson DC, Bennett JH. Becoming an information master: a guidebook to the medical information jungle. J Fam Pract 1994;39(5):489-99.
- Haynes RB, Wilczynski N, McKibbon KA, Walker CJ, Sinclair JC. Developing optimal search strategies for detecting clinically sound studies in MEDLINE. J Am Med Inform Assoc 1994;1(6):447-58.
- McKibbon A. Guida alla evidence-based medicine: come ricercare le informazioni in medicina. Roma: Il Pensiero Scientifico, 2000.

# Linkografia – Indirizzi web delle banche dati di informazione biomedica

# 1. Sistemi di ricerca bibliografica

24

http://www.ncbi.nlm.nih.gov/entrez/query.fcgi?DB=pubmed http://www.cancer.gov/search/cancer\_literature/ http://toxnet.nlm.nih.gov/cgi-bin/sis/htmlgen?toxadv http://db.jhuccp.org/popinform/basic.html http://www.eduref.org/Eric/

## 2. Banche dati di revisioni sistematiche

http://www.cochrane.org/reviews/en/

### 3. Banche dati di Technology Assessment

http://nzhta.chmeds.ac.nz/index.htm http://www.ncchta.org/ http://www.ahrq.gov/clinic/techix.htm http://www.crd.york.ac.uk/crdweb/

#### 4. Banche dati di linee-guida

http://www.nice.org.uk/page.aspx?c=20034 http://www.snlg-iss.it/ http://www.guideline.gov/ http://www.cma.ca/index.cfm/ci\_id/54316/la\_id/1.htm http://www.sign.ac.uk/

## 5. Banche dati di sinossi EBM

http://www.crd.york.ac.uk/crdweb/ http://www.acpjc.org/

## 6. Banche dati specifiche

http://toxnet.nlm.nih.gov/ http://profiles.nlm.nih.gov/NN/search/ http://dirline.nlm.nih.gov/

25

# 7. Portali biomedici e internet

http://www.medscape.com/ http://www.docguide.com/ http://www.medmatrix.org/ http://www.medhoice.com http://www.healthlinks.net/

Ultimo accesso agli indirizzi web presenti nel capitolo: settembre 2008.

pubmed new helvetica 13-10-2008 13 51 Pagina 26

# 2. PubMed: nozioni di base

# Cos'è?

PubMed è un'interfaccia web sviluppata dal National Center for Biotechnology Information (NCBI), settore della National Library of Medicine (NLM), a sua volta parte del National Institute of Health (NIH) degli Stati Uniti d'America.

È incluso nel cosiddetto Entrez Retrieval System (http://www. ncbi.nlm.nih.gov/sites/gquery), sistema integrato di ricerca e recupero dell'informazione che comprende numerose fonti informative (figura 2.1). PubMed rappresenta, tra tutti i database disponibi-

|        |                                                          |      | Go                                                       | to the Google home pa |
|--------|----------------------------------------------------------|------|----------------------------------------------------------|-----------------------|
| S      |                                                          | z, 7 | e Life Sciences Search Engine,                           |                       |
| ente - | PubMed All Databases                                     | H    | nan Genome GenBank Map                                   | Vewer BLAST           |
|        | Search across databases                                  |      | TOOT TILL                                                | Help                  |
|        | Welcome to the Entre                                     | z cr | ss-database search page                                  |                       |
|        | DubMed: biomedical literature citations and abstracts    | (2)  | Books: online books                                      | œ                     |
|        | PubMed Central: free, full text journal articles         | œ    | t OMIN: online Mendelian Inheritance in Man              | œ                     |
|        | Site Search: NCBI web and FTP sites                      | 65   | DMLA: coline Mendelian Inheritance in Animals            | B                     |
|        | 😹 Nucleotide: sequence database (includes GenBank)       | Œ    | B UniGene: gene-oriented clusters of transcript s-       | equences 🔯            |
|        | Protein: sequence database                               | Ø    | CDD: conserved protein domain database                   | 12                    |
|        | III Genome: whole genome sequences                       | (2)  | 3D Domains: domains from Entrez Structure                | œ                     |
|        | 2 Structure: three-dimensional macromolecular structures | œ    | UniSTS: markers and mapping data                         | 0                     |
|        | Taxonomy: organisms in GenBank                           | 05   | Do PopSet: population study data sets                    | 05                    |
|        | INIR SNP1 single nucleotide polymorphism                 | œ    | GEO Profiles: expression and molecular abund<br>profiles | ance Ø                |
|        | Gene: gene-centered information                          | œ    | GEO DataSets: experimental sets of GEO data              | œ                     |

Figura 2.1 - Entrez Retrieval System della National Library of Medicine

li, il sistema di ricerca bibliografica in campo biomedico. PubMed Central, il database che raccoglie riviste full-text e gratuite, è incluso in PubMed anche se le riviste non fanno parte di Medline.

# MEDLINE E PUBMED

Riassumendo, quindi, PubMed include le riviste comprese in Medline e in PubMed Central, mentre l'interfaccia Entrez Retrieval System permette di accedere a numerosi database, fra cui uno di una certa utilità pratica: Books, che raccoglie una serie di libri online ad accesso gratuito. In realtà si tratta a volte di linee-guida (come quelle, utilissime, sull'obesità, del National Heart and Lung Blood Institute<sup>1</sup> o su valutazioni di tecnologie sanitarie, ecc.).

Vedremo successivamente come ricercare anche tali informazioni.

È bene precisare, comunque, che Medline è il più importante database della NLM e copre svariati settori scientifici: medicina, scienze infermieristiche, odontostomatologia, medicina veterinaria, sistemi sanitari e scienze precliniche. Sono più di 4.800 i giornali biomedici, di più di 70 Paesi, le cui voci bibliografiche sono indicizzate nel database per un totale (sempre in crescita) di oltre 17 milioni di citazioni bibliografiche (per la maggior parte delle quali è disponibile un abstract in inglese), senza considerare le centinaia di migliaia di citazioni bibliografiche di Old Medline (anch'essa inclusa in PubMed). Old Medline include le voci precedenti al 1965 (non comprese in Medline) anche se vengono immagazzinate nel database senza le regole di indicizzazione utilizzate per Medline. Per questo motivo, le parole chiave (termini MeSH) usate in Medline non sono solitamente utili in Old Medline.
# BOX 2.1 - Approfondimenti

National Center for Biotechnology Information.

Fondato nel 1988 inizialmente come risorsa nazionale per l'informazione nel campo della biologia molecolare; oltre agli scopi legati alla ricerca in quel settore, la sua mission prevede anche lo sviluppo di strumenti per la disseminazione dell'informazione biomedica.

# (http://www.ncbi.nlm.nih.gov/About/glance/ourmission.html)

# National Library of Medicine.

È la biblioteca più grande del mondo. Si trova a Bethesda (Maryland, USA). Ha una componente fisica costituita da libri, riviste, report tecnici, manoscritti, microfilm, fotografie e immagini. Comprende vari settori dello scibile umano e in particolare copre molteplici aspetti biomedici e le scienze sociali. Medline è un database bibliografico che rappresenta la maggiore componente di PubMed. Medline è la versione elettronica dell'Index Medicus, creato nella seconda metà dell'Ottocento da John Shaw Billings (1867-1895).

# (http://www.nlm.nih.gov/hmd/about/collectionhistory.html)

# Index Medicus.

Pubblicato annualmente dalla NLM per 125 anni, ha rappresentato per numerose generazioni di ricercatori la più importante guida di consultazione bibliografica, comprendendo tutti i riferimenti agli articoli di 4659 riviste. Attualmente, Medline include più di 16,8 milioni di citazioni bibliografiche a partire dagli anni Cinquanta ed è la componente informativa maggiormente rappresentata in PubMed.

# (http://www.nlm.nih.gov/bsd/num\_titles.html)

#### National Institute of Health.

È una delle otto agenzie di sanità pubblica degli USA. Fondata nel 1887, comprende 27 istituti e centri di ricerca. La sua mission si può riassumere in una semplice frase: scoprire nuova conoscenza per offrire una migliore sanità a tutti. Per far questo, conduce ricerca nei propri laboratori, supporta la ricerca, si occupa di formazione dei ricercatori e promuove la comunicazione dell'informazione medica e sanitaria in generale. (http://www.nih.gov/about/).

# L'interfaccia PubMed

L'indirizzo è: http://www.ncbi.nlm.nih.gov/entrez/query.fcgi? DB=pubmed, ma basta inserire su un qualunque motore di ricerca il termine pubmed che il sito appare tra i primi (se non il primo link utile). In realtà se provate a scrivere sulla barra degli indirizzi del vostro browser www.pubmed.com o www.pubmed.gov o www.pubmed.org il raggiungimento della pagina giusta è assicurato col minimo sforzo.

La pagina web per iniziare è molto semplice: c'è una zona riservata al database da consultare (deve esserci scritto PubMed per non avere spiacevoli sorprese e risultati incomprensibili), c'è il cosiddetto query box dove è possibile scrivere i termini di ricerca (figura 2.2). A sinistra si trova un elenco di voci cliccabili che permettono di accedere ad altri database.

Sotto il query box (vedi più avanti feature bar o barra delle caratteristiche) esistono delle cartelle (che chiamerò anche sezioni) che corrispondono a vere e proprie potenzialità del sistema messe a disposizione dell'utente più o meno esperto.

Nella versione attuale, accanto al query box, a sinistra dei tasti "go" e "clear" (il primo funziona da tasto invio ed il secondo cancella le parole già scritte nel query box) compare una scritta "advanced search (beta)" che rimanda ad una pagina (figura 2.3), simile alla sezione "limits", di cui è difficile comprendere l'effettiva utilità.

# L'ABC PER COMINCIARE: LE CLINICAL QUERIES

Le Clinical Queries rappresentano una pagina web di facile utilizzo anche per il meno esperto (www.ncbi.nlm.nih.gov/entrez/ query/static/clinical.html).

Le sezioni presenti sono tre: la prima permette di cercare studi clinici, la seconda sezione le revisioni sistematiche e la terza se-

# Figura 2.2 - L'interfaccia PubMed

| Transel Home - Herr                                 | unuft Internet Explores                                                                                                    | Altik                                           |
|-----------------------------------------------------|----------------------------------------------------------------------------------------------------|-------------------------------------------------|
| fie Brace farmen                                    | a Datest Scored 1                                                                                                    |                                                 |
| Services                                            | 13 3 Sao Tana Agama 3 0.33                                                                                                    | A day internet #                                |
| Gorgle C+pdeal                                      | · Gene C B + M + C + Q tepater Bittenn Porent + H bate + @benet - Hatest                                                                                                    | C bestatri+                                     |
| S NCBI                                              | Pub Med                                                                                                    | Markan A                                        |
| Search PutMed                                       | * for Ge Class Mineral January                                                                                                    |                                                 |
| about homes                                         | Concent Characteria Concent Concent Concent                                                                                                    |                                                 |
| Tatil Conversion                                    | To get sturned with Publics, enter one or more search terms.                                                                                                    |                                                 |
| Energy Parment                                      | Search terms may be topics, antilage or jeurnale.                                                                                                    |                                                 |
| time (TAS                                           | The Mill D. Mr. Source Bulls, Mr. Allow Mr.                                                                                                    |                                                 |
| tiere fidde working B                               | Date Mill And and and a                                                                                                    |                                                 |
| Company of Company of Company                       | Does with rund your work?                                                                                                    |                                                 |
| Accel a constraint                                  | Then your manuscript must be made available in PubMed Central                                                                                                    |                                                 |
| and the Descenario                                  | HowT                                                                                                    |                                                 |
| Dan Otacol marks                                    | If you publish in one of these journels, they will take care of the whole process.                                                                                                    |                                                 |
|                                                     | If you publish anywhere else, deposit the manuscript in PubMed Central via<br>one of the options described at publicaccess nih pov                                                                                                    |                                                 |
| 800 WC80                                            | rade maldle in hulfmit Central HCML Proceedings                                                                                                    |                                                 |
| Delates Pressurer<br>Criter Ducurents<br>NUM Mobile | Added a varies of the <u>LL Annuel Lines</u> (Melgins the holder one if allines status has MRLLM)<br>all due it can prove it has been due to the 1000. Milder tables had to due to due to the providence of the protocol and the interview of grant the maturation of grant due to the state to the state t |                                                 |
| (in godice produce                                  | a (print Score)  <br>  ( ) () () () () () () () () () () () ()                                                                                                    |                                                 |
| 210000 (il) http://                                 | rds de la pripalment                                                                                                    | · prvx Ophymett *                               |
| Cocyle C+pdred                                      | . Cons - C B + M + C + Q tepater Bittenn Plante + 1 bater + gibner - Gatest                                                                                                    | C bandabriv                                     |
| S NCBI                                              | Pub Med                                                                                                    | My ACE: 10<br>Vielcome madmatecolot. Eliza Cult |
| Frank Deliver                                       | Ca Case Manufacture                                                                                                    | 1                                               |
| EAM                                                 |                                                                                                    |                                                 |
| Test Ver Nucleatide                                 | med with Publick common or more exactly terms.                                                                                                    |                                                 |
| OBS<br>EST                                          |                                                                                                    |                                                 |
| Structure                                           | The may be space, automation of programs.                                                                                                    |                                                 |
| Docks                                               | The NIH Public Access Policy May Affect You                                                                                                    |                                                 |
| Conserved Dr                                        | Does NIH fund your work?                                                                                                    |                                                 |
| ±0.P                                                | Then your manufaction must be made available in PubMed Central                                                                                                    |                                                 |
|                                                     |                                                                                                    |                                                 |
| Server Character                                    | If you publish in one of these journals, they will take care of the whole process.                                                                                                    |                                                 |
| Carlled Council                                     | If you publish anywhere else, deposit the manuscript in PubMed Central via                                                                                                    |                                                 |
| Lender /                                            | one of the options described at publicaccess.nh.gov                                                                                                    |                                                 |
| broken -                                            |                                                                                                    |                                                 |
| Parates Festivene<br>Onder Ducaments                | Public is survive of the TL_Annual Linear of Modelson that is cludes over 11 millions mature from MEDLAM<br>and their life reasons remains the transmission of states to the 1000s. Public is cluster and<br>when to that is more reasons.                                                                                                    |                                                 |

Figura 2.3 - Pagina web relativa alla nuova funzione "advanced search"

| the galaxies and and and and and and and and and and | nd letennet byfilier<br>Journeti - J<br>Hinris (Mindreti - Mittenetis (M                                                                                                    | 8-aa                        |                                      | (گرم<br>10      |
|------------------------------------------------------|----------------------------------------------------------------------------------------------------|-----------------------------|--------------------------------------|-----------------|
| naran 🗐 ing ili na na ya                             | Market and a start of the                                                                                                    | A                           |                                      | ere Odeparent ' |
|                                                      | ib Med                                                                                                    | D separate grandenin ( gran | anne + M cont is Ministe C Officeer. | Market Na       |
| Advanced Search<br>Na history endator - res tick     |                                                                                                    |                             | Details                              |                 |
| 1                                                    |                                                                                                    | 16                          | net retent                           |                 |
| Patried Search History                               |                                                                                                    |                             |                                      |                 |
| Search History will be     Gearch numbers may        | lost after eight hours of inactivi<br>not be continuous; all searches                                                                                                    | ty.<br>are represented.     |                                      |                 |
| Search by Author, Journal,                           | Publication Date, and more                                                                                                    |                             |                                      |                 |
| Fill in any or all of the fields                     | s below, as needed.                                                                                                    |                             |                                      |                 |
| # Ait of these (AND                                  | ) C Any of these (OR)                                                                                                    |                             |                                      |                 |
| Search Adhor                                         | The last                                                                                                    |                             |                                      |                 |
| Gaarch Josmal                                        | 2 for                                                                                                    |                             |                                      |                 |
| Search Publication Date                              | for to to to to the form the form the f | present                     |                                      |                 |

zione (una novità introdotta di recente) è finalizzata alla ricerca di voci bibliografiche di genetica medica.

# CERCARE STUDI CLINICI

Basta scrivere nel campo etichettato con la parola Search (query box) l'oggetto della ricerca (ad esempio, essential hypertension) scegliere la categoria (Category), cioè l'ambito della ricerca (ad esempio, diagnosi o terapia), e indicare (sempre con un click del mouse) se si vogliono tante voci o poche (broad o narrow search): il risultato è assicurato (figura 2.4).

La ricerca è basata sullo storico lavoro di Haynes,<sup>2</sup> e i successivi del cosiddetto Hedges Team, e la tabella filtro (filter table) utilizzata da PubMed per la ricerca di studi clinici deriva proprio da questi lavori. Tale tabella è raggiungibile dall'utente cliccando sul relativo link (figura 2.5) (www.ncbi.nlm.nih.gov/entrez/query/static/clinicaltable.html).

Ci si rende subito conto della complessità delle stringhe di ricerca utilizzate da PubMed nella sezione Clinical Queries. Tuttavia, tutto quello che si trova scritto nella tabella lo si può imma-

| 🚈 PubMed Clinical Qu                                                                                                    | eries - Microsoft Internet Explorer                                                                                                    |                                                                                                    |                                       | _ 🗆 ×             |
|----------------------------------------------------------------------------------------------------|----------------------------------------------------------------------------------------------------|----------------------------------------------------------------------------------------------------|---------------------------------------|-------------------|
| Ele Modifica Visualizz                                                                                                    | a Breferiti Strumenti 2                                                                                                    |                                                                                                    |                                       | 193<br>193        |
| ↓Indietro 🔻 → 🖛 🔘                                                                                                    | 🗈 🕼 @Cerca 💷Preferiti @Mult                                                                                                    | imedia 🎯 🗳 🐨 🗃 🗃                                                                                                    |                                       |                   |
| Indirizzo 🗟 http://www.                                                                                                    | ncbunim.nih.gov/entrez/query/static/clin                                                                                                   | ical.shtml                                                                                                    | ∂Vai Google (                         | G 📲 🔹 🔍 Settings+ |
| E-Utilities                                                                                                    |                                                                                                    |                                                                                                    |                                       | *                 |
| PubMed Services                                                                                                    | Search by Clinical Study Categ                                                                                                    | gory                                                                                                    |                                       | +                 |
| Journals Database<br>MeSH Database<br>Single Citation Matcher<br>Batch Citation Matcher<br><b>Clinical Queries</b><br>Special Queries<br>LinkOut<br>My NCBI | This search finds citations that<br>search may be either broad and<br>based on the work of <u>Haynes RB</u><br>Search essential hypertensi | correspond to a specific clinical study<br>sensitive or narrow and specific. The<br>a <u>et al</u> . See the <u>filter table</u> for details. | r category. The<br>search filters are |                   |
| Related Resources                                                                                                    | Category                                                                                                    | Scope                                                                                                    |                                       |                   |
| Order Documents<br>NLM Mobile<br>NLM Gateway<br>TOXNET<br>Consumer Health<br>Clinical Alorts<br>Clinical Trials.gov<br>PubMed Central                       | C etiology<br>C diagnosis<br>C therapy<br>C prognosis<br>C clinical prediction guides                                                      | € narrow, specific search<br>C broad, sensitive search                                                                                        |                                       |                   |

Figura 2.4 - Query box di PubMed per la ricerca di studi clinici

Figura 2.5 - Tabella filtro utilizzata da PubMed per la ricerca di studi clinici

| e Moonca At                                                 | Laizza Brenenti S                                             | aumenta 2         | a Managana da Dan da me                                                                                                    |
|-------------------------------------------------------------|---------------------------------------------------------------|-------------------|----------------------------------------------------------------------------------------------------|
| nizo @http://                                               | www.ncbunim.nih.go                                            | v/entrez/quer     | //static/diricatable/html                                                                                                    |
| S NCB                                                       | Clinical Q                                                    | ueries Fil        | ter Table<br>Polon Becana Shurhus GMIM PMC Jupanas Badd                                                                                                    |
| inical Queries<br>edical Geneti-<br>linical Que<br>Category | ories using Research M<br>cs Search Filters<br>eries using Re | search M<br>Broad | ethodology Filters<br>PubMed Equivalent                                                                                                    |
| berapy                                                      | sensitive/broad                                               | 99%/70%           | ((clinical[Title/Abstract] AND trial[Title/Abstract]) OR clinical trials[MeSH Terms] OR<br>clinical trial[Publication Type] OR random*[Title/Abstract] OR random allocation[MeSH<br>Terms] OR therapeutic use[MeSH Subheading])    |
|                                                             | specific/narrow                                               | 93%/97%           | (randomized controlled trial[Publication Type] OR (randomized[Title/Abstract] AND control[ed[Title/Abstract] AND trial[Title/Abstract])                                                                                            |
| diagnosis                                                   | sensitive/broad                                               | 98%/74%           | (zensitiv*[Title/Abstract] OR sensitivity and specificity[MeSH Terms] OR diagnos*<br>[Title/Abstract] OR diagnositi[MeSH neep] OR diagnositis*[MeSH neep] OR<br>diagnosit, differential[MeSH neep] OR diagnositi;Subheading neep]) |
|                                                             | specific/narrow                                               | 64%/98%           | (specificity[Title/Abstract])                                                                                                    |
| etiology                                                    | sensitive/broad                                               | 93%/63%           | (risk*[Title/Abstract] OR risk*[MeSH noexp] OR risk *[MeSH noexp] OR cohort studies<br>[MeSH Terms] OR group*[Text Word])                                                                                                    |
|                                                             | specific/narrow                                               | 51%/95%           | [(relative[Title/Abstract] AND risk*[Title/Abstract]) OR (relative risk[Text Word]) OR risks<br>[Text Word] OR cohort studies[MeSH noesp] OR (cohort[Title/Abstract] AND stud*<br>[Title/Abstract])                                |
|                                                             |                                                               |                   |                                                                                                    |

ginare scritto nel query box della pagina principale (figura 2.4). È possibile, quindi, riprodurre ciò che fa PubMed con la pagina dedicata Clinical Queries con un semplice "copia e incolla" della relativa sezione (ad esempio, therapy/narrow).

# Esempio

Scrivere "essential hypertension" e cliccare su "category/therapy" e "scope/narrow" corrisponde ad avere scritto la stringa seguente:

> Essential hypertension AND (randomized controlled trial [Publication Type] OR (randomized[Title/Abstract] AND controlled [Title/Abstract] AND trial[Title/Abstract]))

Questo esempio è utile perché permette di evidenziare un *bug* (errore) nella stringa di ricerca utilizzata da PubMed. Infatti, è stato dimostrato che minimizzare il fatto che l'inglese britannico non utilizza *randomized* ma *randomised* fa perdere informazione, men-

tre una semplicissima modifica permette di ottenere risultati migliori senza alterare la precisione della ricerca.<sup>3</sup> In questo caso la stringa può essere modificata così:

essential hypertension AND (randomized controlled trial [Publication Type] OR ((randomized[Title/Abstract] OR randomised) AND controlled[Title/Abstract] AND trial[Title/Abstract]))

È possibile inoltre modificare ulteriormente la stringa per cercare solo nelle voci non indicizzate da Medline (si ricorda che l'indicizzazione è verosimile proprio nelle voci inserite recentemente: esattamente quelle che non vorrei perdere!).

essential hypertension AND ((randomized controlled trial [Publication Type] OR ((randomized[Title/Abstract] OR randomised [Title/Abstract]) AND controlled[Title/Abstract] AND trial [Title/Abstract])) AND (in process[sb] OR publisher[sb] OR pubmednotmedline[sb])).

La seconda sezione (figura 2.6) permette di trovare citazioni corrispondenti a revisioni sistematiche, metanalisi, revisioni di trial clinici, linee-guida, documenti di evidence-based medicine e documenti di consenso. Bisogna ricordare ancora una volta che qualunque cosa si possa scrivere nel query box è collegata automaticamente con un AND a una stringa rimanente molto più complessa. In questo caso la stringa è esagerata e forse pecca di un eccesso di recall/sensibilità, col risultato di trovare molte citazioni e poche vere revisioni sistematiche (se rapportate al numero totale di voci trovate). È vero che dovremmo chiarire il significato di revisione sistematica (http://en.wikipedia.org/wiki/Systematic\_ review) ma ricordiamo che questa stringa cerca, come detto, molto altro e consiste di numerose righe, riportate nella loro completezza nella pagina www.nlm.nih.gov/bsd/pubmed\_subsets/ sysreviews\_strategy.html.

| My NCBI                                                                                                    | Search essenti                                                                                                    | Go                                                                                                    |   |
|----------------------------------------------------------------------------------------------------|----------------------------------------------------------------------------------------------------|----------------------------------------------------------------------------------------------------|---|
| Related Resources                                                                                                    | Category                                                                                                    | Scope                                                                                                    |   |
| Deber Documents<br>NLM Mobie<br>VLM Gateway<br>ICKNET<br>Consumer Health<br>Christal Aletts<br>Christal Flats, gov<br>PubMed Central | C etology<br>C diagnosis<br>R therapy<br>C prognosis<br>C clinical prediction guides                                                                       |                                                                                                    |   |
| wacy Policy                                                                                                    | Find Systematic Reviews                                                                                                    |                                                                                                    | + |
|                                                                                                    | the second second strate, second the second                                                                                                    | and the second and the second second se |   |
|                                                                                                    | guidelines.<br>For more information, see <u>Help</u> . See<br>Search                                                                                       | also <u>related sources</u> for systematic review searching.                                                                                                    |   |
|                                                                                                    | guideines.<br>For more information, see <u>Help</u> . See<br>Search<br>Medical Genetics Searches                                                           | also <u>related sources</u> for systematic review searching.                                                                                                    | • |
|                                                                                                    | gudennes. For more information, see <u>Help</u> . See Bearch Medical Genetics Searches This reach finds citations and abst <u>finar table</u> for details. | also <u>related sources</u> for systematic review searching.                                                                                                    | • |

Figura 2.6 - Query box di PubMed per la ricerca di revisioni sistematiche

Questa stringa complessa nasce dal lavoro di Shojania e Bero<sup>4</sup> ma è anche vero che è possibile utilizzarla senza andare nella pagina Clinical Queries. In questo caso bisogna scrivere nel query box della pagina PubMed principale: systematic [sb] (per la spiegazione di questo come di altri [sb] vedi il capitolo successivo).

Per cercare revisioni sistematiche della Cochrane Collaboration in modo efficace ed efficiente basta, invece, scrivere la parola chiave che rappresenta l'obiettivo della ricerca e con un AND legarla a Cochrane Database Syst Rev [jour] (ad esempio essential hypertension AND Cochrane Database Syst Rev [jour]).

L'ultima sezione delle Clinical Queries permette la ricerca di voci bibliografiche che trattano di genetica medica (figure 2.7 e 2.8). È stata messa a punto dallo staff del GeneReviews e permette di scegliere tra sette categorie diverse singolarmente cliccabili (o selezionabili tutte assieme).

36

Conoscere e usare PubMed

Figura 2.7 - Query box di PubMed per la ricerca di voci bibliografiche che trattano di genetica medica

| This search find citations and abstracts related to various topics in medical genetics. See the filter table for details.                                                                                                    | This search finds citations and abstracts related to various topics in medical genetics. See the filter table for details.  Search Category Category Catego  | Hadrad Constant Constant                                             |                                                           |   |
|----------------------------------------------------------------------------------------------------|----------------------------------------------------------------------------------------------------|----------------------------------------------------------------------|-----------------------------------------------------------|---|
| This search finds citations and abstracts related to various topics in medical genetics. See the fitter table for details.                                                                                                    | The search finds citations and abstracts related to various topics in medical genetics. See the fitter table for details.                                                                                                    | Medical Genetics Searches                                            |                                                           |   |
| Category Category Cat | Category  Category  Catego | This search finds citations and abstrac<br>filter table for details. | cts related to various topics in medical genetics. See th | 0 |
| Category  P All  P Diagnosis  P Differential Diagnosis  P Chine Description  P Management  P Genetic Counseling  P Molecular Genetics  P Genetic Testing  White to the Mole Dest                                                                                                    | Category                                                                                                    | Search                                                               | Go                                                        |   |
| P All<br>P Diagnosis<br>P Differential Diagnosis<br>P Clinical Description<br>P Management<br>P Genetic Counceling<br>P Molecular Genetics<br>P Genetic Testing<br>Multis to the Main Dest-                                                                                                    | P All<br>P Diagnosis<br>P Differential Diagnosis<br>P Chinoid Description<br>P Management<br>P Genetic Courseling<br>P Molecular Genetics<br>P Genetic Testing<br><u>Write to the Help Dank</u><br><u>Descriment of Leakh Andrean Seriosa</u><br><u>Prince: Statement Freedom of Information Act   Danlammer</u>                                                                                                    | Catego                                                               | iry                                                       |   |
| P Dagnosis P Offerential Diagnosis P Offerential Diagnosis P Offerential Diagnosis P Management P Genetic Counseling P Molecular Cenetics P Genetic Testing                                                                                                    | P Dagnosis P Differential Diagnosis P Differential Diagnosis P Cinical Description P Management P Genetic Counseling P Molecular Genetics P Genetic Testing Write to the Help Dask RECH INLM I Silt Descriment of Health Linearus Enricess Privacy: Distances I Enricest                                                                                                    | II All                                                               |                                                           |   |
| Monterentia Degroots     Monoclass     Monoclass     Monoclass     Monoclass     Monoclass     Monoclass     Genetic Counseling     Molecular Genetics     P Genetic Testing                                                                                                    | Concel Description     Proved Description     Protected Description     Protected Description     Protected Description     Protected Description     Protected Description     Protected Description     Constant Annual Sectors     Description     Description     Description     Description                                                                                                    | P Diagnosis                                                          |                                                           |   |
| Management     Genetic Courseling     Molecular Genetics     F Genetic Testing                                                                                                    | Management     Genetic Courseling     Molecular Genetics     Genetic Testing     Midda to the Hole Dask     NGBI I NAM 1001     Desating     Desating     Energy Statement Erredom of Information Act I Disclamme                                                                                                    | Clinical Description                                                 |                                                           |   |
| Genetic Courseling     Kolecute Genetics     Genetic Testing     Molecute to the Main Park                                                                                                    | P Genetic Counseling P Molecular Genetics P Genetic Testing  White to the Help Desk  Department of Health II. Instance. Services  Procey. Statement I Freedom of Information Act   Disclammer  Procey. Statement I Freedom of Information Act   Statlammer                                                                                                    | P Management                                                         |                                                           |   |
| Molecular Genetics IF Genetic Testing Wate to the Main Dask                                                                                                    | M Molecular Genetics<br>IP Genetic Testing<br><u>Write to the Help Deak</u><br><u>Note to the Help Deak</u><br><u>Deastment of Heak H. Jaman Seroicas</u><br><u>Privacy: Statement Exception of Information Act I Disclamment</u>                                                                                                    | F Genetic Counseling                                                 |                                                           |   |
| to Consider Facility                                                                                                    | White to the Help Dask<br>RCD1 I NUM I Net<br>Department of Health & Human Services<br>Etracy. Statement I Excedom of Information Act I Disclamat                                                                                                    | Molecular Genetics                                                   |                                                           |   |
| White to the Male Toxic                                                                                                    | White to the Help Dask<br>RCD I NUM 1 NH<br>Department of Health A Human Seriess<br>Privacy. Statement I Freedom of Information Act I Disclement                                                                                                    | in control result                                                    |                                                           |   |
| 5313K-32,408-1596-36945                                                                                                    | Repartment of Hanki A Jonan. Senteras<br>Envisor: Statement I Envisor. Homan Senteras<br>Envisor: Statement I Envisor of Information Act I Disclammer                                                                                                    | 2                                                                    | Note to the Help Desk                                     |   |
| NCBLINUM I NIH<br>Department of Health & Human Savaras                                                                                                    | Privacy Statement I Evendors of Information Act 1 Classiement                                                                                                    | Denatrie                                                             | NCBITNEMTNEH<br>at of Health & Human Services             |   |
| Privacy Statement   Freedom of Information Act   Dischamer                                                                                                    |                                                                                                    | Erivacy Statement I                                                  | Freedom of Information Act / Disclaimer                   |   |

# Figura 2.8 - Tabella filtro utilizzata da PubMed per la ricerca di studi di genetica medica

| Category               | PubMed Equivalent                                                                                                    |
|------------------------|----------------------------------------------------------------------------------------------------|
| Diagnosis              | (Diagnosis AND Genetics)                                                                                                    |
| Differential Diagnosis | (Differential Diagnosis[MeSH] OR Differential Diagnosis[Text Word] AND Genetics)                                                                                                    |
| Clinical Description   | (Natural History OR Mortality OR Phenotype OR Prevalence OR Penetrance AND Genetics)                                                                                                    |
| danagement             | (therapy[Subheading] OR treatment[Text Word] OR treatment outcome OR investigational therapies AND Genetics)                                                                                                    |
| Fenetic Counseling     | (Genetic Counseling OR Inheritance pattern AND genetics)                                                                                                    |
| dolecular Genetics     | (Medical Genetics OR genotype OR genetics[Subheading] AND genetics)                                                                                                    |
| Jenetic Testing        | (DNA Mutational Analysis OR Laboratory techniques and procedures OR Genetic Markers OR diagnosis OR testing<br>OR test OR screening OR matagenicity tests OR genetic techniques OR molecular diagnostic techniques AND<br>genetics)                                                                                                    |
| JI .                   | ((Diagnosis AND genetics) OR (Differential Diagnosis/MeSH] OR Differential Diagnosis/Text Word] AND<br>genetics) OR (Natural History OR Motality OR Phonotype OR Prevalence OR Penetrance AND genetics) OR<br>(Herspy(SbNbeating) OR relative Text Word) OR treatment outcome OR investigational therapiest AND genetics)<br>OR (Genetic Counseling OR Inheritance pattern AND genetics) OR (Medical Genetics OR genotype OR genetics<br>(Sbheating) AND penetics) OR (DNA Mutational Analysis OR Laboratory techniques and procedures OR Genetic<br>Markers OR diagnosis OR testing OR text OR screening OR mutagenicity tests OR genetic techniques AND genetics)) |

# SAPER LIMITARE UNA RICERCA BIBLIOGRAFICA

Sia che si parta dalla pagina principale di PubMed che dalle Clinical Queries il risultato è una pagina che elenca le citazioni bibliografiche trovate. Questa offre varie potenzialità tra cui la possibilità di rifinire la ricerca sul campione bibliografico ritrovato, introducendo delle limitazioni che permettono di rendere la ricerca più precisa (recall ? limiti ? precision).

Per fare pratica vedi in questo capitolo il paragrafo *Esplorazione di tutte le funzioni*.

# Il pozzo dei desideri: come trovare altra informazione utile

L'interfaccia della NLM permette di accedere a tanta altra informazione utile. I database messi a disposizione sono molti (vedi figura 2.1 a pag 27). Tuttavia, quattro fonti informative risultano subito utili anche ai neofiti di PubMed e della ricerca dei database bibliografici:

- PubMed central (PMC);
- Books;
- TOXNET;
- Medline Plus.
- Special queries

PMC è un archivio di citazioni bibliografiche tutte in full-text (figura 2.9). Può essere utilizzato un motore di ricerca specifico (http://www.pubmedcentral.nih.gov/), per una ricerca solo dentro il suo database, oppure si può ricercare la rivista elettronica ed effettuare una scansione classica degli articoli pubblicati. Tuttavia, PMC è più di un semplice database di citazioni bibliografiche: rappresenta una battaglia culturale portata avanti da NLM verso un'informazione scientifica gratuita, che permetta a tutti un accesso li-

Figura 2.9 - PubMed Central: archivio di citazioni bibliografiche in full-text

| PubMed                                                                                |                                                                                           | A free a                                                | archive                                                          | of life scie                                                                                 | nces journals                                                                |
|---------------------------------------------------------------------------------------|-------------------------------------------------------------------------------------------|---------------------------------------------------------|------------------------------------------------------------------|----------------------------------------------------------------------------------------------|------------------------------------------------------------------------------|
| Central                                                                               | About PMC                                                                                 | Journal L                                               | ist                                                              | Search                                                                                       | Utilities                                                                    |
| PubMed Cent                                                                           | tral (PMC) is the<br>d life sciences jou                                                  | U.S. National<br>mal literature                         | Institutes                                                       | of Health (NIH)                                                                              | ) free digital archive o                                                     |
| k                                                                                     |                                                                                           | Find                                                    | Articles                                                         | Advanced sea                                                                                 | irch                                                                         |
| Browse PM                                                                             | Ciournale: IA B                                                                           |                                                         | INLS1 IT                                                         | 7 (Full Liet)                                                                                | [New Journals]                                                               |
| Drowse PMC                                                                            | o journais. [A-D                                                                          | i forul fraul                                           | [14-2] [1                                                        | -r (run rist)                                                                                | [rew Journals]                                                               |
| Add your name t<br>smail notification                                                 | to the PMC News<br>n of new PMC journ                                                     | list to get<br>als and other                            | The PM<br>deposit                                                | IC journal list of material in PMC                                                           | omprises journals that<br>on a routine basis and<br>published articles       |
| ngi incont opaat                                                                      |                                                                                           | 243                                                     | <ul> <li>available here. Find out how to include your</li> </ul> |                                                                                              |                                                                              |
| vi the articles in<br>delayed basis). 1                                               | PMC are free (sometimes on a<br>Some journals on beyond free                              |                                                         | journal                                                          | in PMC.                                                                                      |                                                                              |
| 0 Open Acces                                                                          | s. Find out what the                                                                      | at means.                                               | PMC also has the author manuscripts of                           |                                                                                              |                                                                              |
| PMC's utilities i<br>provides XML of<br>functions for scri<br>to specific PMC<br>more | Include an OAI serv<br>the full-text of som<br>ipting PMC searche<br>articles from your s | vice that<br>e articles,<br>es and linking<br>lite, and | various<br>access<br>Public<br>researci<br>availabl              | non-PMC journa<br>to these articles<br>Access policy. S<br>hers funded by<br>e in PMC as wel | Is the goal of the NIH<br>Similar manuscripts from<br>the Wellcome Trust are |
| nore                                                                                  | odern journal article                                                                     | DTD? Take                                               | Eligible                                                         | researchers sho<br>cript Submissi                                                            | ould use the NIH<br>on system to deposit                                     |
| .ooking for a mo<br>look at NLM's<br>ind schema                                       | Journal Publishin                                                                         | IG XML DID                                              | manusc                                                           | ripts.                                                                                       |                                                                              |

bero senza vincoli economici e una possibilità di pubblicazione altrettanto svincolata da barriere, non tanto di tipo economico, che possiamo solo immaginare. PMC, tramite Biomed Central (www.biomedcentral.com), permette di fondare una nuova rivista elettronica, ma con certi requisiti: non ultimo, il fatto che l'autore è l'unico proprietario del lavoro che pubblica e che quindi ne può sostenere liberamente la sua diffusione in formato elettronico (anche PDF).

L'Entrez Retrieval System permette di gestire alcuni libri in versione elettronica. La selezione dal menù di Books permette di cercare un argomento scrivendolo nel query box come se si disponesse di un motore di ricerca specifico. Questa potenzialità prende il nome, più correttamente, di Bookshelf (scaffale, in italiano)

e ciò la dice lunga sul progetto. Nasce con la pubblicazione online della terza edizione del testo *Molecular Biology of the Cell*<sup>5</sup> e ora conta già qualche decina di pubblicazioni tutte di grande rilevanza e qualità (http://www.ncbi.nlm. nih.gov/entrez/query.fcgi? CMD=search&DB=books).

L'integrazione dei vari database in PubMed permette di sfruttare un'interessante caratteristica del sistema che si rileva ancora una volta ben oltre un semplice sistema di ricerca bibliografica: quando si ricerca letteratura su PubMed, accanto all'elenco delle citazioni trovate, sulla destra, compare una voce Links che una volta attivata con un click del cursore posizionato sopra evidenzia la voce Books, la cui ulteriore attivazione permette di visualizzare alcune parole (del titolo, dell'abstract ecc.) che hanno una corrispondenza nei vari capitoli e paragrafi dei libri messi a disposizione dal Bookshelf della NLM; per ritrovarsi l'elenco dei risultati (figura 2.10) basta cliccarci sopra!

TOXNET (http://toxnet.nlm.nih.gov/) rappresenta un'altra risorsa assai importante. Vi si accede attraverso la voce specifica che si

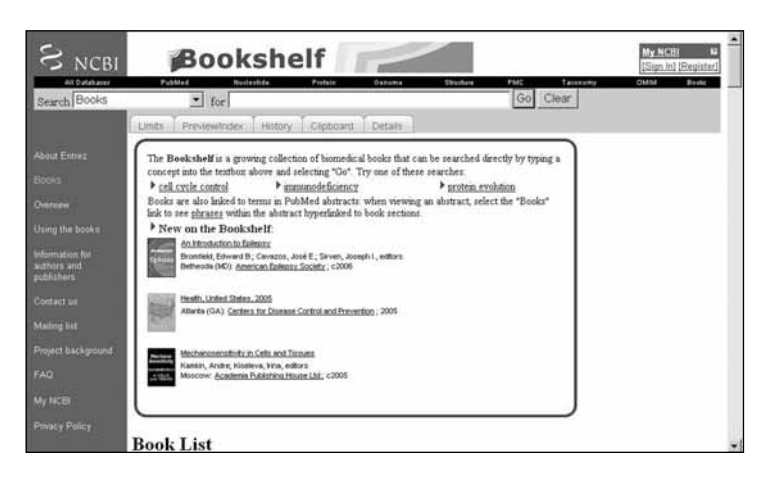

Figura 2.10 - Pagina web di riferimento del Bookshelf della National Library of Medicine

trova nel frame a sinistra della pagina principale, alla voce Related resources. È una risorsa informativa creata sempre dalla NLM, in particolare dalla Division of Specialized Information Services che ha realizzato una serie di risorse informative e servizi su tossicologia, salute ambientale, chimica e HIV/AIDS. Può essere raggiunta al seguente indirizzo: http://sis.nlm.nih.gov/ dove ci si può rende-re autonomamente conto della potenza informativa disponibile. TOXNET offre una collezione di database sulla tossicologia e la salute ambientale che include le risorse elencate di seguito:

- ChemIDplus (http://chem.sis.nlm.nih.gov/chemidplus/), dizionario chimico che permette l'identificazione della sostanza, dati di tossicità (ad esempio, il DL50), le proprietà chimiche, la struttura, il peso molecolare e altro.
- Hazardous Substances Data Bank (HSDB) (http://toxnet.nlm. nih.gov/cgi-bin/sis/htmlgen?HSDB), database sulla tossicità di prodotti chimici pericolosi per l'uomo e per gli animali, con informazioni sul destino dell'ambiente e altro.
- TOXLINE (http://toxnet.nlm.nih.gov/cgi-bin/sis/htmlgen? TOXLINE), citazioni della letteratura scientifica mondiale sugli effetti biochimici, farmacologici, fisiologici e tossicologici conseguenti a farmaci e altri prodotti chimici.
- CCRIS (http://toxnet.nlm.nih.gov/cgi-bin/sis/htmlgen?CCRIS) Chemical Carcinogenesis Research Information System, dati forniti dal National Cancer Institute sulla carcinogenesi, mutagenicità, sviluppo e inibizione tumorale.
- DART (http://toxnet.nlm.nih.gov/cgi-bin/sis/htmlgen?DARTE TIC) Developmental and Reproductive Toxicology and Environmental Teratology Information Center, citazioni bibliografiche del passato e recenti sulla tossicologia dello sviluppo e della riproduzione.
- GENETOX (http://toxnet.nlm.nih.gov/cgi-bin/sis/htmlgen? GENETOX), dati sulla mutagenicità forniti dalla Environmental Protection Agency (http://www.epa.gov/).
- IRIS (http://toxnet.nlm.nih.gov/cgi-bin/sis/htmlgen?IRIS) Inte-

grated Risk Information System – dati della Environmental Protection Agency a supporto della valutazione del rischio sanitario nell'uomo, focalizza sulla identificazione del rischio e sulla valutazione dose-risposta.

- ITER (http://toxnet.nlm.nih.gov/cgi-bin/sis/htmlgen?iter), prodotto del "Cincinnati based Toxicology Excellence for Risk Assessment", presenta informazioni sul rischio chimico fornite dai più importanti gruppi internazionali (ad esempio U.S. Agency for Toxic Substances and Disease Registry, Health Canada, Dutch National Institute of Public Health and the Environment, International Agency for Research on Cancer).
- LactMed (http://toxnet.nlm.nih.gov/cgi-bin/sis/htmlgen? LACT), database su farmaci a cui le madri in allattamento possono risultare esposte; include dati sui livelli di farmaco infantili e materni, possibili effetti sul lattante e sull'allattamento e sui farmaci alternative da considerare.
- TRI (http://toxnet.nlm.nih.gov/cgi-bin/sis/htmlgen?TRI) Toxics Release Inventory, stime annuali sulla diffusione nell'ambiente di sostanze chimiche tossiche.
- Haz-Map® (http://hazmap.nlm.nih.gov), database sugli effetti sanitari dell'esposizione a prodotti chimici e biologici nell'ambiente di lavoro.
- TOXMAP (http://toxmap.nlm.nih.gov/), sito web che usa mappe degli Stati Uniti per mostrare la quantità e la dislocazione territoriale di alcuni tossici chimici rilasciati nell'ambiente.
- CPDB (http://toxnet.nlm.nih.gov/cgi-bin/sis/htmlgen?CPDB. htm) Carcinogenic Potency Database – sviluppato dalla University of California e dai laboratory Berkeley and Lawrence Berkeley,fornisce analisi standardizzate su più di 6500 test cancerogenetici su animali condotti a partire dagli anni cinquanta.
- WISER (http://wiser.nlm.nih.gov), un'applicazione per palmari (PDA) che offre assistenza sugli incidenti da materiale pericoloso.
- DIRLINE® (http://dirline.nlm.nih.gov/), un elenco di organizzazioni e altre risorse nel campo della salute e della biomedicina.

 Health Hotlines® (http://healthhotlines.nlm.nih.gov/), un database di organizzazioni in ambito sanitario.

Alcuni di questi database possono essere ricercati contemporaneamente. La pagina di riferimento, utile per i professionisti sanitari, può essere considerata quella della figura 2.11.

Medline Plus (http://medlineplus.gov/) è un vero portale biomedico a 360 gradi. Offre informazione orientata anche ai pazienti. Più che parlarne bisogna surfare per capirne le possibilità. Per raggiungere la pagina senza ricordarne l'indirizzo, partendo dal sito principale di PubMed e scorrendo l'elenco di Related Resources, cliccare prima su NLM Gateway (altro crocevia informativo) e quindi su uno dei link Medline Plus. Ricordarsi infine di visitare l'home page (situata in alto a sinistra nella pagina) per prendere visione di tutte le possibilità (figura 2.12).

Le special queries (http://www.nlm.nih.gov/bsd/special\_queries.html) (figura 2.13) riassumono tutte le potenzialità di PubMed

Figura 2.11 - Pagina web di riferimento di Toxnet della National Library of Medicine

| United States<br>National Library<br>of Medicine | To      | OXNET<br>xicology Data Network                                                                                         | and the                                                               |
|--------------------------------------------------|---------|----------------------------------------------------------------------------------------------------|-----------------------------------------------------------------------|
| TOXNET PDA Access                                |         | SIS Home   About Us                                                                                                    | Site Map & Search   Contact Us                                        |
| TOXNET - Databases                               | on toxi | cology, hazardous chemicals, environment                                                                               | P Env. Health & Toxicology P TOXIII<br>al health, and toxic releases. |
| Select Database                                  |         | Search All Databases                                                                                                   | Env. Health & Toxicology                                              |
| ChemIDplus                                       | 12      |                                                                                                    | Portal to                                                             |
| HSDB                                             | 12      | Enter term(s) to search all databases.                                                                                 | environmenta                                                          |
| <ul> <li>TOXLINE</li> </ul>                      | 12      |                                                                                                    | health and<br>toxicology                                              |
| CCRIS                                            | 62      | 1                                                                                                    | vertices resources                                                    |
| DART                                             | 12      | Constal Class   Male                                                                                                   |                                                                       |
| GENETOX                                          | 11      | Search Clear Help                                                                                                    | Support Pages                                                         |
| IRIS                                             | 12      |                                                                                                    | <ul> <li>Help</li> </ul>                                              |
| ITER                                             | 12      | TOXNET Search Options                                                                                                  | <ul> <li>TOXNET FAQ</li> </ul>                                        |
| <ul> <li>LactMed</li> </ul>                      | 12      | * Search all databases: Enter term(s) in box above                                                                     | <ul> <li>TOXNET Update Status</li> </ul>                              |
| Multi-Database                                   | 12      | <ul> <li>Search a specific database: Click database at left</li> <li>Database description: Click on the [2]</li> </ul> | <ul> <li>Fact Sheet</li> <li>Database Description</li> </ul>          |
| • TRI                                            | 11      | - nargenane report throw race on the rol                                                                               | <ul> <li>Training Manuals</li> </ul>                                  |
| <ul> <li>Haz-Map</li> </ul>                      | 12      |                                                                                                    | ► News                                                                |
| Household Products                               | 11      |                                                                                                    |                                                                       |
| <ul> <li>TOXMAP</li> </ul>                       | 12      |                                                                                                    |                                                                       |

# Figura 2.12 - Pagina web di riferimento di Medline Plus

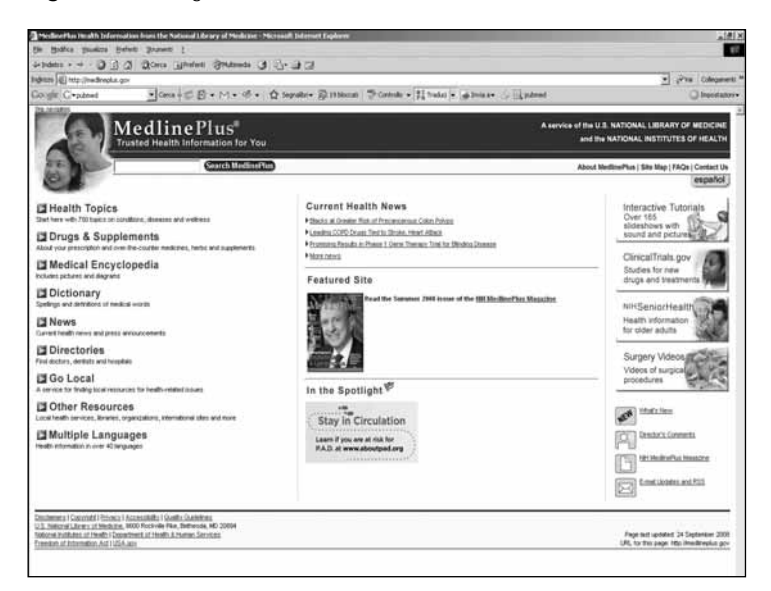

Figura 2.13 - Pagina web che sintetizza tutte le Queries specifiche per argomento (Special Queries)

| National Library of Medicine                       | Renarch M.M. Web Nile<br>2019 Source   Loodad Holey   May Han                                                                                                    |
|----------------------------------------------------|----------------------------------------------------------------------------------------------------|
| Special Queries                                    |                                                                                                    |
| Directory of Topoc-Specific PubMed Queries         | Return to Public                                                                                                    |
| Ownerse Targeted for Clinicians and Health Service | a Basa archives                                                                                                    |
| Elinical Quertus                                   | A jason rendense to find adaption in the areas of<br>• <u>Clinical Marks Category</u> : Find obstrues an expansion for a specific clinical study category:<br>• <u>Stational Kategory</u> : Find obstrues the systematic reverse, and analysis, reverse of an inclust mult, evolves based<br>• <u>Marks Category</u> :<br>• <u>Marks Category</u> : Find obstrues related to various tapos in medical genetics. |
| Health Services Research (HSR) Overies             | A search interface to find PubMed obtaions reliating to health care quality or to health care costs                                                                                                    |
| Concer_Teolc_bearches                              | A search interface to retrieve PubMed stations on more than 100 major cancer topics                                                                                                    |
| tinality Penale 2010                               | A search interface providing searches for published literature related to the Healthy People 2010 focus areas of the HPQ010<br>Information Access Project                                                                                                    |
| Subjects                                           |                                                                                                    |
| AIDS                                               | Limits search to the Publiked accounters                                                                                                    |
| Rierthica                                          | Boothes Information Resource gage providing a PubMed search function using the PubMed <u>Boothes subset</u> , and links to<br>additional boothes related resources.                                                                                                    |
| Gencer                                             | Limits search to the Publiked Eacour subout                                                                                                    |
| Construenters Helicity                             | Links search to the PubMed Constructors Medicing subject                                                                                                    |
| Month Disauchtes                                   | Published search and links to other health disparities information resources                                                                                                    |
| Health Literace                                    | PubMeit pearch and links to other health literacy information resources                                                                                                    |
| History at Medicine                                | Links search to the RubNed <u>Interv of Hudoma Indeas</u>                                                                                                    |
| Sance Life Sciences                                | Units search to the PubMed taxes Life Internet subset                                                                                                    |
| Smallana                                           | Comprehensive Publified search and inter to other smallpox information resources                                                                                                    |

quale sistema avanzato di ricerca bibliografica; tra i vari links contenuti nella pagina quattro sono particolarmente utili (altre caratteristiche saranno trattate successivamente):

- Health Services Research (HSR) Queries (http://www.nlm.nih. gov/nichsr/hedges/search.html), permette di ricercare citazioni bibliografiche sulla qualità e sui costi sanitari; offre la possibilità di guidare la ricerca verso il recall o verso la precisione (come le Clinical Queries) (figura 2.14).
- Cancer Topic Searches (http://www.nci.nih.gov/search/search \_cancertopics.aspx), rimanda alla pagina del National Cancer Institute Americano che è, a sua volta, un sito specializzato anche e non solo sulla ricerca bibliografica in campo oncologico (è possibile trovare informazione per professionisti sanitari e consumatori su tutte le forme di cancro e sul loro trattamento (figura 2.15)
- Healthy People 2010 Information Access Project (http://phpar tners.org/hp/), interfaccia del progetto del U.S. Department of Health and Human Services nato per promuovere la salute de-

Figura 2.14 - Pagina web di riferimento di Health Services Research (HSR) Queries

| NUM National Library of Mer                                                                                                    | licine                                                                                                    | Genarch NLAY Wels Sites                                               |
|----------------------------------------------------------------------------------------------------|----------------------------------------------------------------------------------------------------|-----------------------------------------------------------------------|
| National Information Center or                                                                                                    | Health Services Research and Health Care Technology (NICH                                                                | HSR)                                                                  |
| n<br>1925a - Health Serious Keinerth, A.P.A.Sc. Hy                                                                                                    | ets + RECRUE                                                                                                    | RECHTRE Review 3 House Not 1 Excellent No.                            |
| PubMed Health Services Rese                                                                                                    | arch (HSR) Queries                                                                                                    |                                                                       |
| This page provides specialized PubMed s                                                                                                    | arches on healthcare quality and costs.                                                                                  |                                                                       |
| After running one of these searches, you                                                                                                    | may further refine your results using Put/Med's <u>Limits</u> feature.                                                   |                                                                       |
| Results of searches on this page are limit                                                                                                    | ed to specific health services research areas (see <u>definitions</u> ). For comprehensiv                                | ve searches, use <u>ExtRed</u> directly,                              |
| Additional PubMed search filters are avail                                                                                                    | able, including a Niter for Systematic Emigratio                                                                         |                                                                       |
| Search by HSR Study Category                                                                                                    |                                                                                                    |                                                                       |
| This search finds obtations that correspon<br>based on the work of <u>Harmes RB at al</u> . Se                                                        | I to a specific health services research study category. The search may be eithe<br>a the <u>than table</u> for details. | er broad and sensitive or narrow and specific. The search filters are |
| 3+++1                                                                                                    | Ge Clear                                                                                                    |                                                                       |
| Category                                                                                                    | Scope                                                                                                    |                                                                       |
| C Protect and and a                                                                                                    | C Harrow, specific specifi                                                                                               |                                                                       |
| C dutantes statement                                                                                                    |                                                                                                    |                                                                       |
| C Com                                                                                                    |                                                                                                    |                                                                       |
| C Qualitation research                                                                                                    |                                                                                                    |                                                                       |
| Contact Us                                                                                                    |                                                                                                    |                                                                       |
| NCHOR Home Page                                                                                                    |                                                                                                    |                                                                       |
| Last reviewedt 03. O-biles 2007<br>Last gedeledt 28 November 2007<br>Tint gelebeldt 09. Angel 1001<br>Stalatal Detmensentitierett Perioanaties hut de | de sofice d                                                                                                    |                                                                       |

Figura 2.15 - Pagina web di riferimento del National Cancer Institute

gli americani; ben ventotto aree tematiche con 467 obiettivi di salute pubblica.

Health Disparities (http://www.nlm.nih.gov/services/health\_di-sparities.html), fornisce una serie di links utili e rilevanti sul-l'argomento delle disparità in campo sanitario.

# Esplorazione di tutte le funzioni

Un utente che vuole emanciparsi dall'utilizzo primitivo ("scrivo una parola nel query box e cerco tra l'elenco delle citazioni") di uno strumento potente come PubMed deve partire dalla barra delle caratteristiche (feature bar) dove si trova la sezione Limits (figura 2.16). Se si clicca proprio su questa, che appare come una delle possibili cartelline nella figura, appare immediatamente chiaro come sia possibile filtrare la propria ricerca. È possibile cercare per autore (cliccare su Add Author) o per rivista (cliccare su Add Journal o su Add Another Journal, se più di una). In questo

Figura 2.16 - Feature bar di PubMed

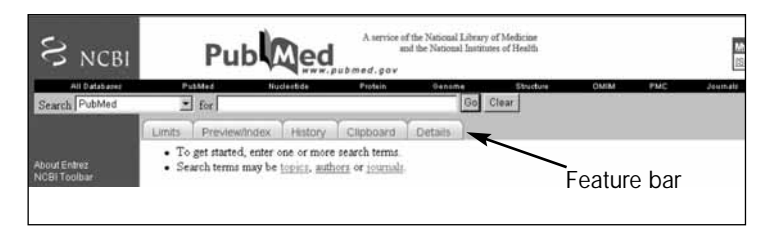

caso bisogna ricordarsi che il cognome dell'autore e l'iniziale del nome sono le informazioni da inserire (con la possibilità, peraltro assai frequente, di trovare voci che appartengono a più autori con lo stesso nome) e bisogna ricordarsi che se si introduce il nome della rivista scientifica errato non ci sarà alcun risultato.

Si può scegliere di trovare solo citazioni bibliografiche che hanno il link al full text o ad un full text gratuito (come quello di Pub-Med Central) o sarà possibile limitare la ricerca alle citazioni con abstract (escludendo quindi tutte le altre). È possibile cercare, circoscrivendo il campo a periodi di tempo ben precisi o a studi condotti solo su animali oppure solo su esseri umani. Altri limiti sono rappresentati da:

- Sesso;
- Linguaggio di pubblicazione;
- vari Subset (tra cui quello per la ricerca di revisioni sistematiche);
- varie fasce di età;
- Tipi di articoli;
- Tag.terms\*

Se si è scritto un termine nel query box e si è introdotto qualche limite nella ricerca, cliccando sul pulsante "go" si avranno i risultati. La pagina sarà simile a quella riportata nella figura 2.17.

<sup>\*</sup> Si rimanda al capitolo successivo per una descrizione dettagliata.

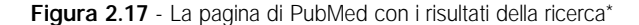

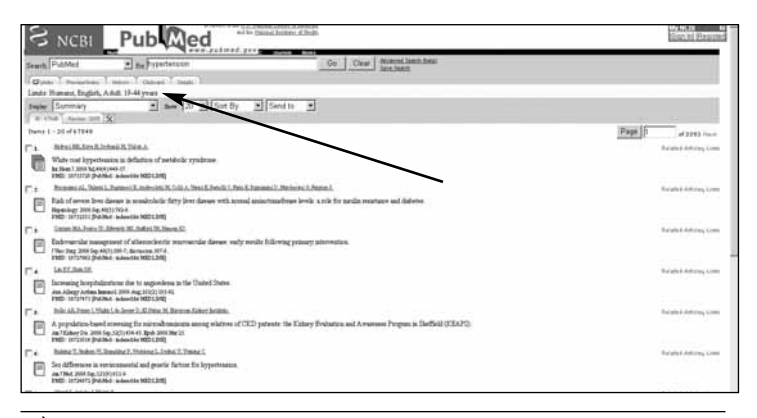

\* È da notare l'elenco numerato delle citazioni bibliografiche preceduto da informazioni sui limiti imposti (vedi freccia) e dal totale delle citazioni trovate.

La sezione limiti risulterà selezionata in una striscia gialla - immediatamente sotto la feature bar - e ricorderà i limiti imposti alla ricerca e ancora sotto offrirà altre possibilità date da quattro elenchi finestra. Il primo, Display, va utilizzato per evidenziare il Summary cioè l'elenco delle citazioni con in chiaro tutti i nomi degli autori, il titolo, la rivista e il suo numero identificativo (tra parentesi quadra troviamo scritta un'altra indicazione che tratteremo più avanti) o l'abstract per avere, dove possibile, l'abstract delle citazioni elencate. È possibile selezionare altre voci (tra cui una recente e che rappresenta l'output standard: Abstract plus), per cui si rinvia all'Help o alla prova diretta. Show consente di selezionare il numero di voci bibliografiche che si vogliono visualizzare in una unica pagina web. Sort by permetterà di ordinare l'elenco delle citazioni bibliografiche trovate per data di pubblicazione, per autore e per rivista. Send to permette di inviare le voci selezionate (o tutte se non sono state selezionate) a una versione testo, per la stampa; oltre ad altre voci, è possibile inviare le voci selezionate al cosiddetto Clipboard.

La Clipboard è una delle sezioni della feature bar e permette di conservare fino a 500 voci bibliografiche per decidere solo in un secondo tempo quando conservarle o stamparle o altro. Sempre nella feature bar è interessante la sezione Details che permette di constatare quale stringa di ricerca viene costruita dal potente motore di ricerca prima di cercare le citazioni bibliografiche (provate a scrivere qualche parola chiave, con qualche operatore booleano e qualche limite e controllate!).

Ci sono ancora due sezioni da illustrare: History e Preview/Index, ma se non siete utenti esperti provate adesso a giocare un po' con queste sezioni in attesa di avere ulteriori chiarimenti più avanti nel testo.

# L'ALBERO MESH

Per comprendere il significato dell'albero e dei termini MeSH dobbiamo partire dalla voce MeSH database presente nel frame della pagina base di PubMed nel paragrafo PubMed Services (figura 2.18).

MeSH è l'acronimo di Medical Subject Headings ma, in realtà, rappresenta il dizionario della NLM, strumento fondamentale per l'indicizzazione delle citazioni bibliografiche. L'indicizzazione permette di attribuire a ogni citazione bibliografica tutta una serie di parole chiave che riguardano, ad esempio, la tipologia della pubblicazione e in genere tutti quegli elementi che sono presenti e che si possono selezionare nei Limits. L'indicizzazione include la scelta di termini MeSH riguardanti quelle parole chiave che permettono di individuare l'argomento o gli argomenti trattati da una specifica citazione bibliografica. Quindi, quelle classiche keyword che siamo abituati a pensare e utilizzare per una ricerca bibliografica. Queste parole chiave, facendo parte di un vero e proprio vocabolario, possono facilitare molto una ricerca, permettendo all'utente di indirizzarla verso un'elevata specificità e precisione. In realtà le

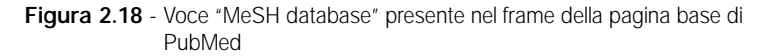

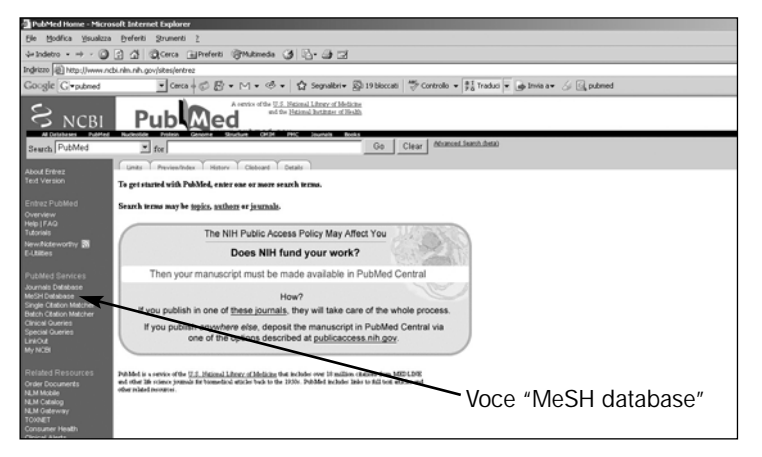

cose non sono così semplici, ma si deve sapere che al contrario di un vero vocabolario questi termini non sono un mero elenco ma sono organizzati con una struttura ad albero secondo una logica molto ricercata. La struttura è quindi gerarchica e permette di orientare una sofisticata bibliografica verso vari livelli di specificità.

Complessivamente i termini MeSH sono circa 23.000. Per ogni termine MeSH esistono dei concetti complementari, organizzati in un dizionario a parte, per un totale di altre 150.000 voci. Ci sono, infine, più di 24.000 voci che rappresentano incroci di termini: una voce permette di rimandare ad un'altra, ad esempio, vitamina C rimanda ad Acido Ascorbico (tutti i termini sono ovviamente in inglese).

Se si digita il termine hypertension nel query box del MeSH database si otterranno i risultati mostrati nella figura 2.19.

Cioè si avrà un elenco di termini MeSH con una spiegazione del termine e la possibilità di selezionarlo. Si può usufruire di link (a destra) e si potrà inviare il termine MeSH – solo dopo averlo selezionato – nel search box scegliendo anche il tipo di operatore booleano (provare per credere, ma l'operatore booleano compari-

Figura 2.19 - Risultati della ricerca nel MeSH database per il termine hypertension

| S NCBI                                                                                                    | A verse of the Netword Library of Medicine and the Netword Library of Medicine and the Netword Library of Medicine Market Distance of Headth History and History and History a | * |  |  |
|----------------------------------------------------------------------------------------------------|----------------------------------------------------------------------------------------------------|---|--|--|
| All Databales                                                                                                    | Publied Hutlenbde Potein Geneme Structure OMM PMC Journals Books                                                                                                    |   |  |  |
| Search MeSH                                                                                                    | for hypertension Go Clear Save Search                                                                                                    |   |  |  |
|                                                                                                    | Lints Presswords Hotory Cleboard Details<br>Sugerion: Hypertensis, Hypertensis, Hypertensis, Hypertensingers, Hypertelation, Hypertensis,<br>Hyperthemias Hypertensis and                                                                                                    |   |  |  |
|                                                                                                    | Duptay Summary Show 20 Send to                                                                                                    |   |  |  |
| Entres Puckhed<br>Charview<br>Huls I FAQ<br>Tutorsia<br>NewNotewarthy<br>E-Unities<br>PubMed Stervices<br>Journal Database | AR: 18 C<br>Tems 1 - 18 of 18 Cne page.  T 1: Hypertension Persistently high systemic arterial BLOOD PRESSURE. Based on multiple readings (BLOOD PRESSURE DETERMUNATION), hypertension is currently defined as when SYSTOLIC PRESSURE is consistently greater than 140 mm Hg or when DIASTOLIC PRESSURE is consistently 90 mm Hg or more.                                                                                                    |   |  |  |
| MISSH Databate<br>Single Cation<br>Matcher<br>Batch Citation<br>Clinical Queries<br>Special Queries<br>Link/Out<br>My NCBI | The extension. Pregnancy-Induced     A condition in pregnant women with elevated systolic (>140 mm Hg) and diastolic (>90 mm Hg) blood pressure on     al least two occasino 6 hapet. HYPERTENSION complicates 8-10% of all pregnancies, generally after 20 weeks     of gestation. Bestational Inpertension can be divided into several broad categories according to the complexity and     associated symptoms, such as EDEMAA, PROTEINURIA, SEEZURES, showmalities in BLOOD COAGULATION     and liver functions.     Yee introduced 2005                                                                                                    |   |  |  |
| Related Resources<br>Order Documents                                                                                       | T 3: Hypertension, Renovascular Linka                                                                                                    |   |  |  |

rà ovviamente solo alla seconda selezione e invio). Se nel Display seleziono Full il risultato sarà quello mostrato nella figura 2.20 (nella finestra si vedrà solo un termine MeSH ovviamente).

Nella stessa figura è possibile rilevare l'organizzazione gerarchica di un termine MeSH ricordando che il termine che è stato scelto (soprattutto se si trova in basso nell'albero gerarchico) può trovarsi contemporaneamente in diverse posizioni ("rami") dell'albero MeSH. Si può notare che Full permette di visualizzare come il Summary la definizione completa del termine cercato. Solitamente viene indicato anche l'anno di introduzione nel database di PubMed (cosa di non indifferente importanza visto che se si limita la ricerca con un termine MeSH non presente, ad esempio, prima del 2000, non si troveranno voci bibliografiche archiviate e indicizzate precedentemente). La figura introduce anche un concetto un po' più complesso che è quello dei subheading. Questi sono vincolati al termine MeSH e permettono di limitare la ricerca garantendo maggiore precisione e specificità.

Figura 2.20 - Organizzazione gerarchica di un termine MeSH ottenuto selezionando full (dal menù Display) per singolo termine

| Publied<br>Services<br>Journal<br>Delatare<br>MeDi Databore<br>Single Diaton                                       | It Hypertension     Periodenthy high systemic arterial BLOOD PRESSURE. Based on multiple readings (BLOOD PRESSURE DETERMINATION), hypertension is a current defined as whoe SYSTOLIC PRESSURE is consistently greater than 140 mm Hg or when DIASTOLIC PRESSURE is consistently 90 mm Hg or more.     Suthtradings: This list includes those paired at least once with this heading in MEDLINE and may not reflect current rules for allowable combinations.                                                                                                    |
|----------------------------------------------------------------------------------------------------|----------------------------------------------------------------------------------------------------|
| Native<br>Native<br>Onical Queres<br>Special Queres<br>LineOut<br>My NCB                                           | adverse effers _blood _corebrospinal fluid _chemically induced _chemistry _classification _complications _composinal _crytology _clagonsia _<br>diet terrary _chrug effects _chrug herary _concomics _centryology _cenzymology _centrology _centelongy _centelongy _centelongy _chrustology _chrustology _chrustology _chrustology _chrustology _chrustology _centelongy _centelongy _centeringy _centelongy _centering _centeringy _centelongy _centeringy _centelongy _centeringy _centelongy _centeringy _centelongy _centeringy _centeringy _cente |
| Felicited<br>Resources<br>Oner Documents<br>NUM Mobile                                                             | Restrict Search to Major Topic headings only Do Not Explode this term (i.e., do not include MeSH terms found below this term in the MeSH tree).                                                                                                    |
| NUM Cessing<br>NUM Ceteway<br>TOWNET<br>Comparent Health<br>Official Alerth<br>Chical Trade grow<br>Public Central | Entry Terms:<br>• Blood Pressure, High<br>• Blood Pressure, High<br>• High Blood Pressure<br>• High Blood Pressure                                                                                                    |
|                                                                                                    | See Also:                                                                                                    |
|                                                                                                    | Authypertmsive Agents     Nacolar Resistance                                                                                                    |
|                                                                                                    | All McSH Categories<br>Disease: Category<br>Cacilitoroacciar Diseases<br>Yascular Diseases<br>Hypertransion, Malignant<br>Hypertransion, Renginaey, Induced<br>Hypertransion, Renginaey, Induced<br>Hypertransion, Renginaey, Induced                                                                                                    |

L'argomento va sviscerato a fondo e per procedere a un autoapprofondimento dell'argomento è necessario ricordare che esiste il MeSH browser (figura 2.21) al seguente indirizzo, per poterci giocare il più possibile (http://www.nlm.nih.gov/mesh/MBrowser.html).

Figura 2.21 - Pagina web di riferimento del MeSH browser

| NIM HEDICIN<br>MEDICIN<br>MEDICIN                     | Home Contect KLM Site Index 5                  | CTHEADINGS                                           |  |  |
|-------------------------------------------------------|------------------------------------------------|------------------------------------------------------|--|--|
|                                                       | MeSH Brown<br>The files are updated<br>On In 2 | er (2001 MadR):<br>rway week on Danday<br>107 Medite |  |  |
| fater term or the beginning of                        | any reet fragments: or Stange                  | te from tree top                                     |  |  |
| Ç.                                                    |                                                |                                                      |  |  |
| Search for these record types:                        | C Search in the                                | C Search in these fields of chemicals:               |  |  |
| C MuttHeatings                                        | [7] Heating Mo                                 | gg+d To (RM) (Dapplementary List)                    |  |  |
| C Qualifiers                                          | T Indexing Ind                                 | formations (02) (Stapplementary List)                |  |  |
| C Supplementary Concepts                              | C Phamacolo                                    | prel Artum (PA)                                      |  |  |
| All of the Above                                      | CASEspit                                       | ry/BC Humbre (904)                                   |  |  |
|                                                       | D Fidered CA                                   | Regulary Number (90)                                 |  |  |
| C Search as MeSH Unique D                             |                                                |                                                      |  |  |
| Search as MeSH Unique D<br>Search as test words in An | notation & Scope New                           |                                                      |  |  |

Inoltre, bisogna ricordare che è possibile visualizzare l'albero MeSH e muoversi attraverso la sua struttura cliccando, nella pagina del MeSH browser, sul pulsante Navigate from Tree Top (figura 2.22).

Come mostra la figura, esistono 16 descrittori-madre indicati da una lettera che, seguita da numeri progressivi, segnalerà le sottovoci.

Figura 2.22 - Pagina web di riferimento della struttura dell'albero MeSH

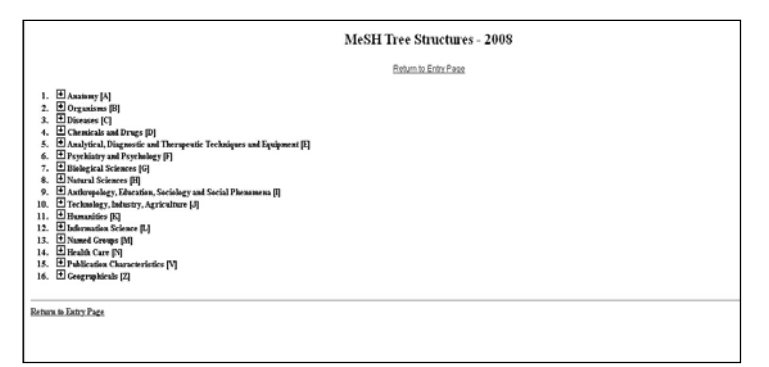

# I LIMITI DEI LIMITS

Il principale limite è rappresentato dall'uso non consapevole di ciò che rappresenta comunque un'opportunità offerta all'utente. L'utente meno esperto potrebbe essere danneggiato da un uso superficiale mentre quello più esperto utilizzerà i limits per poter costruire delle stringhe complesse utilizzando le funzionalità offerte, consultando sempre, dopo una ricerca, la cartellina "details" (della feature bar) per valutarne gli effetti e decidere se mantenere o modificare la sintassi scritta in automatico dal sistema. Bisogna ricordare che ogni limite sposta i risultati della ricerca bibliografica verso la precisione con la possibilità di perdere articoli pertinenti e rilevanti. Anche perché – si ricordi bene – ogni limite fa

riferimento alle voci già indicizzate e non a quelle ancora da indicizzare o, peggio, a quelle che non verranno mai indicizzate. Inoltre, se per curiosità è stato selezionato un Tag Term (nella parte inferiore della pagina web dei Limits) che non corrisponde col termine che viene inserito nel query box si rischierà di non ottenere i risultati sperati. Infine, è bene ricordare uno dei problemi più rilevanti che riguarda la limitazione delle voci bibliografiche alla ricerca sugli animali o sugli esseri umani. Selezionare il limite animal o humans corrisponde a digitare nel query box animals [mh:noexp] oppure humans [mh]. Il primo problema che sono dei termini mesh e pertanto si sta indicando a PubMed di cercare solo ed esclusivamente tra le voci già indicizzate (quindi col rischio di perdere l'ultimo articolo sul British Medical Journal non ancora indicizzato!). Il secondo, è che humans [mh] è un termine sottoposto a animals [mh] dell'albero MESH (vedi più avanti). Pertanto, la sezione limits cerca di ovviare a questo problema "non esplodendo" il termine MESH animals cioè limitando la ricerca alle voci indicizzate col termine animals e non con qualunque altro termine che si ritrova lungo il relativo ramo. L'effetto lo si ottiene, come già detto, scrivendo direttamente nel query box: animals [mh:noexp]. Tutte le voci bibliografiche indicizzate con un termine mesh sottoposto ad animals, senza che animals compaia tra i termini mesh, verrà escluso dalla ricerca.

Al contrario, può risultare utile utilizzare stringhe di ricerca che escludano le voci bibliografiche "quasi" sicuramente non pertinenti:

- nel caso in cui si voglia recuperare ricerca sull'uomo, scrivere dopo la stringa messa a punto, col modello PICO per esempio, ... NOT (animals [mh] NOT humans [mh]);
- nel caso in cui si voglia ritrovare ricerca sull'animale escludendo quella sull'uomo, scrivere dopo la stringa messa a punto, col modello PICO per esempio, ... NOT humans [mh];
- si può anche decidere di escludere una serie di animali che non interessano, dopo l'analisi dell'albero MESH nelle vosi sottoposte ad animals.

# SUBHEADING

Esistono 83 voci che si utilizzano per l'indicizzazione in congiunzione con i termini MESH. L'help di PubMed li chiama qualificatori perché al descrittore (termine MeSH) aggiungono una determinata caratteristica, rappresentando un particolare aspetto. Ovviamente aggiungono specificità alla ricerca e pertanto possono risultare utili quando il termine MeSH ha un eccessivo recall. Segue un elenco di questi termini presentati con il seguente ordine:\*

Termine per esteso *(in grassetto).* Le sezioni *(tra parentesi tonde)* dell'albero MeSH a cui può essere col-

legato il subheading (la sezione viene individuata dalla lettera seguita da un numero o da un range di numeri - vedi figura 2.22).

Abbreviazione (2 lettere maiuscole).

Termine veloce (è un termine tronco ma che vale come l'abbreviazione di due lettere maiuscole).

Definizione dopo la eventuale traduzione.

#### Abnormalities (A1-5, A7-10, A13, A14, A17) AB, abnorm.

Anormalità. Indica difetti congeniti e, negli animali, anormalità in generale.

Administration & dosage (D1-6, D8-10, D12, D13, D20, D23, D25-27) AD, admin.

Somministrazione e dosaggio. Si spiega da solo.

Adverse effects (B6, D1-6, D8-10, D13, D20, D23, D25-27, E2-4, E6, E7, J2) AE, adv eff.

Effetti avversi. Si usa in congiunzione coi farmaci, agenti biologici ecc. Si usa per indicare eventi avversi conseguenti a procedure diagnostiche e/o terapeutiche. Non riguarda le controindicazioni.

<sup>\*</sup> Per l'utilizzo nella pratica rimando al prossimo capitolo.

Agonists (D1-4, D6, D9, D10, D13, D20) AG, agon.

Indica l'affinità per un recettore di prodotti chimici, farmaci, sostanze endogene.

Analogs & derivatives (D3) AA, analogs.

Utilizzato con farmaci o prodotti chimici per indicare sostanze simili (da un punto di vista strutturale).

**Analysis** (D1-6, D8-10, D12, D13, D20, D23, D25-27) AN, anal. Usato per l'identificazione o la determinazione quantitativa di una sostanza o dei suoi metaboliti. Da non confondere con "chemistry".

**Anatomy & histology** (A1-5, A7-10, A13, A14, A17, B1, B6) AH, anat. *Anatomia e istologia. Si spiega da solo.* 

Antagonists & inhibitors (D1-4, D6, D8-10, D12, D13, D20) AI, antag.

Antagonisti e inibitori. Si applica ai farmaci, prodotti chimici o sostanze endogene.

**Biosynthesis** (D6, D8, D9, D12, D13, D20, D23) BI, biosyn. *Biosintesi. Formazione anabolica di sostanze chimiche in organismi viventi, cellule o porzioni subcellulari.* 

**Blood** (C1-23, D1-4, D6, D8-10, D12, D13, D20, D23, D27, F3) BL, blood.

Sangue. Presenza ed analisi di sostanze nel sangue. Non include le sierodiagnosi (utilizza diagnosis) o sierologia (utilizza immunology).

Blood supply (A1-4, A8-10, A13, A14, A17, C4) BS, blood supply.

Rifornimento di sangue. Indica il flusso sanguigno attraverso gli organi ma individua anche regioni anatomiche che non sono individuate con termini più specifici.

**Cerebrospinal fluid** (C1-23, D1-4, D6, D8-10, D13, D20, D23, D27, F3) CF, csf.

Fluido cerebrospinale. Usato per la presenza o analisi di sostanze nel fluido cerebrospinale.

**Chemical synthesis** (D2-6, D8-10, D13, D20, D25-27) CS, chem syn. Sintesi chimica. Usato per la preparazione chimica di molecole in vitro, da non confondere con "biosynthesis" (vedi).

# Chemically induced (C1-20, C22, C23, F3) CI, chem ind.

Indotto chimicamente. Usato per le sostanze endogene o esogene in grado di indurre qualunque fenomeno negli organismi.

**Chemistry** (A2-17, B2-7, C4, D1-6, D8-10, D12, D13, D20, D23, D25-27) CH, chem.

Chimica. Usato per identificare proprietà, struttura e composizione di prodotti chimici e sostanze biologiche e non. Da non confondere con "analysis", "chemical synthesis" e "isolation & purification".

**Classification** (A11, A15, B1-7, C1-23, D1-6, D8-10, D12, D13, D20, D23, D25-27, E1-4, E6, E7, F3, G1, G2, I2, I3, J1, J2, M1, N2-4) CL, class.

Classificazione. Usato per i sistemi classificativi.

Complications (C1-23, F3) CO, compl.

Complicanze. Indica comorbilità, complicanze o sequele di condizioni morbose.

#### Congenital (C1-12, C14, C15, C17, C19-23) CN, congen.

Congenito. Usato per identificare condizioni coesistenti alla nascita. Da non confondere con "abnormalities" e "injuries".

**Contraindications** (D1-6, D8-10, D13, D20, D23, D25-27, E3, E4, E6, E7) CT, contra.

Controindicazioni. Usato con tutti gli agenti fisici, biologici, chimici e farmaci. È usato anche per individuare le controindicazioni di diversi tipi di procedure (diagnostiche, terapeutiche, profilattiche, anestetiche, chirurgiche ecc.).

**Cytology** (A2-10, A12-17, B2, B3, B5-7) CY, cytol. *Citologia*. *Utilizzato per organismi uni e pluricellulari*.

# Deficiency (D8) DF, defic.

Deficienza. Identifica la riduzione rispetto alla normalità di sostanze esogene o endogene nei sistemi biologici o organismi in genere.

# Diagnosis (C1-23, F3) DI, diag.

Diagnosi. Non include le diagnosi radiografiche (vedi "radiography"), scintigrafiche (vedi "radionuclide imaging") e ultrasonografiche (vedi "ultrasonography"). Esclude anche gli screening di massa (vedi "prevention & control").

**Diagnostic use** (D1-6, D8-10, D13, D20, D23, D25-27) DU, diag use. Uso diagnostico. Individua qualunque agente fisico, farmaco e composto chimico usati a scopo diagnostico nell'uomo e negli animali.

Diet therapy (C1-23, F3) DH, diet ther.

Terapia dietetica. Individua la gestione nutrizionale delle malattie usate come termine principale. Per le vitamine o i supplementi minerali usare "drug therapy".

**Drug effects** (A2-17, B2-7, D8, D12, G4-11, G14) DE, drug eff. *Effetti farmacologici. Usato con organi, regioni, tessuti, organismi e processi fisiologici o psicologici. Riguarda farmaci o prodotti chimici in genere.* 

Drug therapy (C1-23, F3) DT, drug ther.

Terapia farmacologica. Non include la terapia dietetica (vedi "diet therapy"), la radioterapia (vedi "radiotherapy") e l'immunoterapia (utilizzare "therapy").

**Economics** (C1-23, D1-6, D8-10, D13, D20, D23, D25-27, E1-7, F3, G1, G2, I2, I3, J1, J2, N2-4) EC, econ. *Economia. Si spiega da solo.* 

**Education** (E4, G1, G2) ED, educ. *Educazione/formazione. Si spiega da solo.* 

**Embryology** (A1-5, A7-10, A13, A14, A17, B1, B6, C1-23) EM, embryol.

Embriologia. Usato con organi e regioni (anche di animali) per lo sviluppo fetale ed embriologico. È usato per individuare anche malattie con fattori embriologici che contribuiscono a disordini post-natali.

Enzymology (A2-17, B2-7, C1-23, F3) EN, enzymol.

Enzimologia. Usato con organismi, eccetto vertebrati, e con organi e tessuti. Può essere usato con malattie enzimatiche ma esclude i test enzimatici diagnostici (usare "diagnosis").

Epidemiology (C1-23, F3, Z1) EP, epidemiol.

*Epidemiologia. Si spiega da solo. Viene usato, oltre che con le malattie umane e veterinarie, con le intestazioni geografiche. Per la mortalità usare "mortality".* 

**Ethics** (E1-4, E6, E7, G1, G2, G4-6, G9-11, I2, I3, N2-4) ES, ethics. *Etica. Si spiega da solo.* 

Ethnology (C1-21, C23, F3, Z1) EH, ethnol.

Etnologia. Usato con le malattie per tutti gli aspetti etnici, culturali o antropologici. Si può utilizzare con le intestazioni geografiche per indicare il luogo di origine di un gruppo di persone.

Etiology (C1-23, F3) ET, etiol.

*Eziologia. Usato con le malattie per individuare tutti i fattori che possono causare una malattia. Include anche la patogenesi.* 

**Genetics** (B1-7, C1-23, D6, D8, D12, D13, D20, D23, F3, G4-11, G14) GE, genet.

*Genetica. Include tutti gli aspetti genetici ed anche l'influenza molecolare e biochimica su materiale genetico.* 

**Growth & development** (A1-5, A7-10, A13, A14, A17, B1-7) GD, growth.

Crescita e sviluppo. Usato con microorganismi, piante, e periodo postnatale degli animali. Include anche la crescita postnatale e lo sviluppo di organi o parti anatomiche.

**History** (C1-23, D1-6, D8-10, D12, D13, D20, D23, D25-27, E1-7, F3, F4, G1, G2, I1-3, J1, J2, M1, N2-4) HI, hist.

Storia. Riguarda gli aspetti storici di qualunque soggetto.

**Immunology** (A2-17, B1-7, C1-23, D1-4, D6, D8-10, D12, D13, D20, D23, D27, F3, G4, G5, G7-10, G14) IM, immunol.

Immunologia. Non include le procedure immunologiche usate a scopo diagnostico, preventivo o terapeutico (usare rispettivamente "diagnosis", "prevention & control", o "therapy"). Può essere utilizzato per prodotti chimici con funzione di antigeni o apteni.

**Injuries** (A1-5, A7-10, A13, A14, A17) IN, inj. *Lesioni/Danni. Usato anche con gli sport. Non include il danno cellulare (usare "pathology").* 

**Innervation** (A1-5, A7, A9, A10, A13, A14, A17) IR, innerv. *Innervazione. Usato con organi regioni o tessuti.* 

**Instrumentation** (E1-4, G1, G2) IS, instrum. *Strumentazione/mezzo. Usato con procedure diagnostiche e terapeuti-*

che, tecniche analitiche e discipline o specialità per lo sviluppo o la modifica di strumenti ed equipaggiamenti.

**Isolation & purification** (B2-5, B7, D1-6, D8-10, D12, D13, D20, D23, D25-27) IP, isol.

Isolamento e purificazione. Usato con batteri, virus, funghi, protozoi, ed elminti per l'ottenimento di varietà pure o per la dimostrazione della presenza o per l'identificazione di organismi tramite analisi al DNA o con altri metodi. È usato anche con i prodotti chimici o sostanze biologiche.

**Legislation & jurisprudence** (E4, G1, G2, I2, I3, M1, N2-4) LJ, legis. *Legislazione e giurisprudenza. Si spiega da solo.* 

#### Manpower (G1, G2) MA, man.

Manodopera. Usato con discipline o programmi di uso, reclutamento, distribuzione, supporto o domanda di personale.

**Metabolism** (A2-17, B1-7, C1-23, D1-6, D8-10, D12, D13, D20, D23, D25-27, F3) ME, metab.

Metabolismo. Usato con organi, cellule, frazioni subcellulari e malattie. È usato anche con prodotti chimici o farmaci per i cambiamenti catabolici. Per i processi anabolici usare "biosynthesis". Per l'enzimologia, la farmacocinetica e la secrezione usare le specifiche parole.

**Methods** (E1-5, G1, G2) MT, methods. *Metodi*. *Si spiega da solo*.

**Microbiology** (A1-17, B1, B2, B6, C1-23, E7, F3, J2) MI, microbiol. *Microbiologia*. Usato per i processi microbiologici. Per i parassiti usare "parasitology", per i virus usare "virology".

Mortality (C1-23, E3, E4, F3) MO, mortal.

Mortalità. Usato con le malattie umane e veterinarie per le statistiche di mortalità. Per la mortalità di una specifica causa utilizzare "fatal outcome".

Nursing (C1-23, E3, E4, F3) NU, nurs.

Nursing. Usato con le malattie per l'assistenza infermieristica. Include il ruolo infermieristico nelle procedure preventive, terapeutiche e diagnostiche.

**Organization & administration** (G1, G2, I2, N2) OG, organ. *Organizzazione e amministrazione. Si spiega da solo.* 

Parasitology (A1-17, B1, B2, B6, C1-23, E7, F3, J2) PS, parasitol.

Parassitologia. Usato con animali, piante superiori, organi e malattie. Da non utilizzare nelle malattie quanto l'individuazione del parassita coincide con la malattia.

Pathogenicity (B2-5, B7) PY, pathogen.

Patogenicità. Usato con i microorganismi, virus e parassiti per gli studi sulla loro abilità di causare malattie nell'uomo, animali o piante.

**Pathology** (A1-11, A13-17, C1-23, F3) PA, pathol. *Patologia*. *Usato con organi, tessuti o strutture cellulari per individuare gli stati patologici*.

**Pharmacokinetics** (D1-6, D8-10, D13, D20, D25-27) PK, pharmacokin. Farmacocinetica. Riguarda i meccanismi, la dinamica e la cinetica delle sostanze chimiche esogene. Riguarda anche assorbimento, biotrasformazione, distribuzione, rilascio, trasporto, uptake ed eliminazione di farmaci.

**Pharmacology** (D1-6, D8-10, D13, D20, D23, D25-27) PD, pharmacol. Farmacologia. Usato con farmaci e sostanze chimiche somministrate per il loro effetti sugli organismi e tessuti viventi.

**Physiology** (A1-17, B1-7, D6, D8, D12, D13, D23, G4-11, G14) PH, physiol.

Fisiologia. È utilizzato anche per il ruolo fisiologico delle sostanze chimiche endogene.

**Physiopathology** (A1-5, A7-10, A13, A14, A17, C1-23, F3) PP, physiopathol.

Fisiopatologia. Usato con organi e malattie per le altre azioni funzionali degli stati patologici.

**Poisoning** (B6, D1-6, D8-10, D13, D20, D23, D25-27, J2) PO, pois. Avvelenamento. Usato con farmaci, prodotti chimici e materiali industriali in grado di dare qualunque tipo di avvelenamento per cause accidentali, occupazionali, suicide, o per errore medico o esposizione ambientale.

Prevention & control (C1-23, F3) PC, prev.

Prevenzione e controllo. Usato con i termini delle malattie per tutti gli aspetti di controllo e prevenzione. Include le misure preventive di casi individuali.

# Psychology (C1-23, E1-4, E6, F3, I3, M1) PX, psychol.

*Psicologia*. Usato per tutti gli aspetti anche con termini relativi agli animali per il comportamento e la psicologia animale.

**Radiation effects** (A1-17, B2-7, D1-6, D8-10, D12, D13, D20, D23, D25-27, G4-11, G14, J2) RE, rad eff.

Effetti delle radiazioni. Usato per gli effetti delle radiazioni ionizzanti e non ionizzanti sugli organismi viventi, organi e tessuti, loro costituenti e sui processi fisiologici. Include gli effetti dell'irradiazione sui farmaci e i prodotti chimici.

Radiography (A1-17, C1-23, F3) RA, radiogr.

Radiografia. Usato con organi, regioni e malattie per gli esami radiologici. Non include l'imaging con radionuclidi (usare "radionuclide imaging").

## Radionuclide imaging (A1-17, C1-23, F3) RI, radionuclide.

Imaging con radionuclidi. Usato per l'imaging con radionuclidi di ogni struttura anatomica e per la diagnosi di malattia.

Radiotherapy (C1-23) RT, radiother.

Radioterapia. Usato con termini di malattia per l'uso terapeutico delle radiazioni (ionizzanti e non). Include la terapia con radioisotopi.

# Rehabilitation (C1-21, C23, E4, F3) RH, rehabil.

Riabilitazione. Usato con le malattie e le procedure chirurgiche per il recupero della funzione di un individuo.

# Secondary (C4) SC, second.

Usato con tutti i termini del ramo "neoplasms" (C4) per indicare la localizzazione secondaria di un processo neoplastico.

# Secretion (A2-16, C4, D6, D8, D13, D20) SE, secret.

Secrezione. Usato per qualunque tipo di secrezione che risulti dall'attività di cellule sane di ghiandole, tessuti o organi.

# **Standards** (D1-6, D8-10, D13, D20, D25-27, E1-7, F4, G1, G2, I2, J1, J2, N2-4) ST, stand.

Standard. Usato con i termini relative a servizi, personale e programmi per lo sviluppo, test ed applicazione di standard di adeguatezza o di performance accettabile. Riguarda anche i farmaci per gli standard di identificazione, qualità e potenza/efficacia.

**Statistics & numerical data** (E1-7, F4, G1, G2, I2, I3, J1, M1, N2-4) SN, statist.

Statistica e dati numerici. Non si utilizza con le malattie.

**Supply & distribution** (D1-6, D8-10, D13, D20, D25-27, E7, J2) SD, supply.

Forniture e distribuzione. Usato per la disponibilità e la distribuzione di materiale, attrezzature, servizi sanitari, personale e mezzi.

**Surgery** (A1-5, A7-10, A13, A14, A17, C1-23, F3) SU, surg. *Chirurgia. Esclude i trapianti (usare "transplantation")*.

**Therapeutic use** (D1-6, D8-10, D12, D13, D20, D23, D25-27) TU, ther use.

Uso terapeutico. Usato con farmaci, preparazioni biologiche e agenti fisici per il loro uso nella profilassi ed il trattamento delle malattie. Ha anche un uso in campo veterinario.

Therapy (C1-23, F3) TH, ther.

Terapia. Riguarda gli interventi terapeutici eccetto la terapia farmacologica, terapia dietetica, radioterapia e chirurgia (vedi i specifici termini).

**Toxicity** (B6, D1-6, D8-10, D13, D20, D23, D25-27, J2) TO, tox. *Tossicità. Usato con farmaci e prodotti chimici per gli studi sperimentali anche in campo animale sugli effetti patologici. Include studi per la determinazione della sicurezza o delle reazioni che conseguono alla somministrazione di differenti dosaggi.* 

Transmission (C1-3, C22) TM, transm.

Trasmissione. Usato con le malattie per gli studi sui modi di trasmissione di malattia.

**Transplantation** (A2, A3, A5-11, A13-17) TR, transpl. *Trapianti*. *Si spiega da solo*.

**Trends** (E1-4, E6, E7, G1, G2, I2, I3, N2-4) TD, trends. *Trend. Non riguarda il decorso di malattia di pazienti particolari.* 

**Ultrasonography** (A1-17, C1-23, F3) US, ultrasonogr. *Ultrasonografia. Usato con organi o regioni per l'ecografia anatomica e diagnostica.* 

Ultrastructure (A2-11, A13-17, B2-7, C4, D8) UL, ultrastruct. Ultrastruttura. Usato con tessuti, cellule (incluso le neoplasie) e micror-

ganismi per le strutture microanatomiche (al di sotto della capacità del microscopio ottico).

**Urine** (C1-23, D1-4, D6, D8-10, D13, D20, D23, D27, F3) UR, urine. *Urine*. *Usato per la presenza o analisi di sostanze nelle urine*. *Riguarda anche i cambiamenti nelle urine nelle condizioni patologiche*.

**Utilization** (E1-4, E6, E7, N2, N4) UT, util. *Utilizzazione*. Usato con strumentazioni, mezzi, programmi, servizi e per-

sonale sanitarie per la discussione, usualmente con dati, sul loro utilizzo. Include la discussione di un uso eccessivo o il sottoutilizzo.

**Veterinary** (C1-21, C23, E1, E3, E4, E6, E7) VE, vet. *Veterinaria*. *Riguarda i vari aspetti della medicina veterinaria*.

**Virology** (A1-17, B1-3, B5-7, C1-23, E7, F3, J2) VI, virol. *Virologia. Per i batteri utilizzare "microbiology" e per i parassiti "parasitology".* 

Può essere utile ricordare che alcuni di questi subheadings costituiscono delle famiglie (cioè con un'organizzazione gerarchica come per i termini MESH) che raggruppano alcuni altri subheadings correlati. In questo caso (come sarà detto più avanti) se si vuole maggiore precisione bisognerà non esplodere la voce che raggruppa altri termini (ad esempio diagnosis [sh:noexp]).

Di seguito si riporta l'elenco dei subheadings organizzati in famiglie (alcuni termini non hanno un'organizzazione gerarchica e non avranno, quindi, termini sottoposti):

| analysis                 | embryology               |
|--------------------------|--------------------------|
| blood                    | abnormalities            |
| cerebrospinal fluid      | innervation              |
| isolation & purification | chemistry                |
| urine                    | agonists                 |
| anatomy & histology      | analogs & derivatives    |
| blood supply             | antagonists & inhibitors |
| cytology                 | chemical synthesis       |
| pathology                | diagnosis                |
| ultrastructure           | pathology                |

64

# Conoscere e usare PubMed

radiography radionuclide imaging ultrasonography etiology chemically induced complications secondary congenital embryology genetics immunology microbiology virology parasitology transmission organization & administration economics legislation & jurisprudence manpower standards supply & distribution trends utilization pharmacology administration & dosage adverse effects poisoning toxicity agonists antagonists & inhibitors contraindications diagnostic use pharmacokinetics physiology genetics growth & development immunology metabolism biosynthesis blood

cerebrospinal fluid deficiency enzymology pharmacokinetics urine physiopathology secretion statistics & numerical data epidemiology ethnology mortality supply & distribution utilization therapeutic use administration & dosage adverse effects contraindications poisoning therapy diet therapy drug therapy nursing prevention & control radiotherapy rehabilitation surgery transplantation classification drug effects education ethics history injuries instrumentation methods pathogenicity psychology radiation effects veterinary
PubMed: nozioni di base

#### IL JOURNAL DATABASE

È consultabile tramite uno dei link del frame della pagina base di PubMed (figura 2.23). Sono disponibili dei limits che non sono esaustivi di tutte le potenzialità di ricerca. Tramite i limits è comunque possibile cercare per linguaggio o per journal subsets (vedi la voce relativa più avanti). Anche in questo caso è possibile utilizzare Details della feature bar per controllare la stringa utilizzata dopo aver selezionato i limiti della ricerca. Può essere inserito direttamente il comando nel query box del Journal Database utilizzando il tag [lang] preceduto dal termine che individua la lingua (in inglese!) oppure dal comando jsubset (vedi tabella 3.4). Esiste un altro tag utilizzabile che però non è presente nei limits: è quello che ricerca i journal subset attraverso termini specifici. In questo caso, va scritto il termine che individua un raggruppamento di riviste seguite dal tag [st] (ad esempio nursing [st]). Il risultato sarà dato da tutte le informazioni relative alle riviste che appartengono al raggruppamento prescelto (che appariranno in elenco). Sarà possibile, quindi, selezionare alcune o tutte le riviste ed inviarle nel search box utilizzando la tendina a destra, sotto la feature bar, "send to". In questo caso, le riviste selezionate appariranno nel search box e a questo punto, inserite in una parentesi, potranno costituire un insieme informativo utilizzabile per stringhe complesse. Tutti i journal subset terms sono riportati in appendice 4.

Figura 2.23 - Pagina web di riferimento del Journal database

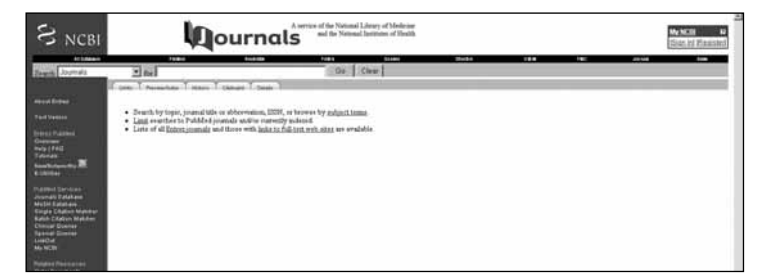

LE STOPWORD

Sono tutti quei termini che vengono ignorati da PubMed, e che quindi è inutile scrivere nel query box. Ecco l'elenco:

# A a, about, again, all, almost, also, although, always, among, an, and, another, any, are, as, at

- B be, because, been, before, being, between, both, but, by
- C can, could
- D did, do, does, done, due, during
- E each, either, enough, especially, etc
- F for, found, from, further
- H had, has, have, having, here, how, however
- I i, if, in, into, is, it, its, itself
- J just
- K kg, km
- M made, mainly, make, may, mg, might, ml, mm, most, mostly, must
- N nearly, neither, no, nor
- O obtained, of, often, on, our, overall
- P perhaps
- Q quite
- R rather, really, regarding
- S seem, seen, several, should, show, showed, shown, shows, significantly, since, so, some, such
- T than, that, the, their, theirs, them, then, there, therefore, these, they, this, those, through, thus, to
- U upon, use, used, using
- V various, very
- W was, we, were, what, when, which, while, with, within, without, would

PubMed: nozioni di base

#### L'HELP

PubMed è dotata di un eccellente help in linea.

Si ricorda che è possibile cercare nell'help utilizzando il query box di PubMed inserendo il termine helppubmed[book]. La parentesi quadra indica che si tratta di un libro (l'help è catalogato come books). Se si devono cercare nell'help tutte le sezioni che parlano di stopwords allora si potrà digitare stopwords AND helppubmed[book].

Per accedere all'help in linea si può cliccare sulla voce Help nel frame a sinistra della pagina web principale di PubMed (figure 2.24 e 2.25) (http://www.ncbi.nlm.nih.gov/books/bv.fcgi?rid=helppubmed.chapter.pubmedhelp).

Si può quindi navigare utilizzando l'indice ipertestuale.

L'alternativa, o meglio un buon modo per incominciare, è rappresentata dai Tutorials (la voce è nel frame dove si trova il link dell'help – esattamente sotto) (figura 2.25).

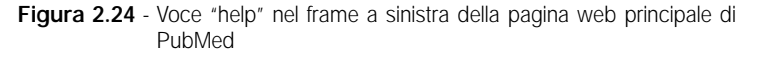

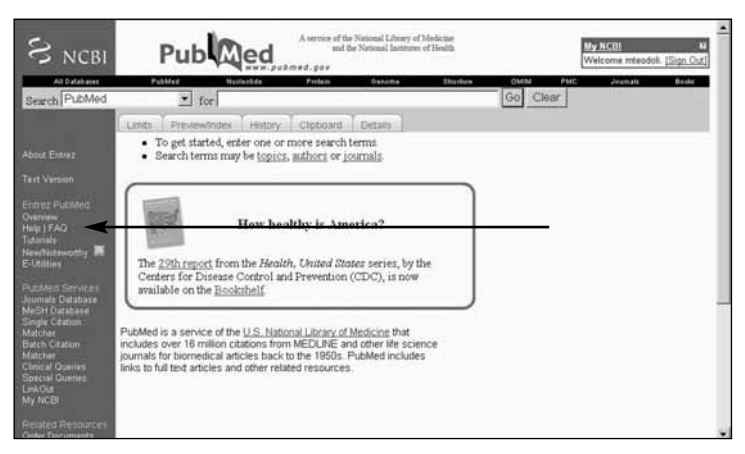

La pagina web (http://www.nlm.nih.gov/bsd/disted/pubmed. html) (figura 2.26) contiene una serie interessante di Quick tours (giri veloci) indicati dall'icona.

Scegliete l'argomento e potete ascoltare (in inglese) e vedere le modalità di utilizzo.

Figura 2.25 - Pagina web di riferimento del PubMed Help

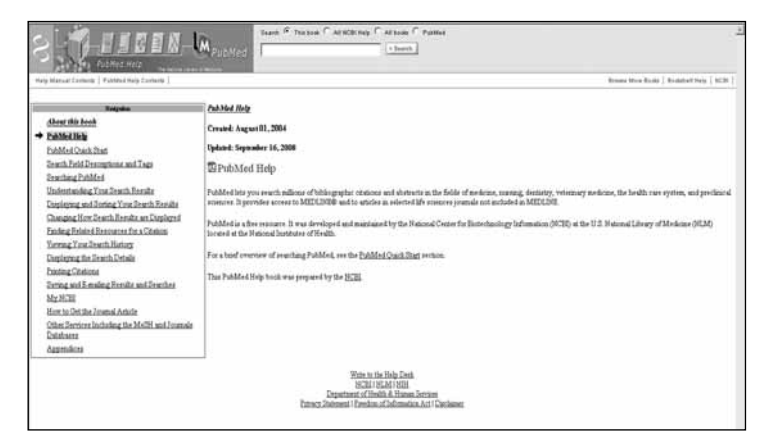

Figura 2.26 - Pagina web di riferimento del PubMed Tutorial

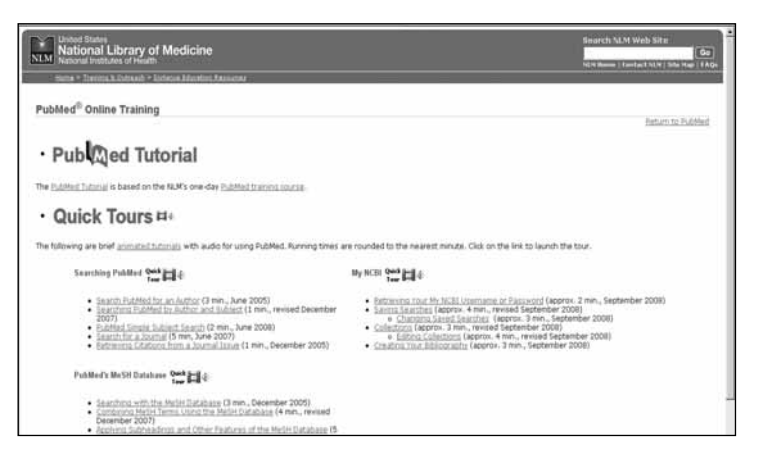

#### PubMed: nozioni di base

## COME CERCARE NOMI E ABBREVIAZIONI DI RIVISTE CITATE

Sempre nel frame a sinistra della pagina principale si può cliccare sulla voce Journals database. La pagina che comparirà è riportata in figura 2.27.

In realtà la pagina può essere raggiunta anche dal menù a tendina accanto alla voce Search (figura 2.28).

In entrambi i casi la pagina risultante, come è possibile constatare, ha una grande intestazione in alto: JOURNALS (http://www. ncbi.nlm.nih.gov/entrez/query.fcgi?db=journals).

Si tratta di un'altra sorpresa della NLM, ovviamente funzionale all'esistenza di tutto il database di PubMed. Si può inserire nel query box una parola per ricercare la o le riviste; si possono utilizzare dei limiti (figura 2.29).

È possibile ottenere l'informazione completa sulla rivista (figura 2.30).

Ma se si vuole recuperare una specifica citazione bibliografica si deve utilizzare il Single Citation Matcher che si trova tra le voci cliccabili sempre nel frame a sinistra della pagina principale di PubMed (figura 2.31) (http://www.ncbi.nlm.nih.gov/entrez/query/static/citmatch.html).

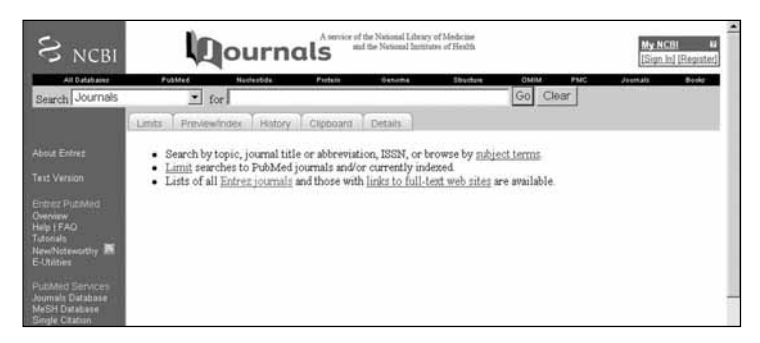

Figura 2.27 - Pagina web di riferimento del Journal Database di PubMed

Figura 2.28 - Modalità alternativa per raggiungere il Journal Database di PubMed

| S NCBI                                                                                                    | Pub Med                                                                                                    | W NCH 4<br>Filment Research |
|----------------------------------------------------------------------------------------------------|----------------------------------------------------------------------------------------------------|-----------------------------|
| Annual Annual An | Note:     Image: An one of the local state of the local state o |                             |
|                                                                                                    | Hinks Adventised<br>Scientific Hinks Adventised<br>Transford Michael Adventised<br>Charts, Distance I Transford Michael                                                                                                    |                             |

Figura 2.29 - Sezione Limits del Journal Database di PubMed

| NCBI                                                                                                    | 440                                                                                                    | ournal            | 5 and the Network Southing of South                                                                                                    |              |         | Sunki Reath |
|----------------------------------------------------------------------------------------------------|----------------------------------------------------------------------------------------------------|-------------------|----------------------------------------------------------------------------------------------------|--------------|---------|-------------|
| international and and and and and and and and and and                                                                                                    | 76                                                                                                    | 101/0             | Go Clew                                                                                                    | Ever.        | 144 142 | Janua baa   |
|                                                                                                    | Fund L Personal Traces                                                                                                    | Childred - Dearty |                                                                                                    |              |         |             |
|                                                                                                    | Limit y                                                                                                    | our search by evy | of the following criteria:                                                                                                    |              |         |             |
|                                                                                                    | Languages                                                                                                    | [0.044]           | Correct Subsets                                                                                                    | TLANK .      |         |             |
| ner Falsken<br>hervan<br>er fanz<br>mit anne der Mit<br>Mitter<br>Mitter<br>Mitter<br>Mitter<br>Mitter<br>Mitter<br>Mitter<br>Mitter<br>Mitter<br>Mitter<br>Mitter<br>Mitter<br>Mitter<br>Mitter<br>Mitter<br>Mitter<br>Mitter<br>Mitter<br>Mitter<br>Mitter<br>Mitter<br>Mitter<br>Mitter<br>Mitter<br>Mitter | E English<br>C chinese<br>E Franch<br>E German<br>E Italian<br>E Italian<br>E Italian<br>E Russian<br>E Spanish<br>More Lanausee | 4                 | E only PubMed Journals<br>F Currently indexed in MEDLME<br>Other bitmes<br>F ADD/NEV (non-trides Medicus)<br>E Geneticies<br>F Consumer Health<br>C Cre clinical journals (AMV)<br>E Damtstry<br>F Health Administration (non-Inde<br>Medicus) |              |         |             |
| iand Palanatés<br>Rel Danaférik                                                                                                    | Search Field                                                                                                    |                   |                                                                                                    | ACTIVAL.     |         |             |
| UN Coloring<br>UN Coloring<br>UN Colored<br>Coloring<br>Coloring Coloring<br>Coloring Coloring<br>and Anna Coloring<br>Coloring Coloring                                                                                                    | Linear 4                                                                                                    |                   | 86 BALANDA S                                                                                                    | war 68 Linux |         |             |

#### PubMed: nozioni di base

Figura 2.30 - Informazioni complete sulle riviste ottenibili dal Journal Database di PubMed

| S NCBI                                                                                                    | Dournals                                                                                                    | errier of the National Library of Molecum<br>and the National Libraries of South             | Ny AGRE 4<br>Tisan ini Fituanini |
|----------------------------------------------------------------------------------------------------|----------------------------------------------------------------------------------------------------|----------------------------------------------------------------------------------------------|----------------------------------|
| Seet Jomili                                                                                                    | for accel                                                                                                    | Go   Clear   Sanchantis                                                                      | ne para las                      |
|                                                                                                    | Segretore Longita Const Innet Indenia Datas Innet In<br>Date: Full Inter 20 Inter Sort By<br>Inter 2                                                                               | antia Doine, Cenentia Davido, Mine                                                           |                                  |
| Conversion<br>New (FAIL<br>Particles<br>Conversion<br>Conversion<br>Conversi | Use the Links means to reterve records for that journal foil     Budd when of yoursels using the <u>Condite Structualise finite</u> 1: Title: Record program in medicine           | ion a shahiman (r.g. PubMed) to send the journal to the <u>Single Clisters Metides</u><br>an | Line                             |
| Pratient Servers<br>Svorbatt Tetal des<br>Multit Eatables<br>Große Chatton Matches<br>Entste Chatton Matches<br>Choise Disense<br>Typesial Disense                                                                                                    | ISSN: 0041193 (Frid)<br>Title Alkevelation: Recent Frig Med<br>Policeden Start Frid: 1946<br>Current Inleng Status: Currently indexed for MITLINE.<br>Version: Current Inleng Frid |                                                                                              |                                  |
| Unicitat<br>Maj NCBI<br>Resident Residences<br>Orden Descentence<br>NCM Calances<br>NCM Calances<br>NCM Calances                                                                                                    | Publisher: Presime Scientifen Editors<br>Longweg: Drives<br>Place of Publications Huly<br>Subject Torocky Modernes<br>NLM Div (19822).                                             |                                                                                              |                                  |
| Consumer Asade<br>Consult Asade<br>Christia Asade<br>Christia Cardial<br>Publica Cardial                                                                                                    | Degler Full 🔹 dame [20 🔺   Soit By                                                                                                    | Send to                                                                                      |                                  |
|                                                                                                    |                                                                                                    | URAR MARKA<br>Kali Mila<br>Taster (SALAMA 2000)<br>Tasa Setter terma consultance distance    |                                  |

Figura 2.31 - Pagina web di riferimento del Single Citation di PubMed

| S NCBI                                                                                                    | PubMed Single Citation Matcher                                                                                                    | * |
|----------------------------------------------------------------------------------------------------|----------------------------------------------------------------------------------------------------|---|
| Entra Pa                                                                                                    | ubMet Nullestide Platein Genome Shudhre OMM PMC Javanala I                                                                                                    | - |
| About Entrez<br>Tert Version<br>Erbrs: Publied<br>Overview<br>Help (FAQ<br>Tutorida<br>NewNoteworthy<br>Publied<br>Services<br>Journed Database<br>MiSH Outsbase<br>MiSH Outsbase<br>Single Catalian | Use this tool to find PubMed citations. You may omit any field Journal may be the full title or the title abbreviation. For first and last author searching, use smith jc format. Journal Date: yyyy/mm/dd (month and day are optional) Volume: Isnue: First page: Author name (see help) GOnly as first author GOnly as last author Title words: |   |
| Matcher<br>Baich Citation<br>Matcher<br>Clinical Querres<br>Special Querres<br>LinkQue<br>My NCBI<br>Related Decoursets<br>Crider Decoments<br>NLM Mobile<br>NLM Mobile<br>NLM Catalog               | <u>Ca</u> Clear                                                                                                    |   |

# Bibliografia

- National Heart and Lung Blood Institute. Clinical guidelines on the identification, evaluation, and treatment of overweight and obesity in adult. The evidence report. NIH Publication NO. 98-4083 September 1998 National Institute of Health.
- 2. Evidence-Based Medicine Working Group. Evidence-based medicine: a new approach to teaching the practice of medicine. JAMA 1992;268:2420-5.
- Corrao S, Colomba D, Arnone S, Argano C, Di Chiara T, Scaglione R, Licata G. Improving efficacy of PubMed Clinical Queries for retrieving scientifically strong studies on treatment. J Am Med Inform Assoc 2006; 13:485-7.
- 4. Shojania KG, Bero LA. Taking advantage of the explosion of systematic reviews: an efficient MEDLINE search strategy. Eff Clin Pract 2001; 4(4):157-62.
- Alberts B, Bray D, Lewis J, Raff M, Roberts K, Watson JD. Molecular Biology of the Cell. New York: Published by Garland Publishing.

Ultimo accesso agli indirizzi web presenti nel capitolo: settembre 2008.

# Il database e i tag

Per potere utilizzare al meglio PubMed, e averne un controllo avanzato, dobbiamo conoscere la struttura del database.

#### DEFINIZIONE DEL DATABASE

La parte di PubMed che corrisponde a Medline ha per ogni citazione una serie di informazioni che vengono inserite dagli operatori della NLM proprio grazie al processo di indicizzazione. Queste informazioni rappresentano dei pezzettini di informazione ed esattamente sono dei "campi" del database. Ogni campo ha un nome e il tag relativo (ciò che è contenuto dentro le parentesi quadre) individua la tipologia dell'informazione in esso contenuta.

In Appendice 1 sono riportati i tag più importanti nella ricerca avanzata. Si rimanda all'help online di PubMed per ulteriori approfondimenti (http://www.ncbi.nlm.nih.gov/books/bv.fcgi?rid= helppubmed.chapter.pubmedhelp). Non tutti i tag devono essere presenti nella citazione bibliografica e inoltre non tutti i tag sono utilizzati da PubMed per tutte le voci bibliografiche (solo le voci indicizzate in Medline hanno tutti i campi previsti dai tag).

È stato detto che PubMed contiene Medline (e non viceversa). Questa informazione riveste un ruolo non indifferente visto che le citazioni che ritroviamo consultando PubMed non è detto che facciano parte di Medline. Per questo motivo proprio le citazioni bibliografiche che non fanno parte di Medline non saranno indicizzate secondo la struttura tipica che ci permette di utilizzare tutti i tag.

Ciò è in grado di condizionare il recall e la precisione di una ricerca; infatti, se si utilizza un tag specifico di Medline, rimangono escluse voci bibliografiche (anche recenti) che si trovano, ad esempio, su PubMed Central. Una citazione bibliografica può essere visualizzata secondo questo formato selezionando Medline (come in figura 3.1) dall'elenco a tendina che compare in corrispondenza della voce Display. In questo caso la citazione comparirà secondo il formato Medline, cioè con a sinistra le due lettere, in maiuscolo, che individuano il campo dove vengono immagazzinate le informazioni relative alle citazioni bibliografiche.

Per la comprensione di tutti i campi ricercabili (formato Medline) si può consultare l'Appendice 1, che comunque riporta solo i campi del database che corrispondono a tag ricercabili dall'utente di PubMed. Tra questi, i tag più importanti sono AU, AB, DP, EDAT, LA, MH, PT, SB, TA, TI (vedi pp. 63 e seguenti). L'uso di questi tag rafforza la precisione di una ricerca, ma aumenta anche il rischio di perdere informazione, soprattutto recente (quando le citazioni bibliografiche non sono ancora indicizzate). Un'altra cosa importante da ricordare è che, se si vogliono cercare citazioni uti-

Figura 3.1 - Finestra che mostra come selezionare il formato Medline delle citazioni bibliografiche.

| S NCBI                                                                              |                          | rvice of the National Lib<br>and the National In<br>gov | stiintes of Health MXNCBI 12<br>[Sian In] [Register] |
|-------------------------------------------------------------------------------------|--------------------------|---------------------------------------------------------|------------------------------------------------------|
| All Databases PubMed                                                                | Nucleotide Protein Genon | e Structure O                                           | MIM PMC Journals Books                               |
| Search PubMed                                                                       | • for                    |                                                         | Go Clear                                             |
| Limits Preview/Index                                                                | History Clipboard Deta   | 15                                                      |                                                      |
| Display MEDLINE                                                                     | ▼ Show 20 ▼ Sort by      | <ul> <li>Send to</li> </ul>                             |                                                      |
| All: 1 XMI                                                                          |                          |                                                         |                                                      |
| UI List<br>LinkOut<br>ASN.1<br>Related Articles<br>Cited Articles<br>Cited in Books | e and rimantadine fo[PMI | D: 16625539]                                            | Related Articles, Links                              |
| DCancerChrom Links<br>PDomain Links                                                 |                          |                                                         |                                                      |

lizzando il tag MH, si può restringere ulteriormente la ricerca alle voci in cui il termine MeSH rappresenta l'argomento centrale (più importante) utilizzando [MAJR] (attenzione: la ricerca diventa ancora più precisa!).

# Alcuni tag per un uso avanzato di PubMed

Author [AU]. Il formato di ricerca di questo campo consiste nel cognome dell'autore seguito da uno spazio ed eventualmente dall'iniziale del nome. PubMed cerca sempre tutte le possibili combinazioni. Nel caso in cui si indichi oltre al cognome anche l'iniziale dell'autore, con l'utilizzo delle virgolette si può forzare il sistema a non cercare tutte le possibili combinazioni (cioè più iniziali del nome). La NLM ha utilizzato nei diversi anni una differente politica di indicizzazione del nome degli autori:

- 1966-1984: nessuna limitazione al numero degli autori;
- 1984-1995: numero degli autori limitato a 10;
- 1996-1999: numero degli autori limitato a 25;
- 2000-: nessun limite al numero degli autori.

Bisogna ricordare che il nome di battesimo introdotto per esteso viene sempre troncato e vengono cercate tutte le possibili combinazioni (facendo riferimento all'iniziale del nome) a meno che non si inserisca cognome e nome tra virgolette. È possibile cercare specificamente il nome per esteso dell'autore (inserito dopo il cognome) utilizzando un tag correlato [FAU]; bisogna ricordare che il nome per esteso circoscrive la ricerca alle citazioni bibliografiche archiviate a partire dall'anno 2002.

Alcune varianti a volte molto utili sono rappresentate da: **First Author Name [1AU]**. Restringe la ricerca degli autori a quello in prima posizione tra gli autori citati.

Last Author Name [LASTAU]. Permette di cercare l'ultimo autore.

**Entrez Date [EDAT]**. Indica la data in cui viene inserita nel database la citazione bibliografica. Le date o i range di date debbono essere inserite utilizzando il formato AAAA/MM/GG [edat], ad esempio 1998/04/06 [edat]. Il mese e il giorno sono opzionali (ad esempio, 1998 [edat] o 1998/03 [edat]). Per immettere un range inserire i due punti tra due date (ad esempio, 1996:1997 [edat] o 1998/01:1998/04 [edat]).

**Filter [SB]**. Sono tag tecnici che filtrano le citazioni per alcune caratteristiche (a volte molto utili). Ad esempio, free full text[sb] permette di trovare tutte le citazioni con un link al full text gratuito. Scrivendo solo full text[sb] verranno trovate le citazioni con il link al full text ma non gratuito. In realtà, questo tipo di filtro viene usato per molte altre funzioni.

**Issue [IP]**. A volte può essere utile cercare il numero di una rivista (se si conosce l'anno di pubblicazione e il nome della rivista). **Journal Title [TA]**. Questo campo permette di restringere la ricerca a una o più riviste. Il campo [TA] può contenere il nome della rivista abbreviato o in esteso. In alternativa può essere utilizzato il numero ISSM (ad esempio, J Biol Chem, Journal of Biological Chemistry, 0021-9258). Per cercare il nome della rivista con esattezza (cioè come viene caricato nel database) è disponibile il Journals database accessibile dalla lista a tendina presente nella pagina principale di PubMed accanto al query box. È possibile bypassare questo campo: esistono specifici comandi per cercare citazioni bibliografiche in gruppi di riviste (vedi Journal/Citation Subset).

**Language** [LA]. Basta inserire i primi tre caratteri della lingua di pubblicazione del lavoro (ovviamente non va considerato l'abstract che è sempre in inglese). Questo campo va scritto in inglese (ita [la] oppure italian [la]).

**MeSH Date** [MHDA]. Contiene la data in cui la citazione è stata indicizzata su Medline. Quando una citazione viene caricata nel database, l'Entrez Date e la MeSH Date corrispondono. Ciò va interpretato come mancata indicizzazione. Quando la MeSH Date non corrisponde allora vuol dire che il processo di indicizzazione è sta-

to completato (ciò è vero solo per quelle citazioni inserite dopo il 4 marzo 2000). Il formato-data è quello già descritto sopra.

**MeSH Major Topic [MAJR]**. Se si vuole cercare un termine MeSH che rappresenta uno dei principali argomenti allora va ricercato utilizzando questo tag. Ovviamente si avrà un aumento della precisione e una diminuzione del recall. Nel formato Medline un termine MeSH che rappresenta l'argomento principale è segnato con un asterisco.

MeSH Subheadings [SH]. Questo tag individua il campo relativo ai MeSH Subheadings. Queste sottovoci possono essere utilizzate congiuntamente a un termine MeSH, e in questo caso il Subheading va scritto di seguito al termine MeSH preceduto da uno slash e seguito dal tag [MH] (ad esempio, hypertension/epidemiology [MH]). Se si utilizza il tag [sh] si può sfruttare un'altra caratteristica chiamata free floating : il subheading può essere utilizzato indipendentemente dai termini MESH; in questo caso si cercheranno tutte le citazioni bibliografiche che contengono il subheading indipendentemente dallo specifico termine MESH (per esempio hypertension [MH] AND nursing [SH] troveranno tutte le voci bibliografiche che contengono il termine MESH Hypertension e qualunque termine MESH che contenga il subheading nursing). Si ha sempre la possibilità di inibire la ricerca delle sottovoci (in questo caso va scritto [SH:NOEXP]). Nella tabella 3.1 è possibile vedere tutti i possibili subheading e le abbreviazioni (due lettere).

In tabella 3.2 (p. 80) è possibile consultare il Subset relativo allo stato delle citazioni su PubMed. Questi Subset permettono di cercare citazioni bibliografiche in un particolare stato di archiviazione. **MeSH Terms [MH]**. I termini MeSH sono stati trattati nel precedente capitolo.

**Place of Publication [PL]**. Indica il luogo geografico di pubblicazione. Questo campo non viene cercato se non specificamente indicato con il relativo tag.

**Publication Date [DP]**. Indica la data di pubblicazione. Vedi l'Appendice 1 per la sintassi relativa alle date.

78

Conoscere e usare PubMed

# Tabella 3.1 - Abbreviazioni delle MeSH Subheading

| Abbreviation | MeSH Subheading               | Abbreviation | MeSH<br>Subheading             |
|--------------|-------------------------------|--------------|--------------------------------|
| AB           | Abnormalities                 | MA           | Manpower                       |
| AD           | Administration<br>and Dosage  | ME           | Metabolism                     |
| AE           | Adverse Effects               | MT           | Methods                        |
| AG           | Agonists                      | MI           | Microbiology                   |
| AA           | Analogs<br>and Derivatives    | MO           | Mortality                      |
| AN           | Analysis                      | NU           | Nursing                        |
| AH           | Anatomy<br>and Histologyand   | OG           | Organization<br>Administration |
| AI           | Antagonists<br>and Inhibitors | PS           | Parasitology                   |
| BI           | Biosynthesis                  | ΡY           | Pathogenicity                  |
| BS           | Blood Supply                  | PA           | Pathology                      |
| BL           | Blood                         | PK           | Pharmacokinetics               |
| CF           | Cerebrospinal Flu             | id PD        | Pharmacology                   |
| CS           | Chemical Synthes              | sis PH       | Physiology                     |
| CI           | Chemically Induce             | ed PP        | Physiopathology                |
| СН           | Chemistry                     | PO           | Poisoning                      |
| CL           | Classification                | PC           | Prevention<br>and Control      |
| CO           | Complications                 | PX           | Psychology                     |
| CN           | Congenital                    | RE           | Radiation Effects              |
| СТ           | Contraindications             | RA           | Radiography                    |
| СҮ           | Cytology                      | RI           | Radionuclide<br>Imaging        |

Segue

#### Tabella 3.1 - Continua

| Abbreviation | MeSH<br>Subheading      | Abbreviation  | MeSH<br>Subheading               |
|--------------|-------------------------|---------------|----------------------------------|
| DF           | Deficiency              | RT            | Radiotherapy                     |
| DI           | Diagnosis               | RH            | Rehabilitation                   |
| DU           | Diagnostic Use          | SC            | Secondary                        |
| DH           | Diet Therapy            | SE            | Secretion                        |
| DE           | Drug Effects            | ST            | Standards                        |
| DT           | Drug Therapy            | SN            | Statistics and<br>Numerical Data |
| EC           | Economics               | SD            | Supply and<br>Distribution       |
| ED           | Education               | SU            | Surgery                          |
| EM           | Embryology              | TU            | Therapeutic Use                  |
| EN           | Enzymology              | TH            | Therapy                          |
| EP           | Epidemiology            | ТО            | Toxicity                         |
| ES           | Ethics                  | TM            | Transmission                     |
| EH           | Ethnology               | TR            | Transplantation                  |
| ET           | Etiology                | TD            | Trends                           |
| GE           | Genetics                | US            | Ultrasonography                  |
| GD           | Growth<br>and Developme | UL<br>nt      | Ultrastructure                   |
| HI           | History                 | UR            | Urine                            |
| IM           | Immunology              | UT            | Utilization                      |
| IN           | Injuries                | VE            | Veterinari                       |
| IR           | Innervation             | VI            | Virology                         |
| IS           | Instrumentation         |               |                                  |
| IP           | Isolation and Pu        | rification    |                                  |
| LJ           | Legislation and         | Jurisprudence |                                  |

 Tabella 3.2 - PubMed Citation Status Subsets (permette di cercare citazioni bibliografiche in un particolare stato di archiviazione)

| Campo                                   | Come cercare         | Significato                                                                                                    |
|-----------------------------------------|----------------------|----------------------------------------------------------------------------------------------------|
| PubMed –<br>as supplied<br>by publisher | publisher[sb]        | Citazioni recentemente<br>archiviate. Non sono<br>indicizzate in Medline.                                                  |
| PubMed –<br>in process                  | in process[sb]       | Citazioni recentemente<br>archiviate che verranno<br>verificate e indicizzate<br>in Medline.                               |
| PubMed –<br>indexed<br>for Medline      | medline[sb]          | Citazioni già verificate<br>e indicizzate in Medline.                                                                      |
| PubMed                                  | pubmednotmedline[sb] | Citazioni già verificate<br>ma non indicizzate<br>in Medline.                                                              |
| PubMed –<br>OLDMedline<br>for Pre1966   | oldmedline[sb]       | Citazioni presenti<br>in OLDMedline<br>(circa 1.760.000 citazioni<br>pubblicate negli anni che<br>vanno dal 1950 al 1965). |

**Publication Type [PT]**. Il tag [PT] permette di ricercare con massima specificità e precisione il tipo di pubblicazione. Il personale responsabile del processo di indicizzazione può sempre sbagliare, per cui è possibile ritrovare articoli, ad esempio, che vengono indicizzati erroneamente come randomized controlled trial (e in realtà non lo sono). L'indicizzazione rimane comunque una notevole potenzialità. Si ricorda, in questa sede, che le voci che non sono ancora indicizzate o che non lo saranno mai perché non fanno parte di Medline non potranno essere cercate utilizzando questa potenzialità. Nella tabella 3.3 si riportano i principali tipi di pubblicazioni. Per ulteriori approfondimenti consultate l'Help on line.

#### Tabella 3.3 - Tipi di pubblicazioni da utilizzare seguiti dal tag [pt].

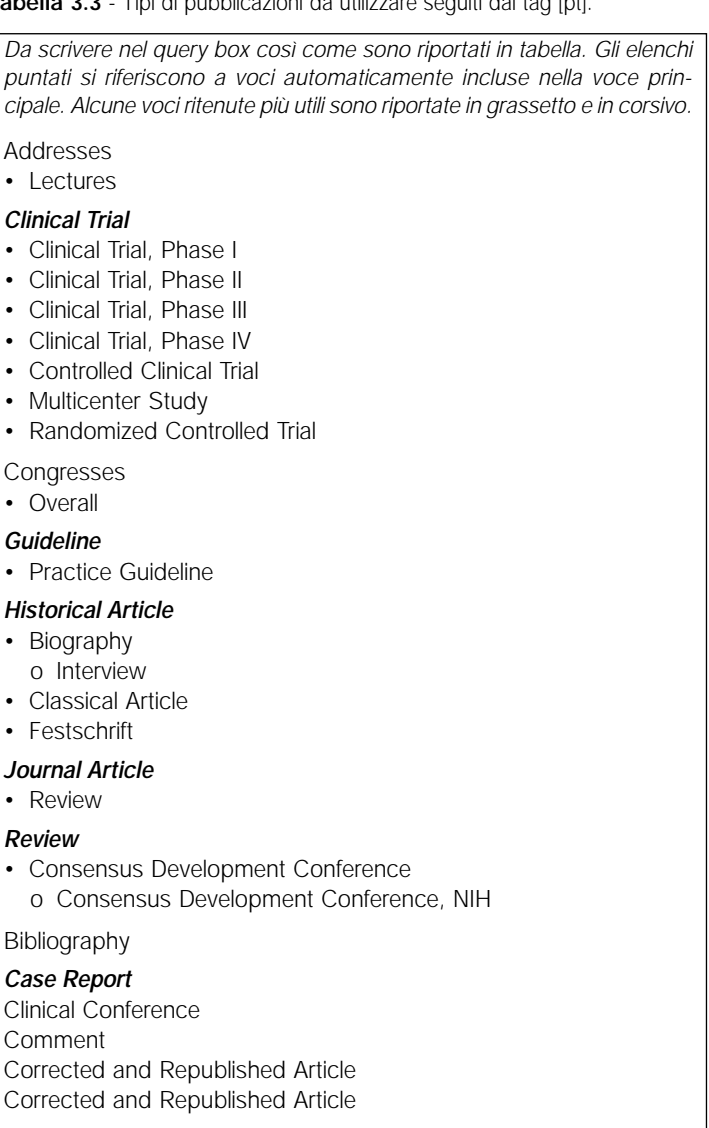

Segue

Tabella 3.3 - continua

Dictionary Directory **Duplicate Publication** Editorial **Evaluation Studies Government Publications** Legal Cases Legislation Letter Meta-Analysis News Newspaper Artiche Patient Education Handout Periodical Index **Published Erratum** Retraction of Publication **Retracted Publication** Scientific Integrity Review **Technical Report** Twin Study Validation Studies

**Subset [SB]**. Questo tag permette di gestire tutta una serie di funzioni (tra cui i cosiddetti filtri) che sono trattate altrove da questo testo. Nel paragrafo successivo si trovano tutte le indicazioni per utilizzare questo tag per particolari strategie di ricerca.

**Text Words [TW]**. Questo tag riassume tutti i seguenti: title, abstract, other abstract, MeSH Terms, MeSH Subheadings, Publication Types, Substance Names, Personal Name as Subject, Medline Secondary Source e Other Terms. Quest'ultimo esiste come tag dedicato ([OT]) e si riferisce a parole chiave che non sono termini MeSH.

**Title [TI]**. Permette di cercare solo le parole e i numeri contenuti nel titolo della citazione.

**Title**/Abstract [TIAB]. Per limitare la ricerca solo al titolo e all'abstract della citazione.

PubMed offre la possibilità di usare delle strategie di ricerca con stringhe preconfezionate di una certa complessità.

Di seguito sono riportate le strategie complesse disponibili con, tra parentesi, l'indirizzo web per consultare la stringa completa. Come si noterà ogni termine va seguito da [SB]:

 AIDS (http://www.nlm.nih.gov/bsd/pubmed\_subsets/aids\_ strategy.html).

Permette di cercare bibliografia nell'area dell'AIDS. *Esempio (quando si utilizza direttamente il query box):* tuberculosis AND **aids [SB]**.

 Bioethics (http://www.nlm.nih.gov/bsd/pubmed\_subsets/ bioethics\_strategy.html).

Strategia creata dal Kennedy Institute of Ethics, Georgetown University per facilitare la ricerca di citazioni di articoli nell'ambito della bioetica.

*Esempio (quando si utilizza direttamente il query box):* euthanasia AND **bioethics [SB]**.

 Cancer (http://www.nlm.nih.gov/bsd/pubmed\_subsets/cancer\_ strategy.html).

Strategia creata dalla NLM e dal National Cancer Institute per facilitare la ricerca in tutta l'area dei tumori, dalle cure cliniche alla ricerca di base.

*Esempio (quando si utilizza direttamente il query box):* survivors AND cancer [SB].

 Complementary Medicine (http://www.nlm.nih.gov/bsd/ pubmed\_subsets/comp\_med\_strategy.html).

Strategia messa a punto dal National Center for Complementary and Alternative Medicine. Permette di cercare nell'area della medicina alternativa e complementare.

*Esempio (quando si utilizza direttamente il query box):* osteoarthritis AND cam [SB].

 History of Medicine (http://www.nlm.nih.gov/bsd/pubmed\_ subsets/history\_strategy.html).

Strategia messa a punto dalla History of Medicine Division della NLM per facilitare la ricerca nel campo della storia della medicina.

*Esempio (quando si utilizza direttamente il query box):* anthrax AND **history [SB]**.

• Space Life Sciences (http://www.nlm.nih.gov/bsd/pubmed\_ subsets/space\_strategy.html).

Strategia sviluppata congiuntamente dalla NLM e dal NASA SPACELINE Office. Permette di recuperare citazioni nel campo della ricerca biologica spaziale.

*Esempio (quando si utilizza direttamente il query box):* exercise AND **space [SB]**.

 Systematic Reviews (http://www.nlm.nih.gov/bsd/pubmed\_ subsets/sysreviews\_strategy.html).

Questa strategia permette di recuperare revisioni sistematiche (vedi p. 30).

*Esempio (quando si utilizza direttamente il query box):* exercise hypertension AND systematic [SB].

Questo subset è disponibile utilizzando i Limits della pagina principale di PubMed; si trova anche nella pagina delle PubMed Clinical Queries related sources.\*

 Toxicology (http://www.nlm.nih.gov/bsd/pubmed\_subsets/tox\_ strategy.html). Strategia messa a punto da Specialized Information Services della NLM per facilitare la ricerca di citazioni dell'area della tossicologia.

*Esempio (quando si utilizza direttamente il query box):* lead AND **tox [SB]**.

<sup>\*</sup> In coda alla bibliografia di questo capitolo sono presenti altre risorse bibliografiche e/o siti web per un approfondimento delle modalità di ricerca delle Systematic Reviews.

Si ricorda che tutti i tag sono stati indicati con una abbreviazione in maiuscolo dentro le parentesi quadre; al contrario degli operatori booleani che vanno sempre scritti in maiuscolo, per Pub-Med, in questo caso, l'uso del maiuscolo o del minuscolo è assolutamente indifferente.

# La MeSH translation table ed elementi correlati

### PUBMED AUTOMATIC TERM MAPPING

I termini che non vengono etichettati con un tag, una volta inseriti nel query box e avviata la ricerca rientrano in un processo automatico di conversione. Ci sono quattro fonti che vengono automaticamente attivate:

- 1. La MeSH translation table;
- 2. La Journal translation table;
- 3. La Full Author translation table;
- 4. L'indice degli autori.

L'ordine di consultazione è quello riportato ed è utilizzato fino a quando il termine non viene trovato in una delle tabelle di traduzione. A questo punto il processo di mappatura termina e le successive tabelle non vengono consultate.

#### LA MESH TRANSLATION TABLE

La MeSH translation table non riguarda solo i termini MeSH, infatti contiene le seguenti liste:

- MeSH Terms;
- MeSH Subheadings;

- Publication Types;
- Pharmacologic Action terms;
- Termini derivati dall'Unified Medical Language System (sinonimi e varianti lessicali);
- Supplementary Concept (Substance) Names (inclusi i sinonimi).

BOX 3.1 – Approfondimento: Unified Medical Language System

Lo scopo del sistema unificato del linguaggio medico è di facilitare lo sviluppo di sistemi computerizzati in grado di capire il significato del linguaggio nel campo biomedico e sanitario in genere. Esistono tre tipi fondamentali di sorgenti:

- 1. Metathesaurus (http://www.nlm.nih.gov/pubs/factsheets/umlsmeta.html)
- Semantic Network (http://www.nlm.nih.gov/pubs/factsheets/umlssemn.html)
- 3. SPECIALIST lexicon (http://www.nlm.nih.gov/pubs/factsheets/umlslex.html)

Il Metathesaurus è un dizionario che fornisce un formato uniforme e integrato di più di 100 vocabolari biomedici e sanitari (metadizionario), classificazioni, sistemi di codifica e associa molti nomi differenti allo stesso concetto. Il Semantic Network e lo Specialistic Lexicon utilizzano i termini del Metathesaurus per creare relazioni tra termini o fornire informazioni sintattiche anche su verbi che non si trovano nel dizionario. Esistono applicativi (software e motori di ricerca) che utilizzano l'UMLS. PubMed, ClinicalTrial.gov e il NLM Gateway sono alcune applicazioni.

Indirizzi web per approfondimenti:

http://www.nlm.nih.gov/pubs/factsheets/factsheets.html http://www.nlm.nih.gov/pubs/factsheets/factsubj.html

Quindi, quando si introduce nel query box un termine, senza altra ulteriore specificazione, si deve sapere che PubMed non cercherà nel suo enorme database di citazioni bibliografiche ma ne

farà, prima di tutto, una traduzione (che può risultare a volte molto complessa). Per controllare ciò che succede dopo l'avvio di una ricerca di un termine basta cliccare sulla cartellina Details. Ecco un esempio di cosa succede scrivendo blood pressure (figura 3.2). È interessante notare ciò che succede se invece si scrive high blood pressure (figura 3.3).

La figura 3.3 mostra che i tre termini vengono riconosciuti come sinonimo di un termine MeSH: hypertension; pertanto, hypertension verrà cercato tra i termini MeSH hypertension [MESH]; inoltre, verrà anche cercato nel titolo e nell'abstract delle citazioni che non sono indicizzate in Medline hypertension [TIAB] NOT Medline [SB]. Infine, verrà fatta una ricerca testuale del termine così come è stato introdotto high blood pressure [Text Word]. È interessante constatare cosa succede se si mettono le virgolette, cioè se si scrive nel query box "high blood pressure". Il risultato è mostrato in figura 3.4. Si scopre così che le virgolette rappresentano un vero e proprio comando che dice al motore di ricerca di non utilizzare la MeSH translation table.

| S NCBI                                                                                                    | Publiced Interactions Interaction                                                                                                    |
|----------------------------------------------------------------------------------------------------|----------------------------------------------------------------------------------------------------|
| Seath PutMed                                                                                                    | The boot pressure Go Claw Romailanthem                                                                                                    |
| Alox Deter                                                                                                    | I multi Anisatan I mary I Maret I Mari I                                                                                                    |
| Loss Puelos<br>Octobre<br>Pelos FAG<br>Nacione<br>Necesito III<br>Ecultor                                                                                                    | Tyling processor (1963) Transi (0) (Thiosf (111) Frida)<br>(0) "processor (115) Frida) (0) (Thiosf (111) Frida)<br>(0) "processor (111) Frida) (0) (Thiosf (111) Frida)<br>(0) (111) (111) (111) (111) (111) (111) (111)<br>meterstaation (111) Frida) (0) (Thiosf (111) Frida)<br>Martinessation (111) Frida) (0) (Thiosf (111) Frida)                                                                                                    |
| Future Evenes<br>Survey Evenes<br>Intern Caston<br>Intern Caston<br>Intern | Smooth [195]<br>Front<br>Sect<br>Sect<br>Sect<br>Sect<br>Sector<br>Falsed promer [Melli Trans] (M. Macor [M. Falsed (M. Margarene from and and M. Falsed (M. Macor process formations (M. Macor (M. Falsed (M. Macor (M. Falsed (M. Macor (M. Macor ( |

Figura 3.2 - Finestra che mostra cosa succede se si scrive blood pressure

# Figura 3.3 - Finestra che mostra ciò che succede se si scrive high blood pressure

| S NCBI                                                                                                    | Publed at Standard Children and Standard Children and Standard Children at Standard Children at Standard Children  |  |
|----------------------------------------------------------------------------------------------------|----------------------------------------------------------------------------------------------------|--|
| Brach PutMed                                                                                                    | The boy block pressure Go Class Mental land hen land hen                                                                                                    |  |
| Abox Drives<br>Text Version                                                                                                    | Case   Personal Report Case   Case   Deco  <br>Deep Trackdox                                                                                                    |  |
| An insue<br>Construction<br>Development<br>werdenerste<br>Andere former<br>Mori bester<br>Mori bester<br>Mori b | Terrene and a second of "spectrometry (LL Feidel G )  Terrene (LL Feidel ) G * Signification (LL Feidel ) G *  Terrene (LL Feidel ) G * Signification (LL Feidel ) G *  Exacts (SE  Exacts (SE  Exacts |  |
|                                                                                                    | Taxathariathanthalthantalaine<br>Taxathantal Taxini, Linkowalin, Ad Usalane                                                                                                    |  |

Figura 3.4 - Finestra che mostra cosa succede se si scrive nel query box "high blood pressure"

| S NCBI                                                                            | Publiced                                     | My NCBI N<br>[Sign.in] [Registed] |   |
|-----------------------------------------------------------------------------------|----------------------------------------------|-----------------------------------|---|
| All batabaiks                                                                     | Poster Poster Pitter Orsone storage          | Go Clear man availa               |   |
| Seaterij' denies                                                                  |                                              | Telde over over of                |   |
|                                                                                   | Limits Prevewindex History Cipticard Details |                                   |   |
| About Entirez                                                                     | Query Translation:                           |                                   |   |
|                                                                                   | "high blood pressure" [All Fields]           | <u>×</u>                          |   |
|                                                                                   |                                              |                                   |   |
| Entres PubMed<br>Overview<br>Help   FAQ<br>Tutonals<br>NewNoteworthy<br>E-Utities |                                              |                                   |   |
|                                                                                   |                                              | *                                 |   |
| Journals Database<br>MeSH Database                                                | Search URL                                   |                                   | 7 |
| Single Citation                                                                   | Result.                                      |                                   |   |
| Batch Citation                                                                    | 6754                                         |                                   |   |
| Matcher<br>Clinical Quetes                                                        | Database.                                    |                                   |   |
| Special Quarters                                                                  | PubMed                                       |                                   |   |
| My NCBI                                                                           | User query:                                  |                                   |   |
|                                                                                   | "high blood pressure"                        |                                   |   |
| Order Documents                                                                   |                                              |                                   |   |

#### LA JOURNALS TRANSLATION TABLE

La Journals translation table utilizza le seguenti informazioni:

- full journal title;
- title abbreviation;
- ISSN number.

Esempio: se si scrive "recenti progressi in medicina" la Journals translation table individua quanto scritto quale nome di una rivista e la sua traduzione sarà quella mostrata in figura 3.5.

LA FULL AUTHOR TRANSLATION TABLE

Include tutti i nomi per intero degli autori, quando disponibili, comunque a partire dal 2002.

Ecco cosa succede se si scrive Salvatore Corrao (figura 3.6).

Figura 3.5 - Finestra che mostra come la Journals translation table individua quanto scritto quale nome di una rivista

| N NCBI                                                                                                    | Pub Med                                                                                                    | Ny NGB 14<br>Filmani Disentity |
|----------------------------------------------------------------------------------------------------|----------------------------------------------------------------------------------------------------|--------------------------------|
| Seath PutMed                                                                                                    | Be recent programs in medicina Go Class Atransform                                                                                                    |                                |
| About British<br>Tin & Viernam                                                                                                    | Constitution Constitution Constitution                                                                                                    |                                |
| Ecting Public<br>Overview<br>resp: (FAG<br>Vision)<br>Recentler works (B)<br>Ectime                                                                       | Thereast Prop BodT/Journal] OF "escenti programai ta 2<br>metricias"[kii Fasido]                                                                                                    |                                |
| Publics Deriver<br>Johnse Dekken<br>Mich Delesen<br>Singe Ober Neche<br>Bein Ober Neche<br>Gener Obere<br>Gener Obere<br>Spein Obere<br>Lantit<br>Mich Ob | Search [UR]<br>Provid<br>52<br>Providence:<br>Providence: |                                |
| Rubber Finanzen<br>Order Dissuberta<br>Nach Holder<br>Nach Gebreit<br>Kill Gebreit<br>Ossand Ante<br>Ossand Ante<br>Ossand Ante                           | Problem<br>Product<br>New gwory<br>wrondly program in medicina                                                                                                    |                                |
|                                                                                                    | mm, h. h. Jost Jan<br>Koli 1904 Mit<br>Tasana Koli 1904 Mit<br>Tasana Johanna Tasana Atalanaka, Mi Tasana                                                                                                    |                                |

Figura 3.6 - Finestra che mostra cosa succede se si scrive salvatore corrao. La Full Author translation table lo individua tra gli autori

| S NCBI                                                                                                    | Pub Med                                                                                                    | NUM NUM 4 |
|----------------------------------------------------------------------------------------------------|----------------------------------------------------------------------------------------------------|-----------|
| Peach PutMed                                                                                                    | Be usening the second second s |           |
| Alore Drives<br>Text. Vierseen                                                                                                    | Canal Secondary Connect Connect Data                                                                                                    |           |
| Entra Publick<br>Overvein<br>Teleping<br>Tuberney<br>Receiver Teleping<br>Example                                                                                                    | Corres, Saivatore(Fuil Asthor Hear)                                                                                                    |           |
| Publics Denney<br>Jannes Debese<br>Bido Debese<br>Sing Chiev Methe<br>Desit Chiev Methe<br>Chies Mane<br>Chies Chieve<br>Chiese Chieve<br>Execut<br>Dente Chieve<br>Execut<br>My NOB              | Search [USL]<br>Beneti<br>24<br>Fanaliseen<br>Fanaliseen<br>Fanaliseen<br>Fanaliseen                                                                                                    |           |
| Resident Frestannen<br>Orden Securiterte<br>NAM Catelon<br>NAM Catelon<br>NAM Catelon<br>Talomet<br>Operation<br>Catelon<br>Autorite<br>Catelon<br>Resident<br>Resident<br>Resident<br>Securitert | Problem<br>Padded<br>Bergwern<br>Adrider rotte                                                                                                    |           |
|                                                                                                    | Mone, in the Anima Danie<br>Inches Transaction of Control Anima Danie<br>Danathana of Anima Daniena an                                                                                                    |           |

#### AUTHOR INDEX

Se si scrive il cognome dell'autore, seguito da almeno un carattere, questo sarà cercato nell'indice degli autori (figura 3.7).

Bisogna ricordare che il solo cognome verrà trattato come una parola qualunque. Se si vuole indicare al sistema che si tratta di un cognome si dovrà aggiungere il tag relativo: corrao [Author].\*

# Journal/Citation subset

PubMed mette a disposizione dell'utente la possibilità di effettuare ricerche per gruppi di riviste. Per avere il controllo di questa potenzialità si deve sapere che nel query box si può utilizzare

<sup>\*</sup>I tag possono essere scritti in esteso (come sopra) o abbreviati (vedi Appendice 1).

| S NCBI                                                                                                    | Pub Med                                 | By NGI 4<br>Grav ni Resented |
|----------------------------------------------------------------------------------------------------|-----------------------------------------|------------------------------|
| Brach PutMed                                                                                                    | • for cares s Go Class Strend land here | 4.5                          |
| The same                                                                                                    | Cash Thompson Tenny Transet Trans       |                              |
| Test Versen                                                                                                    | Query Translation                       |                              |
| Exercit Publick<br>Controllow<br>Propulting<br>Tolorany<br>Proceedings of the State                                            | foorwo ellasteri                        |                              |
| Public Evenes<br>Auros Debese<br>Note Debese<br>Singe Object Method                                                            | Sect UR                                 |                              |
| One (Ame)                                                                                                    | Result:                                 |                              |
| LINOI                                                                                                    | Trantation                              |                              |
| BAU MORE                                                                                                    | remai # remai #(Author)                 |                              |
| Palales Descurres                                                                                                    | Detrifuer                               |                              |
| Croter Decaments                                                                                                    | Publica                                 |                              |
| NLAI Molde<br>RLAI Catalog<br>RLM Onterent<br>Concept<br>Concept<br>Concept<br>Concept<br>Realised Central<br>Realised Central | Percent                                 |                              |
|                                                                                                    |                                         |                              |
|                                                                                                    | With the their Bart<br>MCB1 HEAVING     |                              |
|                                                                                                    | Espattment of Health & Human Televiser  |                              |

Figura 3.7 - Finestra che mostra cosa succede se scrivo corrao s

il comando jsubset con la possibilità, ovviamente, di scrivere sempre stringhe complesse utilizzando altri termini, tag e operatori booleani. Il comando jsubset va completato con delle lettere aggiuntive, riportate in tabella 3.4, che vanno scritte consecutivamente al comando, cioè senza spazi. Ad esempio, se si devono cercare i core clinical journals si deve scrivere nel querybox di PubMed jsubsetaim. In Appendice 2 è riportato l'elenco delle riviste che fanno parte dei core clinical journals che è possibile selezionare col comando sopra riportato (http://www.nlm.nih.gov/bsd/aim. html). Per ulteriori informazioni è possibile consultare l'Help di PubMed (http://www. ncbi.nlm.nih.gov/books/bv.fcgi?rid= helppubmed.chapter.pubmedhelp).

Può essere utile ricordare in questa sede che per selezionare il blocco delle citazioni che fanno capo alle riviste archiviate da Pub-Med Central (riviste con fulltext gratuito) è necessario un comando diverso che necessita di un tag filtro specifico: pubmed pmc local[sb].

 
 Tabella 3.4 - Codice da utilizzare per il completamento del comando "jsubset" e suoi significati

| Codice Journal/Citation Subset |                                                                                                    |  |
|--------------------------------|----------------------------------------------------------------------------------------------------|--|
| AIM                            | È l'acronimo di Abridged Index Medicus, una lista di 120                                                                                                    |  |
|                                | riviste in lingua inglese create circa 20 anni fa. Corrisponde<br>al "Core clinical journals" presente nella sezione "Limits" della<br>pagina principale di PubMed. |  |
| D                              | Riviste di odontostomatologia.                                                                                                    |  |
| E                              | Riviste di bioetica e citazioni selezionate da altre riviste sul-<br>l'argomento.                                                                                   |  |
| Н                              | Riviste che si occupano di amministrazione sanitaria (non-<br>Index Medicus).                                                                                       |  |
| IM                             | Riviste dell'Index Medicus.                                                                                                    |  |
| Κ                              | Riviste sanitarie dei consumatori (non-Index Medicus).                                                                                                    |  |
| Ν                              | Riviste di Nursing.                                                                                                    |  |
| Q                              | Riviste di storia della medicina e citazioni selezionate da altre riviste sull'argomento.                                                                           |  |
| S                              | Riviste di scienze spaziali e citazioni selezionate da altre riviste sull'argomento.                                                                                |  |
| Т                              | Riviste di Health technology assessment journals (non-Index Medicus).                                                                                               |  |
| Х                              | Riviste su AIDS/HIV e citazioni selezionate da altre riviste sul-<br>l'argomento.                                                                                   |  |

# Il "cubby"

È il vecchio nome di My NCBY che si trova nell'elenco di voci cliccabili sulla sinistra dello schermo (nella videata principale di PubMed). Il cubby è un angolo, un cantuccio personale, dove conservare tutte le stringhe di ricerca messe a punto in un determinato momento. In realtà non è un semplice database personale, ma

ha molte funzionalità assai utili per un uso avanzato. Le funzioni più importanti sono fondamentalmente due:

- 1. salvare le stringhe di ricerca ed essere aggiornati sulle nuove voci bibliografiche caricate successivamente nel database;
- personalizzare la presentazione dei risultati della ricerca bibliografica.

Il primo passo è accedere al servizio (figura 3.8). Cliccando su Register for an account si ottiene un account cioè la possibilità di accedere alle pagine web successive con i propri user name e password.

Dopo il login (cioè avere scritto user name e password e avere cliccato sul pulsante sign in) si accede alla prima pagina del My NCBI che contiene le stringhe di ricerca eventualmente già salvate in una cartella Collections che può contenere i risultati delle ricerche salvate tramite la funzione Clipboard di PubMed. Una funzione interessante della cartella Searches è quella di poter programmare gli aggiornamenti rispetto alla stringa salvata: basta cliccare sulla riga corrispondente alla ricerca già salvata nella terza

| Table of Contents                                           |                                                                               |                                          | Welcome to My NCBI                                                                                            |                 |
|-------------------------------------------------------------|-------------------------------------------------------------------------------|------------------------------------------|----------------------------------------------------------------------------------------------------|-----------------|
| Ay NGTE Honor<br>Yorkmanaas<br>Ay Saarah Data               | Use My NCB to see your searches an<br>Sign into My NCB1                       | d data, and to set NCBI Web site prefere | nces <u>About My ACER</u>                                                                                     |                 |
| Search Fillers<br>About My NCEI                             | Usenane<br>Pesswort<br>Kete ne signed in<br>Remember my usename               | r<br>r<br>Say (s                         | Segene for an account<br>Ungative anemate<br>Ungative anemate<br>Ungative anemate<br>About automotic segnitic |                 |
|                                                             | Sex.mon.nipr.in.option.for.Ny.B                                               | CH partner, expansizations,              |                                                                                                    |                 |
| etact   Conversitient   Di<br>and Conversion Instructionity | scheimer : Privace : Accessibility<br>Lightmation U.S. Haland Maran of Hadama |                                          |                                                                                                    | (a) M (2 USLaw) |

Figura 3.8 - Finestra che mostra l'accesso al servizio "cubby"

colonna sotto Details. Al contrario, quando si salva la stringa direttamente dopo avere fatto la ricerca (ricordarsi che compare subito dopo il query box, sulla stessa linea, save search) è possibile richiedere di essere aggiornati via e-mail delle nuove voci inserite nel database. In questo caso comparirà una videata (figura 3.9) che permetterà di inserire tutti i parametri.

Una delle funzioni più utili è rappresentata sicuramente dalla possibilità di indicare come organizzare i risultati delle proprie ricerche. Per accedere a questa funzione bisogna cliccare nel frame a destra sulla voce Filters.

La figura 3.10 evidenzia tutti i parametri che possono essere utilizzati per una assoluta personalizzazione dei risultati di una ricerca. Da ricordare che l'utilizzo indiscriminato di limiti può diminuire il controllo da parte dell'operatore sui risultati.

Figura 3.9 - Finestra che mostra le opzioni che riguardano l'aggiornamento via e-mail delle nuove voci bibliografiche inserite nel database e ricercate con la stringa di ricerca conservata. Il singolo utente potrà specificare, oltre che il nome della stringa di ricerca e la propria email, la frequenza delle e-mail ed il formato del loro contenuto

| SNCBI                                                                                       | e Publied Gentlank BLAST                                                                                                    | wartinateoduli   Sign Out   Hy NCBI 📍 |
|---------------------------------------------------------------------------------------------|----------------------------------------------------------------------------------------------------|---------------------------------------|
| My NC                                                                                       | A Brown of the Rational Library of Redover<br>at the Rational Industry of Analth                                                                                                    |                                       |
| Table of Contents<br>My ACH Home<br>Pydramcure<br>Mylesancura<br>Sonch Hiers<br>Rood My HCH | The send bits - Samillanchia         Year seach was used: If you would like updates, set them balaw. Otherwise, return to your juint/asschia         Year seach was used: If you would like updates, set them balaw. Otherwise, return to your juint/asschia         Bearchi: thypertension         Bearch: thypertension         Rom of Saint: "preferension"         Cick use on the singl_intercor juint to would like updates.         Cick use on the singl_intercor juint and southwater, we have been would be added to be added to be |                                       |

Figura 3.10 - A, B, C. Finestre che mostrano tutti i possibili parametri che possono essere utilizzati per una assoluta personalizzazione dei risultati di una ricerca.

| S NCBI                                                                              | Mincel Barrier                                                                                                    |
|-------------------------------------------------------------------------------------|----------------------------------------------------------------------------------------------------|
| Search Pathed                                                                       | Table Analah Jako Karan Bartan Geni Par anan Kabu<br>Table Geni Der Serie<br>Land Geni Mana Table Control Part anan Kabu                                                                                                    |
| Acoust Brows<br>Entires Publices<br>Deservices                                      | Filter Selection: grouping search results                                                                                                    |
| My Hill Personnes<br>• Replaced                                                     | Call P & Roman Earth T & Balanchons Call P & Roman Earth C & Roman Earth C & R |
| Hans     Derivite Urb Del;     Zucatent Deleses     Octobe Teel     Zuc Perfectores | ₽ Articles (bale review the Roratory on a subject, (Review)<br>₽ Clinical Trial                                                                                                    |
| (Bood' Alfines)<br>• Theographicson of<br>• Eigen Cont                              | P Forgelish<br>□ English & Homese<br>₽ Free full Track to is to Veb accessible full test actives call are hable free of charges.                                                                                                    |
|                                                                                     | C Full final first to Web assessible full fact antides (some man respanse subscription). C Humanis                                                                                                    |
|                                                                                     | Ø finns with Alabracis □ Published is the fast 5 years                                                                                                    |
|                                                                                     | International States<br>Section 14 and States<br>Construction 14 and States                                                                                                    |
|                                                                                     | A                                                                                                    |

| My NEEL - Microsoft In                                                                                                    | tenet tiglini Aldi 2                                                                                                    |
|----------------------------------------------------------------------------------------------------|----------------------------------------------------------------------------------------------------|
| Sie Hollics Sources                                                                                                    | print plant (                                                                                                    |
| S NCBI                                                                                                    |                                                                                                    |
| Search Put Med                                                                                                    | And balance and balance and ba |
| About Entres<br>Entres Publish<br>Onerview                                                                                                    | Filter Selection: grouping search results                                                                                                    |
| Autorited<br>Autorited<br>My NCB Resources                                                                                                    | Cost End. Writers Easter: Mr. Selectors:<br>Bread March Is cology:<br>California - ProMed                                                                                                    |
| <ul> <li>Control Control C</li></ul> | Lacióo, Tress Harr val gene recota « In Heis to resources pencido la putoda organizationi.<br>Cosmosi Information, Education, Universa, Universa, Maccalinenaria, Mancalanenari, Malinovar Andrea, Essaverin Matematio                                                                                                    |
|                                                                                                    | Las desense pour moites en en su de en en en en en en en en en en en en en                                                                                                    |
|                                                                                                    | Methics Particle Section Social<br>Construction and Linear Linears<br>Proves Distance of Linear Linears<br>Traves Distance of Linear Linears                                                                                                    |
|                                                                                                    |                                                                                                    |
|                                                                                                    | B                                                                                                    |

## Continua Figura 3.10

| S NCBI                                                                                                    | MyNCBI                                                                                                    | My NCC 10             |
|----------------------------------------------------------------------------------------------------|----------------------------------------------------------------------------------------------------|-----------------------|
| Search Publied                                                                                                    | Patrice         Patrice         Patrice <t< th=""><th>land all and a second</th></t<>                                                                                                    | land all and a second |
| Аболл Вітрик<br>Вітрик Ридійно<br>Онартика<br>Нарадор<br>Мар (2007)<br>Вітрика<br>Вітрика<br>Вітр | Lune: Proceedicon: Instany Classest Detail:<br>Filter Selection: grouping search results<br>Cablink Instant Termin Ministration<br>Search Ministration and Provident<br>California: Plattinet<br>Plates Instant Instant Instantian<br>Plates Instant Instant Instantian<br>Plates Instant Instant Instantian<br>Plates Instant Instant Instantian<br>Plates Instant Instant Instantian<br>Plates Instant Instant Instantian<br>Plates Instant Instant Instantian<br>Plates Instant Instantian<br>Plates Instant Instantian<br>Plates Instant Instantian<br>Plates Instant Instantian<br>Plates Instantian<br>Plates In |                       |
|                                                                                                    | 1990 bits van Schen<br>Doch Hand<br>Doch Hand<br>Densteller of 2019 bit A tomat Jenning<br>Phase Minnes of Fonders of Bits Schemes (Schemes<br>Phase Minnes of Fonders of Bits Schemes)                                                                                                    | C                     |

La figura 3.11 mostra l'organizzazione delle voci cercate in cartelline che contengono quanto configurato nel My NCBI (figura 3.12, p 97).

Figura 3.11 - Finestra che mostra l'organizzazione delle voci cercate in cartelline

| R NCBI                                                                                                    | A version of the Valence L Desay of Deletrate<br>and the Valence L Desay of Deletrate<br>Public Control of Texas                                                                                                    | Makana an<br>Welcome scores <u>Eliza Od</u> |
|----------------------------------------------------------------------------------------------------|----------------------------------------------------------------------------------------------------|---------------------------------------------|
| Seath PutMed                                                                                                    | The second second secon       | 2245.45 Ex-00                               |
|                                                                                                    | Land Personner (Entry Contact Congr<br>Baging Convey - Baging S Stity South -<br>Ref 1980 (Sector - Sector - |                                             |
|                                                                                                    | 3 Parents 1 - 20 of 793103                                                                                                    | Page 1 of 2016 find                         |
| Perchane<br>Hero 1 FAG                                                                                                    | Th: Gerste JC, Brita DL Lana AB, Bann M, Different L, Dagner W, Canteri L, Fanera B, Carrile 193, Menn Heiz RL, Gelsla PL                                                                                                    |                                             |
| tionfoloworky M<br>E-Coller                                                                                                    | Perromatized diagnosis by cached solutions with hypertension as a study model.     Onest Mal Res. 2006 Dive 12,0(6):256-07     MED: T112444 (MMAles. as process)                                                                                                    |                                             |
|                                                                                                    | 17 2: Chen Y, Li MI, Yan LE, Wang R, Davitt.                                                                                                    |                                             |
| Abomele Database<br>Mellii Database<br>Brige Otatob                                                                                                    | Udarate tradition revenues events devidention in dailetti rate<br>12 Januar New 2000 Dev 21, (Spinh david of paul)<br>PMDD 171(224) (PMDA6 - a supplief by polatility)                                                                                                    |                                             |
| Balth Coalers Walcher                                                                                                    | 17 3r Therhou LD, Francein M, Napan R, Con D.                                                                                                    |                                             |
| Special Guerren<br>LinkOut<br>MeteOpt                                                                                                    | Merchansmu of Dorszer the role of id-lotterme in kolney itanzage and classical beardins of its blockade.     Mathematical and the angle of the source of the source of the blockade.     Mathematical instance of the source of the source             |                                             |
|                                                                                                    | 17.4 Room ML Table R. Dela Parea R., Constraine R., Pandalla M., Carolina R., Francoine R.,                                                                                                    |                                             |
| Oriel Decements<br>House Medical<br>House Catalog                                                                                                    | Earl Protective Role of Atrial Nationals: Peptide in Acute Sodiam Overload-Induced Inflammatory Response<br>April Physics, 2009 102, 2009;200401 [phys. doi:10.1016/j.<br>10205.11121011 [Publick-acute:applickTp:philicken]                                                                                                    |                                             |
| TOPET                                                                                                    | 17 St. Lefetrers I., Blastina A., Orlentassila T., Feira JR, Magdier LJ, Berers HJ.                                                                                                    |                                             |
| Contractives and Contraction Contractives and Contractives and Contractive | Transbian B2 Receptor Diret Not Constraints to Elocal Pressure Lowering During AT1 Secreptor Blockade     Transmission Director (provided or series) (provided or press)     Pression 1712277 [Published or registrativy published]                                                                                                    | -                                           |

| S NCBI                                                                                                    | MYNCBI Website scenes Discoul                                                                                                    |
|----------------------------------------------------------------------------------------------------|----------------------------------------------------------------------------------------------------|
| Search Put/ved                                                                                                    | Armon Annaha Andre Kranse Bodes (2010 Bir 1994) Andre Sont<br>Storf (2010 Control Control |
|                                                                                                    | Elline Palastian seconda south                                                                                                    |
| Entres Psontes<br>Overview<br>Help (7AQ<br>Over Tours                                                              | Priter Selection: grouping search results                                                                                                    |
| viy NCS Generate<br>• Sectorizations                                                                               | Nor selected Renr and cons for this debalance<br>Configure > Highmed                                                                                                    |
| Filare     Reclusive Link (Sel)     Excension Delivery                                                             | Products that makes the literature on a subset. (Paramel                                                                                                    |
| Outprök Tarl     Outprök Tarl     Outprök Tarl     Outprök Tarl     Outprök Tarl     Outprök Tarl     Outprök Tarl | P Central That<br>P Contact                                                                                                    |
| • Darige Farment<br>• Bige Cut                                                                                     | P from full last                                                                                                    |
|                                                                                                    | <ul> <li>General Taclewardson</li> </ul>                                                                                                    |
|                                                                                                    | Within the integrated<br>Model Install and Explored Annual Annual Annual<br>Constanting Official Annual Annual And Constants                                                                                                    |
|                                                                                                    |                                                                                                    |

Figura 3.12 - Finestra che mostra quanto configurato nel My NCBI

#### DAL SEARCHING ALLO SCANNING AVANZATO

Nel primo capitolo si è accennato al fatto che lo *scanning* rappresenta una modalità assai limitata per monitorare la letteratura scientifica. Infatti, non solo ciascuno può essere in grado di seguire poche riviste ma è dimostrato che col passare degli anni questa sistematicità si affievolisce probabilmente perché gli operatori sanitari hanno sempre meno tempo e voglia. Il *searching*, al contrario, è *time consuming* e necessita di una consapevolezza che si spera questo libro contribuisca a sviluppare. My NCBI offre la possibilità di conservarsi una stringa di ricerca e di poter selezionare un'opzione che avvisa via e-mail (all'indirizzo indicato dall'utente) ogni volta che una nuova voce bibliografica viene archiviata in PubMed ha creato la possibilità di un nuovo scanning avanzato, efficiente e time saving.

Se si volessero seguire un certo numero di riviste del proprio settore, indipendentemente dallo specifico argomento, si potreb-

bero selezionare un certo numero di riviste, magari con l'ausilio del journal database, e farsi inviare una volta alla settimana una e.mail che aggiorna sulle citazioni bibliografiche appena archiviate per un'eventuale consultazione del relativo full text.

# History e Preview/index

Le funzioni che si trovano nella pagina principale di PubMed indicate come History e Preview/index hanno caratteristiche sovrapponibili. La figura 3.13 A e B mostra le indicazioni per un utilizzo di queste funzioni aggiuntive.

In definitiva è possibile inserire singoli termini o pezzi di stringhe di ricerca che via via possono essere assemblati in stringhe sempre più complesse, senza avere la lista delle voci bibliografiche, ma solo il numero complessivo. Inoltre, la costruzione di stringhe più complesse può essere fatta scrivendo nel query box i simboli che indicano le stringhe già utilizzate (ad esempio, #1 AND #2). Comunque, solo da History è possibile cancellare le ricerche effettuate, mentre solo da Preview/index è possibile aggiungere voci alla stringa di ricerca, in maniera facilitata (cioè non dal classico query box sempre utilizzabile con History), utilizzando gli operatori booleani (vedi pulsanti in basso nella figura 3.13 B) e i campi Medline (che è possibile selezionare dal menù a tendina che compare in corrispondenza della voce All Fields in figura 3.14).

# RSS news feed

RSS (Really Simple Syndication) rappresenta uno standard web per condividere e distribuire news e altro materiale aggiornato. La divisione dei servizi informativi specializzati della National Library of Medicine fornisce questo servizio a cui è possibile accedere

Figura 3.13 - A, B. Finestre che mostrano indicazioni per l'utilizzo delle funzioni aggiuntive di Preview/Index.

| S NCBI                                                                                                    |                                                                                                    | My NGB 40 - 40 - 40 - 40 - 40 - 40 - 40 - 40                |
|----------------------------------------------------------------------------------------------------|----------------------------------------------------------------------------------------------------|-------------------------------------------------------------|
| Brach PutMed                                                                                                    | Ber Person Go Clear Mount hain beau                                                                                                    |                                                             |
| Abox Diffee<br>Tool Version                                                                                                    | Transition of the Period Transit Transit     Transition     Transition     Transitions and the Period to reactive of search conduct                                                                                                    |                                                             |
| Erning Paralus                                                                                                    | <ul> <li>To new sourch and effanctly, chick query # and select Serve in My MCBI.</li> <li>To containse searches use Research, e.g., #2 AND #0 or clack query # for more options.</li> </ul>                                                                                                    |                                                             |
| rega (TAG<br>Tuberent<br>Innontationentito 🗃<br>Rockitan                                                                                                    | Saint & Max Breat Queries<br>21: Search Approximation<br>22: Search adhlater energy<br>22: Sainth adhlater energy                                                                                                    | The Product<br>06 20 14 20110<br>06 03 56 20<br>06 04 42 21 |
| Public Device<br>Auror Debase<br>Michi Delese<br>Sign Chier Michie<br>Deb Giber Michie<br>Chia Gene<br>Spate Gene<br>Livos                                                        | All Terredy in Query at York Index<br>• Entry stream for both loc, we the york-down monitor spredy a result. Solid<br>• Out Prevent in definite to the pury her call are the number of reservice and an other stream writes while a Solid<br>monitor of the stream of the stream o                                                                      |                                                             |
| NY NGB<br>Descent Forenesses<br>Orbit Documents<br>NAM Concep<br>NAM Concep<br>NAM Concep<br>Concept Prests<br>Concept Prests<br>Concept Prests<br>Concept Prests<br>Name Concept | AF suits                                                                                                    |                                                             |
|                                                                                                    | it into Alice An Alice Anno Anno<br>Self Charles I and Alice Announce<br>Transaction and Alice Announce Announce<br>Transaction and Announce Announce Announce Announce<br>Transaction and Announce Announce Announce Announce Announce<br>Transaction and Announce Announce Announce Announce Announce<br>Announce Announce Announce Announce Announce Announce Announce<br>Announce Announce Announce Announce Announce Announce<br>Announce Announce Announce Announce Announce Announce<br>Announce Announce Announce Announce Announce<br>Announce Announce Announce Announce Announce<br>Announce Announce Announce Announce Announce Announce<br>Announce Announce Announce Announce Announce Announce<br>Announce Announce Announce Announce Announce Announce<br>Announce Announce Announce Announce Announce Announce<br>Announce Announce Announce Announce Announce Announce<br>Announce Announce Announce Announce Announce Announce<br>Announce Announce Announce Announce Announce Announce<br>Announce Announce Announce Announce Announce<br>Announce Announce Announce Announce Announce Announce<br>Announce Announce Announce Announce Announce Announce<br>Announce Announce Announce Announce Announce Announce<br>Announce Announce Announce Announce Announce Announce Announce<br>Announce Announce Announce Announce Announce Announce Announce Announce<br>Announce Announce Announce Announce Announce Announce Announce Announce Announce Announce Announce Announce Announce<br>Announce Announce A |                                                             |
|                                                                                                    |                                                                                                    | A                                                           |

| S NCBI                                                                                                    | Pub                                                                                                 | Med                                                                                                    | and Lifer (Thicks                                                                                                    | My MCSE IV<br>Generation and American State                                | 1e |
|----------------------------------------------------------------------------------------------------|----------------------------------------------------------------------------------------------------|----------------------------------------------------------------------------------------------------|----------------------------------------------------------------------------------------------------|----------------------------------------------------------------------------|----|
| Brach PubMed                                                                                                    | 2 fte                                                                                               |                                                                                                    | Prevery Gs Clear Moamat learn beta                                                                                                    |                                                                            | 1  |
| Alout Print<br>Teut Verson<br>Entractivitation                                                                                                    | Enter terna v     To serve serve     To serve serve     To configure                                | ner Timmer Timmer Tim<br>ad click Perview to see only the<br>chantefastely, click query # and<br>reaches use Reearch, e.g., 62 AJ | nan -<br>nandon of asserts results<br>(a den Clever in MP 1973)<br>1970 en cold upon (for mane optimus.                                                                              |                                                                            | 1  |
| Destrive<br>Integration<br>Integration<br>International<br>Examination<br>Activity Conductor<br>International<br>International                                          | Search<br>81 Dourth legy<br>82 Dourth com<br>83 Dourth cold<br>Add Termony to Que<br>• Enter a trem | ertración<br>1968 5<br>alter certar<br>ety et Virse Jalens:<br>in the test bot, use the pull-dow                                  | Mass Brews (Quercins<br>19. search 10. sportly a march dial.                                                                                                    | Time: Ren4<br>09 20 4 2012<br>00 05 4 20<br>00 05 4 20<br>00 06 4 40<br>20 |    |
| Best Oren Mathe<br>Orend Garren<br>General Garren<br>General Garren<br>Lincoa<br>Mathe                                                                                  | Gickhmin     Al Fields                                                                              | e to add tema to the query but                                                                                                    | Processo Batter States                                                                                                    |                                                                            |    |
| Palaiga Descentra<br>Orde Descentra<br>Number<br>Number<br>Number<br>Number<br>Number<br>Deschart<br>Orden Anto<br>Orden Anto<br>Orden Anto<br>Orden Anto<br>Orden Anto | Gal (MD [ 08] 1                                                                                     | 907 tu shid a term to the query                                                                                                   | Non<br>With, J. Ro. Viti, J. and<br>M. B. Hold Hand<br>Rockson of Longiture, of Antonia And Managara<br>Construction of Antonia And Managara<br>Construction of Antonia And Managara |                                                                            |    |

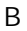

100

Conoscere e usare PubMed

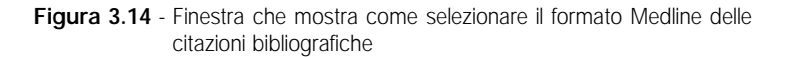

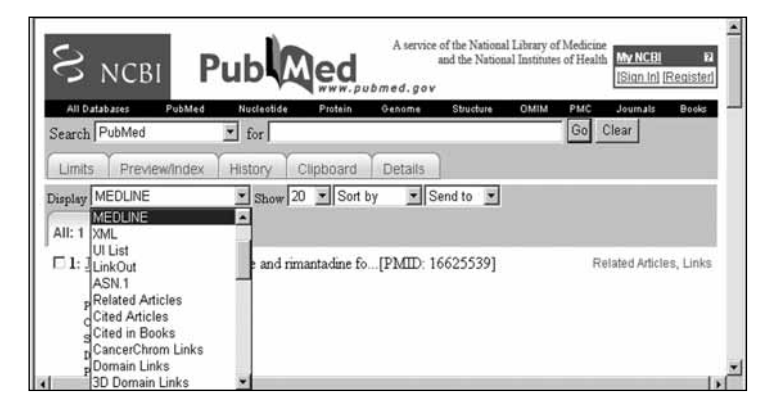

dalle pagine web di PubMed ogni volta che è visibile l'icona qui riprodotta.

Ulteriori approfondimenti sono disponibili all'indirizzo http://sis.nlm.nih.gov/sisrssfeed.html. Per poter utilizzare questo servizio è necessario disporre di un RSS rea-

der cioè di un lettore (chiamato anche aggregatore). Basta cercare su un qualunque motore di ricerca (ad esempio, **www.google.it**) scrivendo RSS reader nel box di ricerca per potere trovare un lettore scaricabile gratuitamente.

# Nozioni di metodologia di gestione per obiettivi

Si possono avere diversi motivi per utilizzare PubMed, dal più semplice al più complesso, e la schematizzazione dei diversi tipi di approccio, pur con i limiti di qualunque semplificazione, può risultare utile per chiarire alcuni aspetti metodologici. La tabella
3.5 mostra alcuni possibili approcci alla ricerca bibliografica. L'approccio esaustivo può essere considerato quello EBM<sup>12</sup> i cui aspetti metodologici di base sono stati trattati nel primo capitolo, illustrando il modello PICO. Ovviamente questo tipo di inquadramento della problematica sanitaria, che cerca di estrapolare le evidenze scientifiche dal generale per applicarle al particolare, presuppone avanzate conoscenze del sistema di ricerca bibliografica utilizzato (sarebbe meglio usarne almeno due complementari e/o

 
 Tabella 3.5 - Schematizzazione delle principali modalità di ricerca della letteratura scientifica

| Metodo                        | Obiettivo                                                                                                    | Abilità                                                                                                    |
|-------------------------------|----------------------------------------------------------------------------------------------------|----------------------------------------------------------------------------------------------------|
| Esaustivo                     | Ricerca sistematica<br>della letteratura per<br>la messa a punto di<br>linee guida e/o protocolli<br>diagnostico/terapeutici. | Ottima conoscenza<br>dei principi EBM.<br>Capacità di ricerca<br>avanzata dei sistemi<br>di ricerca bibliografica.             |
| Rapido                        | Risposta rapida a<br>un quesito clinico su<br>problematiche che<br>necessitino costante<br>aggiornamento.                     | Ottima conoscenza<br>dei principi EBM.<br>Capacità di ricerca<br>avanzata di almeno<br>un sistema di ricerca<br>bibliografica. |
| Per studio<br>o didattica     | Aumento generico<br>del livello informativo<br>e di conoscenza<br>individuale.                                                | Ottima conoscenza<br>dei principi EBM.<br>Buone capacità di<br>ricerca di almeno<br>un sistema di ricerca<br>bibliografica.    |
| Casi clinici<br>non<br>comuni | Risposta a quesiti clinici<br>su quadri clinici peculiari<br>e non comuni.                                                    | Capacità di ricerca<br>strutturata di almeno<br>un sistema di ricerca<br>bibliografica.                                        |

#### Conoscere e usare PubMed

solo parzialmente sovrapponibili). In questo caso l'utilizzo del query box, con un controllo pedisseguo della traduzione di ciò che viene scritto tramite Details, ed eventualmente della funzione History e Preview risulta fondamentale per assicurare una ricerca col massimo recall. I tag possono essere utilizzati ma bisogna ricorrere anche a termini senza restrizione di campo per trovare il maggior numero di citazioni bibliografiche pertinenti. Questo approccio è assolutamente necessario per effettuare una ricerca sistematica della letteratura e si sconsiglia l'uso di tutte le modalità di facile accessibilità garantite da PubMed (query box, limits ecc.). L'approccio rapido vede nelle Clinical Queries uno strumento assai utile con l'utilizzo dell'opzione che rende più specifica la ricerca (opzione narrow). Tuttavia, si spera che questo libro introduca molti verso l'utilizzo sempre più ragionato e cosciente dello strumento PubMed, che permette sempre di verificare la composizione della stringa di ricerca tramite la funzione Details. Ciò apre la strada a stringhe modificate e conservate che possono essere anche più efficaci di quelle proposte. Inoltre, si ricorda che anche nel migliore dei casi è possibile trovare degli errori (vedi paragrafo Cercare studi clinici) e apportare opportune modifiche. L'approccio rapido può giovarsi di alcuni filtri come quelli per selezionare subset di riviste (subset che può essere anche costruito ad hoc dall'appassionato con una stringa eventualmente conservata in My NCBI e riutilizzabile quindi all'occorrenza con un click). Lo studio o l'espletamento di attività didattica spesso necessitano di tempi assai ridotti; il reperimento di riviste full text e possibilmente di review apre la strada a un uso delle relative specifiche funzioni di ricerca (free full text [SB] e review [PT]). È ovvio che per gli stessi motivi si possono sempre utilizzare i precedenti approcci (anzi sarebbe auspicabile ma non sempre possibile).

Un consiglio utile, per gli utenti che vogliono utilizzare in modo avanzato tutte le potenzialità di PubMed, può essere quello di scrivere due stringhe differenti: una che utilizza il massimo del-

Pagina 103

13-10-2008

le potenzialità offerte dai tag classici (MESH e PT fra tutti) e completarla con ... AND medline [SB] ed una che utilizza tag generici (TIAB) o non ne utilizza affatto e completarla con ... AND (in process [SB] OR publisher [SB] OR pubmednotmedline [SB]). In questo caso si sfrutterà la enorme potenzialità offerta dal processo di indicizzazione (con la massima precisione della ricerca) senza perdere voci non ancora indicizzate o che non verranno mai indicizzate.

I casi clinici non comuni sono trattati nel paragrafo successivo.

## I casi clinici non comuni

pubmed new helvetica

Dimenticate tutto quello che avete imparato. I casi clinici non comuni sono un difficile banco di prova per veri esperti nell'utilizzo di PubMed. Al contrario i cosiddetti "inesperti" sono abilissimi nel trovare materiale utile per la risoluzione di casi clinici non usuali. Perché? Perché è necessario partire da una ricerca assai semplificata per aumentare il più possibile il recall. L'abilità – o vero e proprio intuito – sta nell'inserire termini quanto più specifici – caratteristici – della condizione clinica del paziente e soprattutto utilizzare AND sapientemente per limitare il recall a voci veramente utili. Pertanto, l'utilizzo di PubMed in tale veste può essere considerato pratica assai comune senza togliere, per questo, la possibilità di pensare e mettere a punto una metodologia di approccio sistematico.

La medicina basata sulle evidenze ha abituato una buona fetta della comunità dei professionisti sanitari a pensare alla necessità di integrare l'esperienza della pratica clinica con le migliori evidenze disponibili ricavabili da una ricerca sistematica della letteratura scientifica. La cosa è naturalmente più facile a dirsi che a farsi e si spiega così il perché di tante resistenze nei confronti di questo approccio innovativo e, soprattutto, etico. Infatti, l'addestramento al metodo è complesso e richiede una conoscenza avanConoscere e usare PubMed

zata degli archivi di citazioni bibliografiche (come PubMed), costringe l'operatore a notevoli sforzi e ad un grande consumo della risorsa tempo per la valutazione critica della letteratura recuperata. Tuttavia, nella pratica clinica di reparto accanto ai casi tipici, in cui il ragionamento deduttivo dal generale al particolare può essere plausibile, si riscontrano con una certa frequenza casi atipici sia da un punto di vista diagnostico che di approccio terapeutico. Possono essere etichettati come casi clinici non comuni e, per potere essere definiti tali, debbono possedere almeno uno dei seguenti criteri:<sup>3 4 5</sup>

- condizione clinica di non facile inquadramento diagnostico da parte di un medico esperto;
- peculiarità cliniche che non permettono di applicare le evidenze scientifiche disponibili;
- assenza di evidenze scientifiche propriamente dette (problema che ricade nella cosiddetta zona grigia).

In tutti e tre i casi la ricerca della letteratura scientifica con l'utilizzo dei sofisticati mezzi messi a disposizione da PubMed non permette di raggiungere alcun risultato se non quello di far perdere del tempo prezioso. Infatti, in questi casi, la ricerca da parte di un "esperto" EBM non porterebbe all'individuazione di lavori scientifici utili per il solo fatto che la conduzione di studi su malattie rare o casi clinici non comuni è di per sé cosa difficile e certamente non si presta a disegni di studio complessi e con adeguata numerosità campionaria.

In questi casi appare quasi ovvio ritornare all'etimologia inglese della parola *evidence*, che significa "prova, segno, dimostrazione". È allora il caso di cominciare a pensare all'utilizzo delle banche dati di citazioni bibliografiche per la ricognizione di "segni" in grado di aiutare nella pratica quotidiana il professionista, che a volte (e forse non così raramente) si scontra con quadri clinici non comuni, scelte terapeutiche in pazienti con evidenti peculiarità cliniche e/o laboratoristiche, ecc.

Perché, quindi, non considerare utile qualunque evidenza ricavabile da ogni fonte di informazione scientifica? I database bibliografici, nonostante non rappresentino classiche fonti di informazione evidence-based, dovrebbero essere utilizzati per il reperimento di informazioni utili secondo l'ottica semeiologica della raccolta e analisi dei segni. Del resto, il medico, in particolare, in questi ultimi anni ha dovuto adattarsi all'interpretazione di nuovi segni: ad esempio, interpretando i propri risultati di gestione (la semiologia aziendale) oppure operando scelte terapeutiche (semeiologia dei trial o EBM). Per tutti questi motivi, nell'ultimo decennio è stato sviluppato un metodo a tre step utile per la risoluzione di quadri clinici non comuni, applicabile mediante interrogazione dei database bibliografici (tabella 3.6). I punti cruciali rimangono l'individuazione di elementi dotati di specificità a partire da un'approfondita analisi dei dati disponibili (cartella clinica compilata, si spera, nel migliore dei modi), promuovendo una di-

 
 Tabella 3.6 - Metodo tre-step per la raccolta delle informazioni e l'interrogazione dei database bibliografici

#### Primo step

Riconoscere all'anamnesi e/o all'obiettività clinica:

- 1. Uno o più reperti all'anamnesi
- 2. Uno o più segni o sintomi (che sembrano più specifici di altri)
- 3. Uno o più reperti sul decorso della malattia
- 4. Descrivere il miglioramento o il peggioramento della malattia dopo terapia (indicare l'eventuale farmaco utilizzato)

#### Secondo step

Elencare le informazioni raccolte, da quella che appare più semplice alla più complessa

#### .....

#### Terzo step

Utilizzare la flow-chart (figura 3.15) per interrogare i database e analizzare i risultati

Conoscere e usare PubMed

scussione intensa tra esperto di ricerca bibliografica e clinico che ha seguito il caso (possono essere entrambi esperti di ricerca bibliografica o clinici, ma si consiglia di essere almeno in due), individuando insieme gli elementi che con massima specificità delineano il caso. Successivamente, si passa alla ricerca sul database di citazioni bibliografiche (ad esempio, via PubMed). Proprio la ricerca, tramite i database disponibili, di informazioni utili a scopo diagnostico/terapeutico su un paziente specifico prevede, infatti, una modalità di costruzione della stringa che segue regole differenti rispetto a quelle standard utilizzate per la ricerca classica della letteratura. In quest'ultimo caso è necessario costruire una stringa in grado di bilanciare recall e precisione per evitare sia un eccesso di riferimenti bibliografici poco pertinenti sia un reperimento troppo scarso di voci analizzabili. Al contrario, una ricerca che sia di ausilio per la diagnosi/terapia di quadri clinici non comuni richiede il massimo del recall.

Una regola pratica potrebbe essere quella di provare a effettuare la ricerca utilizzando una stringa che sia la più semplice possibile e quindi valutare il recall dei riferimenti bibliografici ritrovati in accordo con la flow-chart in figura 3.15.<sup>6</sup> In questo caso le funzioni History e Preview sopra esposte possono risultare utili (ma si ricordi che si avrà solitamente a che fare con poche voci bibliografiche disponibili). Con questo metodo sono stati risolti casi pediatrici, ematologici, neurologici, cardiochirurgici, ecc., con una semplicità ed efficienza (rapporto tra tempo impiegato e risultati) quasi disarmante (vedi tabella 3.7).

Questo metodo paradossalmente è più affine culturalmente a chi conosce poco l'utilizzo avanzato di PubMed: a chi non è capitato di cercare materiale su un caso clinico "complicato" scrivendo direttamente poche parole (in inglese ovviamente) del sintomo o segno più importante? Tuttavia, questa semplicità di approccio va adeguatamente rivista in termini metodologici per una ricerca sistematica strutturata di case-report e case-series.

Forse, quello che è sembrato a molti esperti EBM "immondizia

107

informativa" potrebbe diventare "riciclabile" per produrre maggiore efficacia diagnostico/terapeutica anche per i casi "particolari" messi nel dimenticatoio dai puristi EBM.

Figura 3.15 - Flow-chart che descrive il processo logico di consultazione delle banche dati di ricerca bibliografica nei casi clinici non comuni

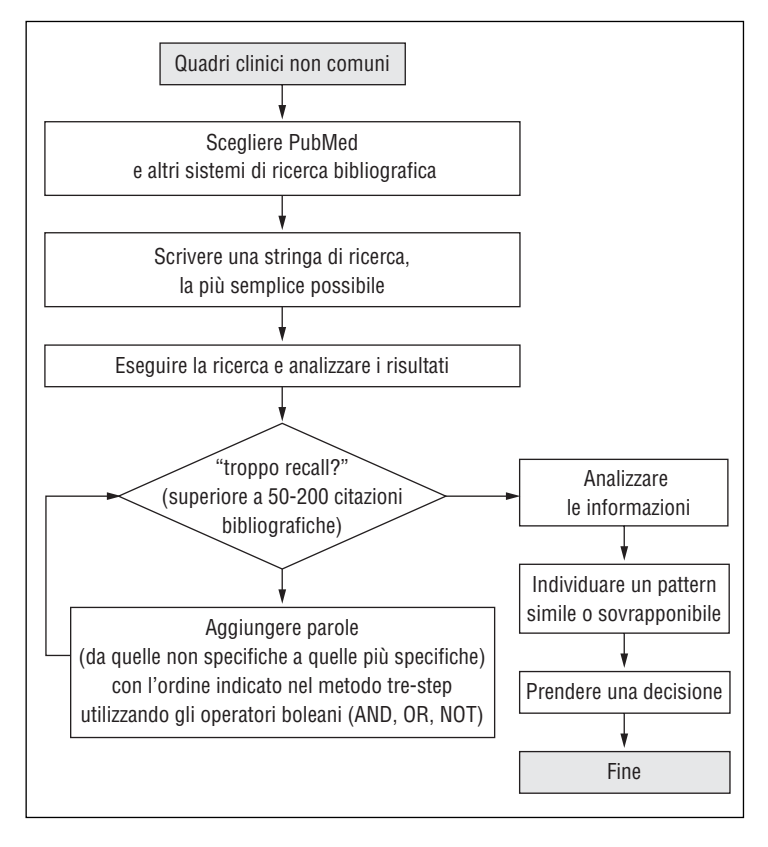

#### Conoscere e usare PubMed

 
 Tabella 3.7 - Alcuni dei quadri clinici risolti con l'applicazione del metodo ed esiti dopo l'applicazione delle "evidenze" ritrovate

| Quadro clinico<br>e anno                                                                                                    | Causa individuata<br>a posteriori<br>e campo di<br>applicazione<br>delle informazioni<br>reperite                | Stringa di ricerca<br>utilizzata                                                                                                    | Esito del caso<br>clinico                                                                      |
|----------------------------------------------------------------------------------------------------|----------------------------------------------------------------------------------------------------|----------------------------------------------------------------------------------------------------|------------------------------------------------------------------------------------------------|
| Bambino di 2 anni con<br>cardiopatia congestizia<br>di grado severo/<br>terminale.<br>1994                                                                                                    | Mega-ipertrofia<br>tonsillare.<br>Diagnosi e terapia                                                             | Tonsillar hypertrophy AND<br>congestive heart failure                                                                                                    | Completa guarigione<br>con restitutio ad<br>integrum dopo<br>tonsillectomia                    |
| Coma recidivante con<br>piastrinopenia severa<br>(<15.000) autolimitantesi<br>(risoluzione in<br>5ª giornata).<br>1996                                                                                  | Iniezione<br>endovenosa di<br>cocaina o crack.<br>Diagnosi                                                       | Thrombocytopenia AND<br>Substance-Related<br>Disorders[mh] AND<br>(chemically induced[sh] OR<br>tox[sb]) NOT (child OR heparin<br>OR cancer OR leukemia OR<br>chemotherapy OR myeloma OR<br>radiotherapy OR tumor OR<br>tumors OR inherited OR drugs<br>OR alcohol* OR HIV)                                                                   | Individuazione<br>certa della causa<br>scatenante                                              |
|                                                                                                    |                                                                                                    | dopo avere individuato alcune<br>voci bibliografiche sulla cocaina<br>e dopo avere stabilito che l'uso<br>di cocaina fosse plausibile<br>(successivamente risultò positiva<br>la ricerca di metaboliti della<br>cocaina nelle urine) la stringa di<br>ricerca è stata semplificata in<br>(cocaine OR crack OR heroin)<br>AND thrombocytopenia |                                                                                                |
| Ictus cerebrale<br>ischemico con vasto<br>interessamento di un<br>emisfero in ragazza<br>di 15 anni.<br>1998                                                                                            | Aneurisma<br>dissecante del<br>sifone della<br>carotide interna<br>passante sull'osso<br>sfenoidale.<br>Diagnosi | Massive AND (epistaxis OR<br>nose bleeding).<br>(Nella storia della paziente era<br>presente un duplice episodio di<br>epistassi massiva con rapida<br>anemizzazione e normalità della<br>mucosa nasale)                                                                                                    | Individuazione<br>della causa                                                                  |
| Platipnea/deossia<br>in donna 65enne.<br>1998                                                                                                    | Aneurisma<br>dell'aorta toracica<br>in corrispondenza<br>dell'atrio sinistro.<br>Diagnosi                        | Platypnea AND orthodeoxia (la<br>corretta raccolta e definizione<br>tecnica dei sintomi è cruciale, in<br>questo caso) l'analisi delle voci<br>bibliografiche con gli esami già<br>eseguiti è stata poi dirimente<br>(l'esame diagnostico è stato<br>l'aortografia toracica – esame<br>eseguito per ultimo!)                                  | Risoluzione dopo<br>intervento<br>chirurgico                                                   |
| Lesioni eritemato-<br>ulcerative a carattere<br>espansivo (superficie<br>volare della gamba) non<br>rispondenti ad alcuna<br>terapia locale e sistemica<br>(antibiotica, cortisonica,<br>ecc.).<br>2003 | Puntura di spina di<br>palma senza<br>corpo estraneo<br>residuo.<br>Diagnosi e terapia                           | Palm tree thorn                                                                                                    | Risoluzione del<br>quadro clinico<br>dopo exeresi<br>della cute lesa<br>e trapianto<br>di cute |

## Bibliografia e linkografia

- Evidence-Based Medicine Working Group. Evidence based medicine. A new approach to teaching the practice of medicine. JAMA 1992;268(17):2420-5.
- 2. Sackett DL, Rosenberg WMC, Muir Gray JA, et al. Evidence-based medicine: what it is and what it isn't. BMJ 1996;312:71-2.
- Corrao S. Un nuovo approccio all'implementazione delle evidenze scientifiche nella pratica clinica: i casi clinici non comuni. GIMI 2004;3(3):108-11
- Corrao S. The uncommon clinical pictures (http://bmj.bmjjournals. com/cgi/eletters/330/7481/4#92967).
- Corrao S, D'Alia R, Caputo S, Arnone S, Pardo GB, Jefferson T. A systematic approach to medical decision-making of uncommon clinical pictures: a case of ulcerative skin lesions by palm tree thorn injury and a one-year follow-up. Med Inform Internet Med 2005;30(3):203-10.
- Corrao S, Arnone S, Sicurello F, Licata G. Practice guidelines and flowcharts: algorithms and graphical standards for synthetic representation of health-care processes. MEDIC 2002;10:133-7.

Altre risorse bibliografiche e/o siti web per un approfondimento delle modalità di ricerca delle Systematic Reviews.

Shojania KG, Bero LA. Taking advantage of the explosion of systematic reviews: an efficient MEDLINE search strategy. Eff Clin Pract 2001;4(4):157-62.

Montori VM, Wilczynski NL, Morgan D, Haynes RB; Hedges Team. Optimal search strategies for retrieving systematic reviews from Medline: analytical survey. BMJ 2005;330(7482):68. Epub 2004 Dec 24.

Boynton J, Glanville J, McDaid D, Lefebvre C. Identifying systematic reviews in MEDLINE: developing an objective approach to search strategy design. J Inf Sci 1998;24:137-57.

Hunt DL, McKibbon KA. Locating and appraising systematic reviews. Ann Intern Med 1997;126(7):532-8.

Conoscere e usare PubMed

Haynes RB, Wilczynski N, McKibbon KA, Walker CJ, Sinclair JC. Developing optimal search strategies for detecting clinically sound studies in MEDLINE. J Am Med Inform Assoc 1994;1(6):447-58.

NHS Research and Development Centre for Evidence-Based Medicine. Oxford, England. Searching for the best evidence in clinical journals. Disponibile all'indirizzo: http://www.cebm.net/searching.asp.

Ovid Medline Search Strategies for Systematic Reviews. Evidence based medicine tool kit. April 11th 2003. Disponibile all'indirizzo: http://www. med.ualberta.ca/ebm/sysrevbasicstrategies.htm.

NHS Centre for Reviews and Dissemination. University of York, York, YO10 5DD. Search strategies to identify reviews and meta-analyses in MEDLINE and CINAHL [Internet]. Disponibile all'indirizzo: http://www.york.ac.uk/inst/crd/search.htm.

Ultimo accesso agli indirizzi web presenti nel capitolo: settembre 2008.

# Appendice 1 – Descrizione dei campi relativi al formato Medline

(utilizzati nel processo di indicizzazione di ciascuna voce bibliografica ma non tutti utilizzabili dall'utente via web)

| Campo | Nome                              | Descrizione                                                                                                    |
|-------|-----------------------------------|----------------------------------------------------------------------------------------------------|
| AB    | Abstract                          | Abstract.                                                                                                    |
| AD    | Affiliation                       | Affiliazione istituzionale e<br>indirizzo relativi al primo autore<br>e dati relativi ad eventuali<br>sovvenzioni. |
| AID   | Article Identifier                | Numero di identificazione dell'articolo.                                                                           |
| AU    | Author                            | Autori.                                                                                                    |
| CI    | Copyright<br>Information          | Dichiarazione di copyright.                                                                                        |
| CIN   | Comment In                        | Riferimento bibliografico che<br>contiene un commento sulla<br>citazione indicizzata.                              |
| CN    | Corporate Author                  | Nome o gruppo di nomi che<br>hanno una paternità aziendale<br>sulla citazione.                                     |
| CON   | Comment On                        | Riferimento bibliografico<br>sull'articolo a cui fa riferimento<br>la citazione indicizzata.                       |
| DA    | Date Created                      | Data usata per uso interno alla<br>NLM.                                                                            |
| DCOM  | Date Completed                    | Data usata per uso interno alla<br>NLM.                                                                            |
| DEP   | Date of Electronic<br>Publication | Data di pubblicazione elettronica.                                                                                 |
| DP    | Publication Date                  | Data di pubblicazione.                                                                                             |
| EDAT  | Entrez Date                       | Data di inserimento nel database PubMed.                                                                           |
|       |                                   | segue                                                                                                    |

## Conoscere e usare PubMed

| Campo | Nome                             | Descrizione                                                                                                    |
|-------|----------------------------------|----------------------------------------------------------------------------------------------------|
| EFR   | Erratum For                      | Cita l'articolo originale che ha<br>necessitato la correzione degli<br>errori riportati dall'articolo a cui<br>la citazione indicizzata fa<br>riferimento. |
| EIN   | Erratum In                       | Cita l'articolo che riporta la<br>correzione di errori presenti<br>nell'articolo a cui fa riferimento<br>la citazione indicizzata                          |
| FAU   | Full Author Name                 | Nomi degli autori per esteso<br>(attivo dal 2002 in poi).                                                                                                  |
| FIR   | Full Investigator                | Nome del ricercatore per esteso.                                                                                                    |
| FPS   | Full Personal<br>Name as Subject | Soggetto dell'articolo riportato per esteso.                                                                                                    |
| GN    | General Note                     | Informazione supplementare.                                                                                                    |
| GR    | Grant Number                     | Dati relative a sovvenzioni,<br>contratti e altri supporti<br>finanziari.                                                                                  |
| GS    | Gene Symbol                      | Nome del gene abbreviato<br>(usato dal 1991 fino al 1996).                                                                                                 |
| IP    | Issue                            | Il numero della pubblicazione<br>ufficiale o di un supplemento<br>della rivista.                                                                           |
| IR    | Investigator                     | Ricercatore. Campo riservato a lavori finanziati dalla NASA.                                                                                               |
| IRAD  | Investigator<br>Affiliation      | Affiliazione del ricercatore.<br>Campo riservato a lavori<br>finanziati dalla NASA.                                                                        |
| IS    | ISSN                             | International Standard Serial<br>Number della rivista.                                                                                                    |
| JID   | NLM Unique ID                    | Numero di identificazione<br>unico. Utilizzato per il catalogo<br>della NLM.                                                                               |
|       |                                  | segue                                                                                                    |

| Campo | Nome                           | Descrizione                                                                                                    |
|-------|--------------------------------|----------------------------------------------------------------------------------------------------|
| LA    | Language                       | Lingua di pubblicazione dell'articolo.                                                                                                    |
| LR    | Last Revision<br>Date          | Ultima data di revisione.<br>Utilizzato per le procedure di<br>manutenzione del database.                                                                                                    |
| MH    | MeSH Terms                     | Medical Subject Heading (vedi testo).                                                                                                    |
| MHDA  | MeSH Date                      | La data in cui vengono inseriti,<br>tramite il processo di<br>indicizzazione, i termini MeSH.<br>La data corrisponde alla<br>"Entrez date" (data di<br>inserimento nel database della<br>citazione) fino al caricamento<br>dei termini MeSH. |
| OAB   | Other Abstract                 | Abstract fornito da una<br>organizzazione che collabora<br>con la NLM.                                                                                                    |
| OCI   | Other Copyright<br>Information | Possessore del copyright.                                                                                                    |
| OID   | Other ID                       | Numero di identificazione<br>fornito da organizzazioni che<br>forniscono un supporto al<br>caricamento di citazioni<br>bibliografiche.                                                                                                    |
| ORI   | Original Report In             | Cita l'articolo originale che fa<br>riferimento alla citazione (in<br>questo caso un riassunto per<br>pazienti).                                                                                                    |
| ОТ    | Other Term                     | Altre parole chiave che non siano termini MeSH.                                                                                                    |
| ΟΤΟ   | Other Term<br>Owner            | Nome dell'organizzazione che<br>fornisce altre parole chiave di<br>cui sopra ("Other Term").                                                                                                    |
|       |                                | segue                                                                                                    |

## Conoscere e usare PubMed

| Campo | Nome                                  | Descrizione                                                                                                    |
|-------|---------------------------------------|----------------------------------------------------------------------------------------------------|
| OWN   | Owner                                 | Acronimo relativo<br>all'organizzazione che fornisce<br>dati di citazioni bibliografiche.                                      |
| PG    | Pagination                            | Numerazione delle pagine dell'articolo.                                                                                        |
| PHST  | Publication<br>History Status<br>Date | Data dello status della storia di pubblicazione dell'articolo.                                                                 |
| PL    | Place of<br>Publication               | Paese di pubblicazione della rivista.                                                                                          |
| PMID  | PubMed Unique<br>Identifier           | Numero unico assegnato a ogni citazione PubMed.                                                                                |
| PS    | Personal Name<br>as Subject           | Soggetto dell'articolo.                                                                                                    |
| PST   | Publication Status                    | Stato della pubblicazione.                                                                                                    |
| PT    | Publication Type                      | Tipo di pubblicazione<br>(vedi testo).                                                                                         |
| PUBM  | Publishing Model                      | Modello di pubblicazione.                                                                                                    |
| RF    | Number of                             | Numero delle citazioni                                                                                                    |
|       | References                            | bibliografiche di una review.                                                                                                  |
| RIN   | Retraction In                         | Riferimento alla citazione relativa al ritiro di un articolo.                                                                  |
| RN    | EC/RN Number                          | Numero assegnato dalla<br>"Enzyme Commission" (o dal<br>"Chemical Abstracts Service")<br>a un enzima particolare.              |
| ROF   | Retraction Of                         | Riferimento all'articolo che sta per essere ritirato.                                                                          |
| RPF   | Republished<br>From                   | Riferimento all'articolo<br>originale. La citazione,<br>in questo caso, è una<br>ripubblicazione di un<br>precedente articolo. |
|       |                                       | segue                                                                                                    |

| Campo | Nome                                | Descrizione                                                                                         |
|-------|-------------------------------------|----------------------------------------------------------------------------------------------------|
| RPI   | Republished In                      | Riferimento all'articolo corretto e ripubblicato.                                                   |
| SB    | Subset                              | Journal/Citation Subset (vedi testo).                                                               |
| SFM   | Space Flight<br>Mission             | Missione spaziale. Campo<br>riservato alle missioni della<br>NASA.                                  |
| SI    | Secondary<br>Source Identifier      | Identificatore secondario.<br>Fornisce indicazione su altri tipi<br>di dati presenti nell'articolo. |
| SO    | Source                              | Campo composito che<br>contiene informazione<br>bibliografica.                                      |
| SPIN  | Summary For<br>Patients In          | Cita l'articolo che è un riassunto per i pazienti.                                                  |
| STAT  | Status Tag                          | Per uso interno alla NLM.                                                                           |
| ТА    | Journal Title                       | Abbreviazione standard                                                                              |
|       | Abbreviation                        | del nome della rivista.                                                                             |
| TI    | Title                               | Titolo dell'articolo.                                                                               |
| TT    | Transliterated/<br>Vernacular Title | Translitterazione dei titoli<br>di articoli che non usano<br>l'alfabeto romano.                     |
| UIN   | Update In                           | Riferimento all'aggiornamento dell'articolo.                                                        |
| UOF   | Update Of                           | Riferimento all'articolo che viene aggiornato.                                                      |
| VI    | Volume                              | Volume della rivista.                                                                               |

Conoscere e usare PubMed

## Appendice 2 – Alcuni campi PubMed utilizzabili dall'utente via web

| Campo                                 | Nome   | Descrizione                                                                                                    |
|---------------------------------------|--------|----------------------------------------------------------------------------------------------------|
| MeSH Date                             | [MHDA] | Data in cui la citazione è stata<br>indicizzata in Medline (nel caso<br>in cui la citazione non è stata<br>ancora indicizzata corrisponde<br>alla Entrez Date).                        |
|                                       |        | Formato date: aaaa/mm/gg<br>[mhda] ad esempio:<br>2006/05/21. Mese e giorno<br>sono opzionali. Per inserire un<br>range utilizzare i due punti tra<br>le date.                         |
| MeSH Major<br>Topic                   | [MAJR] | Termine MeSH indicizzato<br>come principale (nel formato<br>Medline il termine MeSH viene<br>segnato con un asterisco).                                                                |
| MeSH<br>Subheadings                   | [SH]   | I MeSH Subheadings sono<br>usati congiuntamente ai<br>termini MeSH per descrivere in<br>maniera più completa<br>aspetti particolari. <i>Vedi testo</i><br><i>per maggiori dettagli</i> |
| MeSH Terms                            | [MH]   | Termini MeSH (Medical<br>Subject Headings). <i>Vedi testo</i><br>per i dettagli.                                                                                                    |
| Other Term                            | [OT]   | Parole chiave che non sono<br>termini MeSH. Il tag Text Word<br>[tw] lo include.                                                                                                    |
| Pharmacologic<br>Action MeSH<br>Terms | [PA]   | Sostanze che hanno un'azione farmacologica.                                                                                                    |
| Place of<br>Publication               | [PL]   | Il paese di pubblicazione della rivista.                                                                                                    |
|                                       |        | segue                                                                                                    |

| Campo               | Nome   | Descrizione                                                                                                    |
|---------------------|--------|----------------------------------------------------------------------------------------------------|
| Publication<br>Date | [DP]   | Data di pubblicazione di una<br>articolo. Il formato della data è<br>quello riportato sopra. Tuttavia<br>è possibile ricercare un<br>periodo di tempo a ritroso<br>dalla data di consultazione del<br>database.<br>Scrivere last seguito dal<br>numero ("X") e da days o<br>months o year se si vuole<br>cercare a ritroso in termini di<br>giorni mesi o anni:<br>esempi<br>• "last X days"[dp]<br>• "last X months"[dp]<br>• "last X year"[dp] |
| Publication Type    | [PT]   | Tipo di pubblicazione (vedi testo).                                                                                                    |
| Subset              | [SB]   | Vedi testo per i dettagli.                                                                                                    |
| Substance<br>Name   | [NM]   | Nome della sostanza chimica<br>discussa nell'articolo a cui la<br>citazione si riferisce.                                                                                                    |
| Text Words          | [TW]   | Tutte le parole e numeri<br>contenuti nel titolo,<br>nell'abstract, termini MeSH,<br>Subheadings, ecc.                                                                                                    |
| Title               | [TI]   | Tutte le parole e numeri<br>contenuti nel titolo della<br>citazione.                                                                                                    |
| Title/Abstract      | [TIAB] | Tutte le parole e numeri<br>contenuti nel titolo e<br>nell'abstract della citazione.                                                                                                    |
| Volume              | [VI]   | Numero del volume della<br>rivista in cui è pubblicato<br>l'articolo a cui si riferisce la<br>citazione.                                                                                                    |

Conoscere e usare PubMed

# Appendice 3 – Lista delle riviste che fanno parte dell'Abridged Index Medicus (core clinical journals)

| NLM Inique Id | Full Journal Title                                                                             |
|---------------|------------------------------------------------------------------------------------------------|
| 8904605       | Academic medicine:<br>journal of the Association of American Medical<br>Colleges.              |
| 7708173       | AJR. American journal of roentgenology.                                                        |
| 1272646       | American family physician.                                                                     |
| 0370465       | American heart journal.                                                                        |
| 0207277       | The American journal of cardiology.                                                            |
| 0376027       | The American journal of clinical nutrition.                                                    |
| 0370470       | American journal of clinical pathology.                                                        |
| 0267200       | The American journal of medicine.                                                              |
| 0372646       | The American journal of nursing.                                                               |
| 0370476       | American journal of obstetrics and gynecology.                                                 |
| 0370500       | American journal of ophthalmology.                                                             |
| 0370502       | American journal of pathology.                                                                 |
| 8803677       | American journal of physical medicine & rehabilitation / Association of Academic Physiatrists. |
| 0370512       | The American journal of psychiatry.                                                            |
| 1254074       | American journal of public health.                                                             |
| 9421642       | American journal of respiratory and critical care medicine.                                    |
| 0370473       | American journal of surgery.                                                                   |
| 0370506       | The American journal of the medical sciences.                                                  |
| 0370507       | The American journal of tropical medicine and hygiene.                                         |
| 0370524       | Anaesthesia.                                                                                   |
| 1310650       | Anesthesia and analgesia.                                                                      |
| 1300217       | Anesthesiology.                                                                                |
|               | seaue                                                                                          |

| NLM Inique Id | Full Journal Title                                                                                                    |
|---------------|----------------------------------------------------------------------------------------------------|
| 8002646       | Annals of emergency medicine.                                                                                            |
| 0372351       | Annals of internal medicine.                                                                                             |
| NLM Inique Id | Full Journal Title                                                                                                    |
| 0407300       | The Annals of otology, rhinology, and laryngology.                                                                       |
| 0372354       | Annals of surgery.                                                                                                    |
| 15030100R     | The Annals of thoracic surgery.                                                                                          |
| 0372433       | Archives of dermatology.                                                                                                 |
| 0372434       | Archives of disease in childhood.                                                                                        |
| 9501297       | Archives of disease in childhood. Fetal and neonatal edition.                                                            |
| 0212627       | Archives of environmental health.                                                                                        |
| 0372435       | Archives of general psychiatry.                                                                                          |
| 0372440       | Archives of internal medicine.                                                                                           |
| 0372436       | Archives of neurology.                                                                                                   |
| 7706534       | Archives of ophthalmology.                                                                                               |
| 8603209       | Archives of otolaryngology—head & neck<br>surgery.                                                                       |
| 7607091       | Archives of pathology & laboratory medicine.                                                                             |
| 9422751       | Archives of pediatrics & adolescent medicine.                                                                            |
| 2985158R      | Archives of physical medicine and rehabilitation.                                                                        |
| 9716528       | Archives of surgery (Chicago, III.: 1960).                                                                               |
| 0370605       | Arthritis and rheumatism.                                                                                                |
| 100935741     | BJOG: an international journal of obstetrics and gynaecology. [continues British journal of obstetrics and gynaecology]. |
| 7603509       | Blood.                                                                                                    |
| 8900488       | BMJ (Clinical research ed.).                                                                                             |
| 0372537       | Brain; a journal of neurology.                                                                                           |
| 0373125       | The British journal of radiology.                                                                                        |
| 0372553       | The British journal of surgery.                                                                                          |
| 0370647       | CA: a cancer journal for clinicians.                                                                                     |
|               | seque                                                                                                    |

Conoscere e usare PubMed

| NLM Inique Id | Full Journal Title                                                                           |
|---------------|----------------------------------------------------------------------------------------------|
| 0374236       | Cancer.                                                                                      |
| 0231335       | Chest.                                                                                       |
| 0147763       | Circulation.                                                                                 |
| 0075674       | Clinical orthopaedics and related research.                                                  |
| 0372606       | Clinical pediatrics.                                                                         |
| 0372741       | Clinical pharmacology and therapeutics.                                                      |
| 9711805       | CMAJ: Canadian Medical Association journal/<br>Journal de l'Association medicale canadienne. |
| 0355501       | Critical care medicine.                                                                      |
| 0372617       | Current problems in surgery.                                                                 |
| 0372763       | Diabetes.                                                                                    |
| 7902782       | Digestive diseases and sciences.                                                             |
| 0370657       | Disease-a-month: DM.                                                                         |
| 0375040       | Endocrinology.                                                                               |
| 0374630       | Gastroenterology.                                                                            |
| 2985102R      | Geriatrics.                                                                                  |
| 2985108R      | Gut.                                                                                         |
| 0330057       | Heart & lung: the journal of critical care.                                                  |
| 9602087       | Heart (British Cardiac Society).                                                             |
| 9312077       | Hospitals & health networks / AHA.                                                           |
| 7501160       | JAMA: the journal of the American Medical Association.                                       |
| 1275002       | The journal of allergy and clinical immunology.                                              |
| 0014030       | The journal of bone and joint surgery. American volume.                                      |
| 0375355       | The journal of bone and joint surgery. British volume.                                       |
| 0375362       | The journal of clinical endocrinology and metabolism.                                        |
| 7802877       | The journal of clinical investigation.                                                       |
| 0376601       | Journal of clinical pathology.                                                               |

segue

| NLM Inique Id | Full Journal Title                                                                                                    |
|---------------|----------------------------------------------------------------------------------------------------|
| 7502590       | The journal of family practice.                                                                                             |
| 2985117R      | Journal of immunology (Baltimore, Md: 1950)                                                                                 |
| 0413675       | The journal of infectious diseases.                                                                                         |
| 0375375       | The journal of laboratory and clinical medicine.                                                                            |
| 8706896       | The journal of laryngology and otology.                                                                                     |
| 0375402       | The journal of nervous and mental disease.                                                                                  |
| 0253357       | Journal of neurosurgery.                                                                                                    |
| 1263116       | The journal of nursing administration.                                                                                      |
| 8206428       | Journal of oral and maxillofacial surgery: official journal of the American Association of Oral and Maxillofacial Surgeons. |
| 0375410       | The journal of pediatrics.                                                                                                  |
| 8301365       | Journal of the American College of Cardiology.                                                                              |
| 9431305       | Journal of the American College of Surgeons.                                                                                |
| 7503061       | Journal of the American Dietetic Association.                                                                               |
| 0376343       | The journal of thoracic and cardiovascular surgery.                                                                         |
| 8213460       | Journal of toxicology. Clinical toxicology.                                                                                 |
| 0376373       | The journal of trauma.                                                                                                    |
| 0376374       | The journal of urology.                                                                                                    |
| 9502837       | The journals of gerontology.<br>Series A, Biological sciences and medical sciences.                                         |
| 9508483       | The journals of gerontology.<br>Series B, Psychological sciences and social sciences.                                       |
| 2985213R      | Lancet.                                                                                                    |
| 0405543       | Mayo Clinic proceedings.                                                                                                    |
| 2985236R      | The medical clinics of North America.                                                                                       |
| 2985240R      | The medical letter on drugs and therapeutics.                                                                               |
| 2985248R      | Medicine; analytical reviews of general medicine,<br>neurology, psychiatry, dermatology, and pediatrics.                    |
|               | segue                                                                                                    |

Conoscere e usare PubMed

| NLM Inique Id | Full Journal Title                                                            |
|---------------|-------------------------------------------------------------------------------|
| 0401060       | Neurology.                                                                    |
| 0255562       | The New England journal of medicine.                                          |
| 0042033       | The nursing clinics of North America.                                         |
| 0401075       | Nursing outlook.                                                              |
| 0376404       | Nursing research.                                                             |
| 0401101       | Obstetrics and gynecology.                                                    |
| 0254463       | The orthopedic clinics of North America.                                      |
| 0401126       | Pediatric clinics of North America.                                           |
| 0376422       | Pediatrics.                                                                   |
| 0022623       | Physical therapy.                                                             |
| 1306050       | Plastic and reconstructive surgery.                                           |
| 0401147       | Postgraduate medicine.                                                        |
| 0376442       | Progress in cardiovascular diseases.                                          |
| 9716844       | Public health reports (Washington, D.C.: 1974)                                |
| 0123703       | Radiologic clinics of North America.                                          |
| 0401260       | Radiology.                                                                    |
| 100883501     | Rheumatology (Oxford, England)<br>[continues British journal of rheumatology] |
| 0404522       | Southern medical journal.                                                     |
| 0417347       | Surgery.                                                                      |
| 0074243       | The surgical clinics of North America.                                        |
| 0423221       | The urologic clinics of North America.                                        |

# Appendice 4 – Journal subset terms (da utilizzare per la ricerca del Journal database)

#### Α

Acquired Immunodeficiency Syndrome Aerospace Medicine Allergy and Immunology vedere anche Transplantation Alternative Medicine vedere Complementary Therapies Anatomy include Morphology, vedere anche Cytology; Embryology; Histology; Pathology Anesthesiology include Resuscitation Anthropology Anti-Bacterial Agents Antineoplastic Agents Audiology

#### В

Bacteriology

Behavioral Sciences - include Child Behavior, Sex Behavior e Suicide Biochemistry - include Biochemical Techniques, Enzymes, Lipids,

Nucleic Acids, Proteins e Vitamins, vedere anche Molecular Biology

Biology - include Entomology, Evolution, Life Sciences e Zoology Biomedical Engineering - include Biocompatible Materials, Biomechanics e Prostheses

Biophysics - include Acoustics e Rheology

Biotechnology vedere anche Molecular Biology Botany

Brain

### С

Cancer vedere anche Neoplasms Cardiology vedere anche Vascular Diseases Chemistry vedere anche Biochemistry; Histocytochemistry; Pharmacy Chemistry, Analytical Chemistry, Clinical Chiropractic

Conoscere e usare PubMed

Communicable Diseases vedere anche Acquired Immunodeficiency Syndrome; Allergy and Immunology; Epidemiology; Tropical Medicine; Sexually Transmitted Diseases

Complementary Therapies – include Acupuncture; Medicine, Traditional; Phytotherapy e Spiritual Therapy

Critical Care Cytology

#### D

Dentistry - Include Pedodontics, Periodontics, Stomatology, Tooth Diseases e Mouth Diseases, vedere anche Orthodontics

Dermatology - Vedere anche Sexually Transmitted Diseases

Diagnostic Imaging - include Endoscopy, Magnetic Resonance Imaging, Microscopy, Nuclear Magnetic Resonance e Ultrasonics

- Vedere anche Radiology

Drug Therapy - Vedere anche Anti-Bacterial Agents; Antineoplastic Agents

#### Е

Education - include Dental, Medical e Nursing Education Embryology - include Prenatal Developmental Biology - Vedere anche Teratology Emergency Medicine Endocrinology - include Hormones and Diabetes Mellitus - Vedere anche Reproductive Medicine Environmental Health - include Ecology, Pollution, Radiation e Ra-

dioactivity

Epidemiology

Ethics - include Medical Philosophy

#### F

Family Planning Services - include Contraception e Sterilization Family Practice

#### G

Gastroenterology - include Diseases of the Digestive System (Esophagus, Liver, Gallbladder e Pancreas)

Genetics - include Cytogenetics, Genetic Psychology e Heredity Genetics, Biochemical vedere anche Molecular Biology

Genetics, Medical - include Eugenics e Twins Geriatrics - include Aging e Aged Gynecology - vedere anche Obstetrics; Reproductive Medicine

#### Н

Health Services – include Organizational, Administrative e Economic Aspects Of Health Care
Health Services Research – include Health Services Planning, Evaluation e Assessment
Hematology - include Blood Groups, Blood Transfusion e Hemostasis
Histocytochemistry
Histology
History of Medicine - include the History of Science
Hospitals

### I

Immunology vedere anche Allergy e Immunology Internal Medicine

#### J

Jurisprudence - include Forensic Medicine and Forensic Psychiatry

#### L

Laboratory Techniques and Procedures - vedere anche Histocytochemistry

Library Science

### Μ

Medical Informatics - include Communication e Information Retrieval

Medicine - include General Medicine, Medical Research, Acta Medica and State Medical Journals

Mental Disorders – include Mental Retardation - Vedere anche Psychiatry

Metabolism - include Obesity

Microbiology - include Mycology - Vedere anche Bacteriology; Parasitology; Virology

Military Medicine - include Naval Medicine

Conoscere e usare PubMed

Molecular Biology - include Membrane Dynamics - Vedere anche Biotechnology

#### Ν

126

Neoplasms – include Medical e Experimental Oncology Nephrology - include Dialysis e Hemodialysis Neurology - include Neurological Diseases e Neurosciences - Vedere anche Brain; Psychophysiology Neurosurgery Nuclear Medicine - include Radioisotopes - Vedere anche Diagnostic Imaging; Radiology; Radiotherapy Nursing Nutritional Sciences - include Food, Animal Nutrition e Vitamins

0

Obstetrics - Vedere anche Perinatology Occupational Medicine Ophthalmology - include Optics Optometry Orthodontics Orthopedics - include Bone Diseases, Joint Diseases e Orthopedic Surgery Osteopathic Medicine Otolaryngology - include Rhinology - Vedere anche Audiology

#### Ρ

Parasitology - include Protozoology - Vedere anche Tropical Medicine

Pathology - include Pathologic Anatomy and Histopathology Pediatrics - include Adolescence, Child Development, Child Psychiatry e Child Psychology - Vedere anche Perinatology

Perinatology - include Neonatology

Pharmacology - Vedere anche Anti-Bacterial Agents; Drug Therapy; Psychopharmacology; Toxicology

Pharmacy

Photography

Physical Medicine - Vedere anche Rehabilitation

Physiology - include Muscles - Vedere anche Psychophysiology Podiatry

- Psychiatry include Child Psychiatry, Hypnosis, Psychoanalysis, Psychosomatic Medicine, Sex Deviations e Sex Therapy - Vedere anche Mental Disorders
- Psychology include Human Engineering, Mental Health, Mental Processes e Personality - Vedere anche Behavioral Sciences; Substance-Related Disorders

Psychopharmacology

Psychophysiology

- Public Health include Community Health, Preventive Medicine, Public Health Policy e Hygiene - Vedere anche Communicable Diseases; Environmental Health; Health Services; Health Services Research; Social Medicine; Statistics
- Pulmonary Disease (Specialty) include Respiratory Tract Diseases, Thoracic Diseases e Tuberculosis

#### R

Radiology – include Radiography - Vedere anche Diagnostic Imaging; Nuclear Medicine; Radiotherapy

Radiotherapy - Vedere anche Radiology; Nuclear Medicine

Rehabilitation - include Occupational Therapy - Vedere anche Physical Medicine

Reproductive Medicine - include Andrology, Fertility e Sterility -Vedere anche Family Planning Services; Gynecology; Obstetrics Rheumatology - include Arthritis

#### S

Science – sono selezionati solo articoli medici e di biologia

Sexually Transmitted Diseases - Vedere anche Acquired Immunodeficiency Syndrome; Dermatology

Social Medicine

Social Sciences - include Sociology e Ethnology

Speech-Language Pathology - include Communicative e Language Disorders

Sports Medicine

- Statistics include Biometry, Demography, Mathematics e Risk Factors
- Substance-Related Disorders include Alcoholism, Drug Addiction e Drug Abuse
- Surgery include Oral Surgery and Plastic Surgery Vedere anche

Conoscere e usare PubMed

Transplantation

#### Т

Technology, Medical - Vedere anche Biomedical Engineering
Teratology - include Abnormalities
Therapeutics - Vedere anche Drug Therapy; Radiotherapy; Complementary Therapies
Toxicology - include Pesticides, Poisoning e Xenobiotics
Transplantation - include Artificial Organs
Traumatology - include Wounds, Injuries e Accidents
Tropical Medicine - include Leprosy and Malaria - Vedere anche Parasitology

#### U

Urology - Vedere anche Nephrology

#### ۷

Vascular Diseases - include Blood Circulation, Hypertension e Thrombosis Veterinary Medicine - include Dairy and Poultry Science e Laboratory

Animals

Virology Vital Statistics

#### W

Women's Health